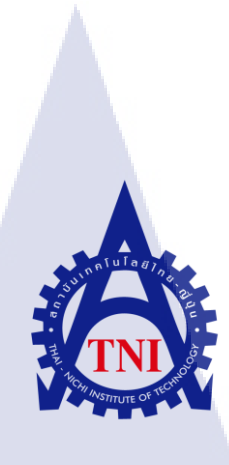

# เว็บไซต์อินทราเน็ตของแผนกการบริหารจัดการสิ่งอำนวยความสะดวก **INTRANET WEBSITE FOR FACILITY MANAGEMENT**

นางสาวชลธิชา

วณิชลักษมี

10

โครงงา<mark>นสหกิจศึ</mark>กษานี้เป็<mark>นส่วน</mark>หนึ่งของกา<mark>รศึก</mark>ษาตามหลักสูตร ้ปริญญาวิทยาศ<mark>าสต</mark>รบัณฑิต <mark>สาขาวิชาเท</mark>คโนโล<mark>ยีส</mark>ารสนเทศทางธุรกิจ คณะเท<mark>ค</mark>โนโลยีสารสนเท<mark>ศ</mark> สถาบันเทคโนโลยี ไทย-ญี่ปุ่น พ.ศ. 2560 MSTITUTE OF

# เว็บไซต์อินทราเน็ตของแผนกการบริหารจัดการสิ่งอำนวยความสะดวก INTRANET WEBSITE FOR FACILITY MANAGEMENT

นางสาวชลธิชา วณิชลักษมี

โครงงานสหกิจศึกษานี้เป็นส่วนหนึ่งของการศึกษาตามหลักสูตร วิทยาศาสตรบัณฑิต สาขาวิชาเทคโนโลยีสารสนเทศทางธุรกิจ คณะเทคโนโลยีสารสนเทศ สถาบันเทคโนโลยีไทย - ญี่ปุ่น ปีการศึกษา 2560

#### คณะกรรมการสอบ

( )

.....ประชานกรรมการสอบ ( อาจารย์ ดร. บุษราพร เหลืองมาลาวัฒน์ )

.....

.....กรรมการสอบ

( อาจารย์ อม<mark>รพันธ์ ชมกลิ่น</mark>)

อาจาร<mark>ย์ที่ป</mark>รึกษา

(อาจารย์ กานดาทิ<mark>วัฑฒ</mark>านนท์)

......ประธ<mark>านสห</mark>กิจศึกษาสาขาวิชา

(อาจารย์ นุชนารถ พงษ์พานิช )

ลิขสิทธิ์ของสถาบันเทคโนโลยีไทย – ญี่ปุ่น STITUTE O

| ชื่อโครงงาน      | เว็บไซต์อินทราเน็ตของแผนกการบริหารจัดการสิ่งอำนวยความสะดวก |  |  |  |  |  |  |  |  |  |  |
|------------------|------------------------------------------------------------|--|--|--|--|--|--|--|--|--|--|
|                  | INTRANET WEBSITE FOR FACILITY MANAGEMENT                   |  |  |  |  |  |  |  |  |  |  |
| ผู้เขียน         | นางสาวชลธิชา วณิชลักษมี                                    |  |  |  |  |  |  |  |  |  |  |
| คณะวิชา          | เทคโนโลยีสารสนเทศ สาขาวิชาเทคโนโลยีสารสนเทศทางธุรกิจ       |  |  |  |  |  |  |  |  |  |  |
| อาจารย์ที่ปรึกษา | อาจารย์กานดา ทิวัฑฒานนท์                                   |  |  |  |  |  |  |  |  |  |  |
| พนักงานที่ปรึกษา | นายสนชัย สันติปาตี                                         |  |  |  |  |  |  |  |  |  |  |
| ชื่อบริษัท       | บริษัท ทรู คอร์ปอเรชั่น จำกัด (มหาชน)                      |  |  |  |  |  |  |  |  |  |  |
| ประเภทธุรกิจ     | บริษัทมหาชน ผู้ให้บริการสื่อสาร โทรคมนาคมครบวงจร           |  |  |  |  |  |  |  |  |  |  |

#### บทสรุป

รูปเล่มสหกิจศึกษาเล่มนี้ได้จัดทำขึ้นเกี่ยวกับการจัดทำเว็บไซต์อินทราเน็ตของแผนกการ บริหารจัดการสิ่งอำนวยความสะดวก (Facility Management) ของบริษัท ทรู คอร์ปอเรชั่น จำกัด (มหาชน) โดยใช้ภาษา HTML5 เป็นหลักในการเขียนเว็บไซต์ร่วมกับ Google Chart เพื่อนำเสนอ ข้อมูลที่มีอยู่เป็นแผนภาพที่สามารถมองเห็นและเข้าใจได้ง่ายส่งผลให้บุคคลกรภายในแผนกทำงาน ได้อย่างสะดวกมากยิ่งขึ้น และช่วยลดความผิดพลาดของงานที่ทำ รวมถึงลดการซ้ำซ้อนของข้อมูล และเอกสารต่าง ๆ

(0)

ดังนั้นดิฉันจึงจัดเว็บไซต์ภายในแผนกการบริหารจัดการสิ่งอำนวยความตามวัตถุประสงค์ ดังต่อไปนี้ 1. เพื่อให้บุคลากรภายในแผนกทราบถึงข้อมูลจำนวนต่าง ๆ ของที่นั่ง และสามารถ บริหารจัดการได้อย่างเหมาะสม (Seat Management) 2. เพื่อให้สามารถควบคุมสินค้าคงคลังได้ อย่างถูกต้อง แม่นยำ และมีประสิทธิภาพมากยิ่งขึ้น (Control Inventory) และ 3. เพื่อให้สามารถ กาดการณ์การบริหารจัดการอุปกรณ์และที่นั่ง ในอนาคตได้ (Forecast Equipment & Seat) ทั้งนี้การ จัดทำเว็บไซต์ได้มีการจัดแบ่งหน้าของเว็บไซต์ตามการใช้งานและใช้กำศัพท์ที่เข้าใจตรงกันของ บุคคลากรภายใน จากการจัดทำเว็บไซต์จะส่งผลให้สามารถคาดการณ์การบริหารจัดการภายใน แผนกและสามารถสำรองข้อมูลเมื่อเกิดวิกฤติหรือปัญหาต่าง ๆ ได้

ก

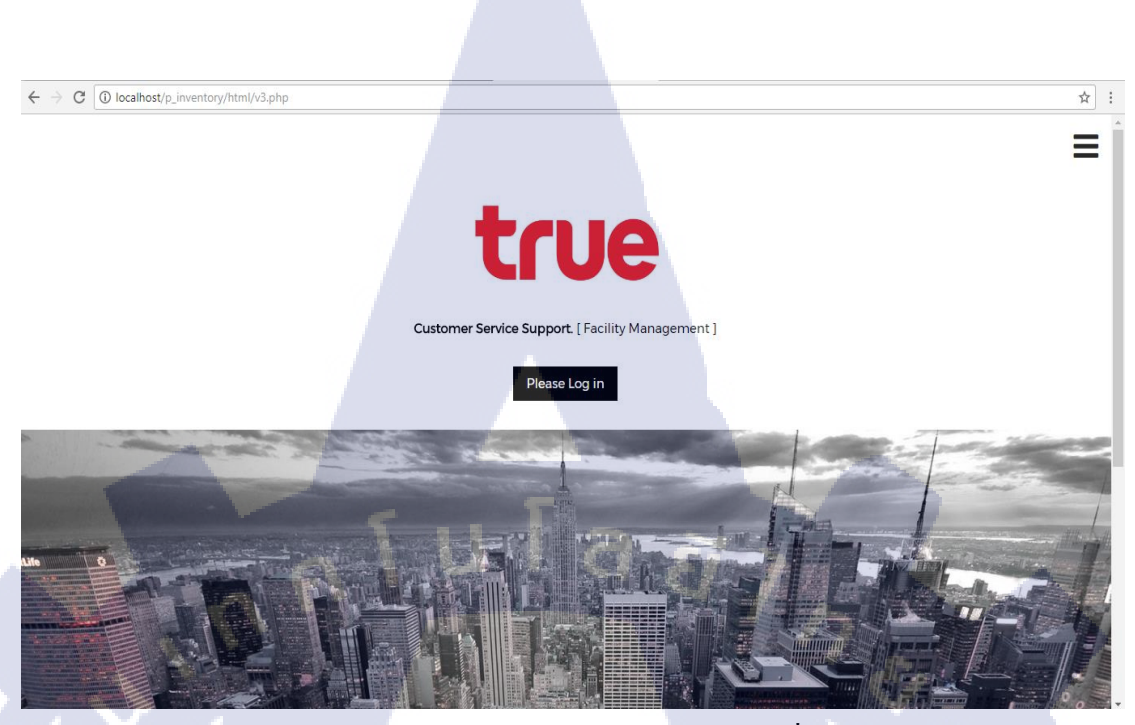

หน้าแรกของเว็บไซต์อินทราเน็ตของแผนกการบริหารจัดการสิ่งอำนวยความสะควก

|      |                 |                |                | An        | nual Re    | po      | rt          |           |         |           |               |                  |             |
|------|-----------------|----------------|----------------|-----------|------------|---------|-------------|-----------|---------|-----------|---------------|------------------|-------------|
|      |                 |                |                |           |            |         |             |           |         |           |               |                  |             |
|      | Tot             | tal Inventor   | y per year     |           | An         | nua     | l Detai     | il        |         |           | Annual        | data anal        | ysis        |
|      |                 |                |                |           | Pleas      | e enter | annual deta | uil:      |         |           | Summary and   | Average per type |             |
|      |                 |                |                |           | Vear       | Seat    | Computer    | Amplifire | Headset | Telephone | All rows 12.1 | Powe             |             |
|      | Company Perform | ance           |                |           | 0          | 0       | 0           | 0         | 0       | 0         | All TOW: 12 I | COWS             | ALTER ACT   |
| 1,60 | )               |                |                | Seat      | _          |         | Ů           | Ŭ         | Ů       | •         |               | SUMMARY          | AVERAGE     |
|      |                 |                |                | Com       | puter      |         | Y           | Update !  |         |           | SEAT          | 11882            | 990.1666666 |
| 1.20 |                 |                |                | - Amp     | ifier Vaav | Cant    | Computer    | Amplifica | Unadrat | Telephone | COM           | 8096             | 674.6666666 |
| 1,20 | ,               |                |                | Expe      | nses       | 1000    | soo         | E4E       | 675     | 224       | AM            | 2353             | 196.0833333 |
|      |                 |                |                |           | 2009       | 1000    | 800         | 56        | 123     | 45        | HES           | 2227             | 185.5833333 |
| 80   | )               |                |                |           | 2011       | 1000    | 800         | 123       | 123     | 123       | TEL           | 2218             | 184 8333333 |
|      |                 |                |                |           | 2012       | 1234    | 987         | 123       | 123     | 334       | 110           |                  | 10 11022222 |
|      |                 |                |                |           | 2013       | 1000    | 800         | 123       | 123     | 123       |               |                  |             |
| 40   |                 |                | ∕ ∖ ∨∕         |           | 2014       | 1000    | 800         | 367       | 345     | 677       | Description   |                  |             |
| 40   |                 |                | $\land$        |           | 2015       | 432     | 411         | 123       | 123     | 77        | Description   |                  |             |
|      |                 |                |                |           | 2016       | 875     | 754         | 325       | 123     | 123       |               |                  |             |
|      |                 |                |                |           | 2017       | 1000    | 800         | 123       | 123     | 125       |               |                  |             |
|      | 2008 2009 2010  | 2011 2012 2013 | 2014 2015 2016 | 2017 2018 | 2008       | 2341    | 344         | 322       | 223     | 234       | Description   |                  |             |
|      |                 |                |                |           | 2018       | 0       | 0           | 0         | 0       | 0         |               |                  |             |
| 1    |                 | Year           |                |           |            |         |             |           |         |           |               |                  |             |
|      |                 |                |                |           |            |         |             |           |         |           |               |                  |             |

หน้าแสดงผลรายงานรายปี (หน้าหลักหลังจาก Login)

| Project's name  | INTRANET WEBSITE FOR FACILITY MANAGEMENT    |
|-----------------|---------------------------------------------|
| Writer          | MISS CHOLTICHA WANICHLUKSAMEE               |
| Faculty         | INFORMATION TECHNOLOGY,                     |
|                 | BUSINESS INFORMATION TECHNOLOGY             |
| Faculty Advisor | KANDA TIWATTHANONT                          |
| Job Supervisor  | SONCHAI SANTIPATEE                          |
| Company's name  | TRUE CORPORATION PUBLIC COMPANY LIMITED     |
| Business Type   | COMPLETE TELECOMMUNICATION SERVICE PROVIDER |

#### Summary

This book has been written about the establishment of the intranet site of the company's management of True Corporation Ltd. using html5 as the basis for writing a website together with the Google Chart to provide easy-to-see and understandable information. As a result, the process is more private. And help reduce the error. Reduce duplication of data and documents.

1C

So, I set up a website within the facility management department for the following purposes: 1. To let staff within the department, know the number of seats and manage appropriately (Seat Management) 2. To be able to control the inventory. Control Inventory. And 3. Forecast Equipment & Seat. The website is divided into pages based on usage and usage. Of the book. By building a website, you can forecast management within your department and back up your site when problems occur.

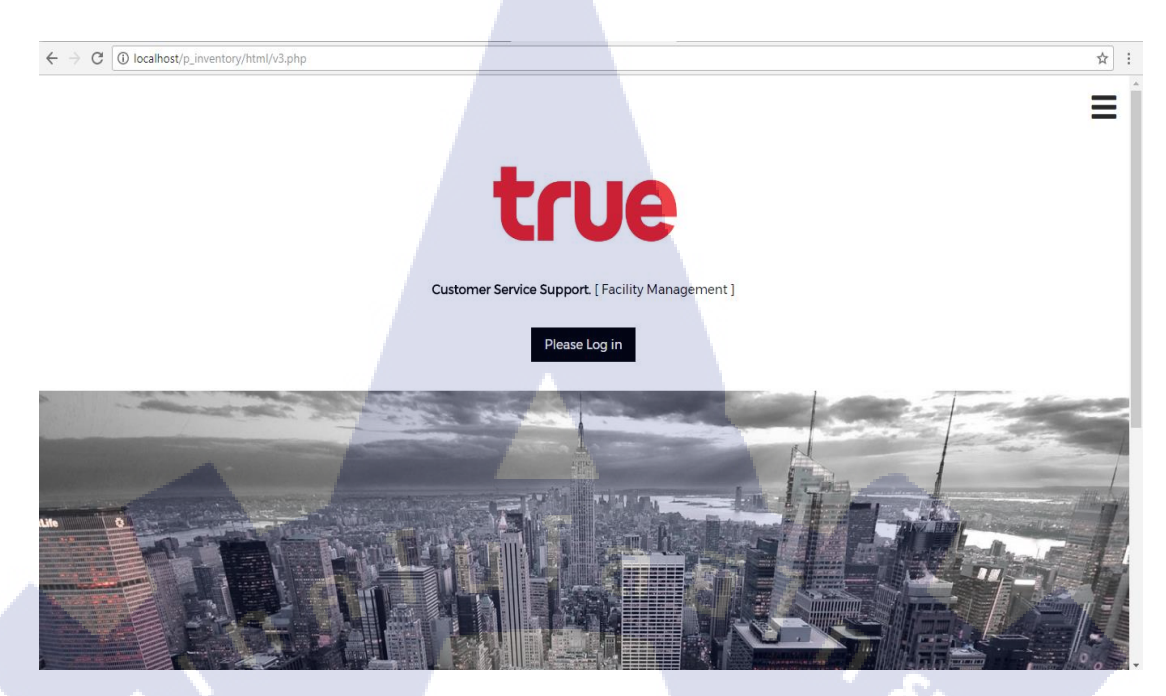

Homepage of the Intranet site for site management.

CONTACT US **Annual Report** 

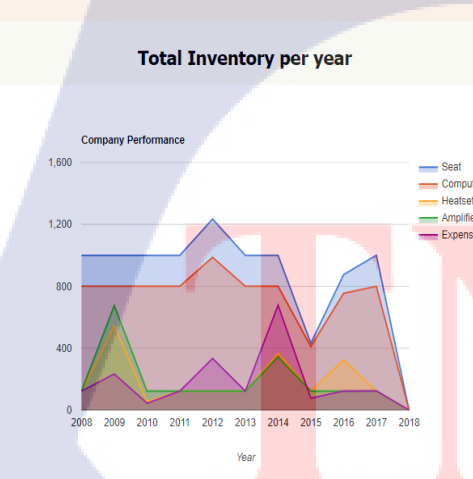

FLOOR PLAN RB MASTER

CM INVENTORY

TRUE INVENTORY

TC

REPORT

#### Annual Detail Please enter annual detail: Seat Cor 0 0 0 0 545 56 123 675 123 123 2009 1000 800 2010 1000 800 45 2011 1000 800 123 2012 1234 987 2013 1000 800 123 123 123 123 367 123 325 123 325 123 322 0 334 123 2013 1000 800 2014 1000 800 2015 432 411 2016 875 754 2017 1000 800 2008 2341 344 2018 0 0 345 123 123 123 223 677 77 123 125 234

Annual data analysis Summary and Average per type:

SEAT

сом

AM

HES

TEL

All row: 12 Rows AVERAGE 11882 90.16666666 2353 96.083333333 2227 .85.583333333 2218 64 63333333 Description Description

Annual Report Display (Main page after login)

# กิตติกรรมประกาศ

รายงานรูปเล่มสหกิจศึกษาฉบับนี้ สามารถทำสำเร็จลุล่วงไปได้ด้วยความเมตตาช่วยเหลือ อย่างดียิ่งจาก บริษัท ทรู คอร์ปอเรชั่น จำกัด (มหาชน) และนายสนชัย สันติปาตี ที่อนุมัติเห็นชอบ ในการจัดทำรูปเล่มสหกิจศึกษาเรื่อง "การจัดทำเว็บไซต์อินทราเน็ตของแผนกการบริหารจัดการสิ่ง อำนวยความสะดวก (Facility Management) ของบริษัท ทรู คอร์ปอเรชั่น จำกัด (มหาชน)" อีกทั้ง ยังเป็นที่ปรึกษาและผู้ที่คอยให้ความช่วยเหลือสนับสนุนในการจัดทำรูปเล่มสหกิจศึกษาฉบับนี้

ง้าพเจ้าใคร่งอขอบพระคุณอาจารย์และผู้ที่มีส่วนเกี่ยวข้องทุกท่าน ที่มีส่วนร่วมในการ สนับสนุนให้การเรียนรู้ให้ข้อมูล และอีกทั้งยังเป็นผู้ที่ให้คำปรึกษาในการจัดทำรูปเล่มสหกิจศึกษา ฉบับนี้ตลอดจนเสร็จสมบูรณ์ ส่งผลให้ข้าพเจ้าได้รับความรู้และประสบการณ์ต่าง ๆ ที่มีค่ามากมาย จากการทำรูปเล่มสหกิจศึกษาฉบับนี้ ซึ่งผู้จัดทำรูปเล่มสหกิจศึกษารู้สึกซาบซึ้งในความกรุณา อันยิ่งใหญ่ จากทุกท่านและขอขอบพระคุณไว้ ณ ที่นี้

10

นางสาวชลธิชา วณิชลักษมี ผู้จัดทำ

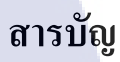

|                 |      | หน้า     |
|-----------------|------|----------|
| บทสรุป          |      | กิ       |
| กิตติกรรมประกาศ |      | ข        |
| สารบัญ          |      | ม        |
| สารบัญภาพประกอบ |      | ល្ង      |
| สารบัญตาราง     |      | <b>1</b> |
|                 | นเลล |          |

| บทท                                                                          |        |
|------------------------------------------------------------------------------|--------|
| บททั่1 บทน้ำ                                                                 |        |
| 1.1 ชื่อและที่ตั้งของสถานที่ประกอบการ                                        |        |
| 1.2 ลักษณะธุรกิจของสถานประกอบการ หรือการให้บริการหลักขององค์กร               |        |
| 1.3 รูปแบบการจัดองค์กรและการบริหารองค์กร                                     |        |
| 1.4 ตำแหน่งและหน้าที่งาน                                                     |        |
| 1.5 พนักงานที่ปรึกษา และ ตำแหน่งของพนักงานที่ปรึกษา                          |        |
| 1.6 ระยะเวลาในการปฏิบัติงาน                                                  |        |
| 1.7 ที่มาและความสำคัญของปัญหา                                                |        |
| 1.8 วัตถุประสงค์หรือจุดมุ่งหมายของรูปเล่มสหกิจศึกษา                          |        |
| 1.9 ผลที่คาดว่าจะได้รับจากการปฏิบัติงานหรือรูปเล่มสหกิจศึกษาที่ได้รับมอบหมาย |        |
| 1.10 นิยามศัพท์เฉพาะ                                                         |        |
|                                                                              |        |
| บทที่ 2 ทฤษฎีและเทคโน <mark>โลยี</mark> ที่ใช้ในการป <mark>ฏิ</mark> บัติงาน |        |
| 2.1 ทฤษฎีที่ใช้ในการปฏิบ <mark>ัติงา</mark> น                                |        |
| 2.1.1 ภาษา SQL (เอ <mark>สคิวแ</mark> อล)                                    |        |
| 2.1.2 ภาษา Java programming language (จาวา โปรแกรมมิ่ง แลงเกวง)              | $\sim$ |

2.1.3 ภาษา JavaScript

T

STITUTE OF TECY 2.1.4 กระบวนการพัฒนาระบบ (SDLC)

# สารบัญ (ต่อ)

|                                                                           | หน้า |
|---------------------------------------------------------------------------|------|
| 2.2 เทคโนโลยีที่ใช้ในการปฏิบัติงาน                                        | 15   |
| 2.2.1 Google Sheets (Version smartphone)                                  | 15   |
| 2.2.2 Google Slides                                                       | 16   |
| 2.2.3 Notepad++                                                           | 17   |
| 2.2.4 AppServ                                                             | 19   |
| 2.2.5 Google Charts                                                       | 21   |
|                                                                           |      |
| บทที่ 3 แผนงานการปฏิบัติงานและขั้นตอนการดำเนินงาน                         | 22   |
| 3.1 แผนงานการฝึกงาน                                                       | 22   |
| 3.2 รายละเอียดที่นักศึกษาปฏิบัติในการฝึกงาน                               | 22   |
| 3.2.1 Web Developer                                                       | 23   |
| 3.2.2 งานที่ได้รับมอบหมายอื่น ๆ                                           | 23   |
| 3.2.2.1 Assistant                                                         | 23   |
| 3.2.2.2 IT Support                                                        | 23   |
| 3.2.3 ความรู้และทักษะที่ได้รับจากการฝึกงาน                                | 23   |
| 3.2.4 ปัญหาและอุปสรรค                                                     | 24   |
| 3.2.5 สรุปผลการคำเนินงาน                                                  | 24   |
| 3.3 ขั้นตอนการดำเ <mark>นินงานที่นัก</mark> ศึกษา <mark>ปฏิบัติงาน</mark> | 24   |
| 3.3.1 การกำหนดปัญห <mark>า (P</mark> roblem Def <mark>in</mark> ition)    | 24   |
| 3.3.2 ศึกษาความเป็นไ <mark>ปได้</mark> (Feasibilit <mark>y</mark> Study)  | 25   |
| 3.3.3 การวิเคราะห์ (A <mark>nalys</mark> is)                              | 25   |
| 3.3.4 การออกแบบระบบ (Design)                                              | 26   |
| 3.3.5 การพัฒนาและการทคสอบ (Development and Testing)                       | 26   |
| 3.3.6 การนำระบบไปใช้ (System Implementation)                              | 27   |
| 3.3.7 การบำรุงรักษา (Maintenance)                                         | 27   |
| VSTITLITE OV                                                              |      |

ĩC

R

# สารบัญ (ต่อ)

| บทที่ 4 สรุปผลการดำเนินงาน การวิเคราะห์และสรุปผลต่าง ๆ | 28 |
|--------------------------------------------------------|----|
| 4.1 ขั้นตอนและผลการคำเนินงาน                           | 28 |
| 4.1.1 ติดตั้งเซิร์ฟเวอร์จำลอง (AppServ)                | 28 |
| 4.1.2 สร้างฐานข้อมูล (database)                        | 29 |
| 4.1.3 ออกแบบหน้าเว็บไซต์                               | 38 |
| 4.1.4 สร้างหน้าเว็บไซต์                                | 40 |
| 4.1.5 จัดทำรูปเล่มสหกิจศึกษา                           | 45 |
| 4.1.6 นำเสนอโครงร่าง                                   | 45 |
| 4.1.7 วิเคราะห์ข้อมูลการดำเนินงาน                      | 45 |
| 4.1.8 นำข้อมูลมาเรียบเรียง                             | 47 |
| 4.2 ผลการคำเนินงาน (เว็บไซต์)                          | 47 |
|                                                        |    |
| บทที่ 5  บทสรุปและข้อเสนอแนะ                           | 55 |
| 5.1 สรุปผลการคำเนินงาน                                 | 55 |
| 5.2 แนวทางการแก้ไขปัญหา                                | 55 |
| 5.3 ข้อเสนอแนะจากการคำเนินงาน                          | 56 |
|                                                        |    |
| เอกสารอ้างอิง                                          | 57 |
| ภาคผนวก                                                | 60 |
| ประวัติผู้จัดทำโครงงาน                                 |    |
|                                                        |    |
|                                                        |    |

T

STITUTE O

หน้า

# สารบัญภาพประกอบ

| ภาพที่                                          | หน้า |
|-------------------------------------------------|------|
| 1.2 ที่ตั้งสถานประกอบการ                        | 1    |
| 1.3 โครงสร้างองค์กร                             | 2    |
| 2.1 ประเภท SQL                                  | 7    |
| 2.2 สัญลักษณ์ของ JavaScript                     | 2    |
| 2.3 SDLC วงจรการพัฒนาระบบงาน                    | 14   |
| 2.4 สัญลักษณ์ของ Google Sheets                  | 15   |
| 2.5 สัญลักษณ์ของ Google Slides                  | 16   |
| 2.6 สัญลักษณ์ของ Notepad++                      | 18   |
| 2.7 ตัวอย่างหน้าต่างการทำงานของ Notepad++       | 18   |
| 2.8 หน้าต่างในการติดตั้ง AppServ                | 20   |
| 2.9 ตัวอย่าง Google Chart                       | 21   |
| 4.1 ไฟล์ AppServ ที่ดาวน์โหลดมาแล้ว             | 28   |
| 4.2 ขั้นตอนการติดตั้ง AppServ (1)               | 29   |
| 4.3 ขั้นตอนการติดตั้ง AppServ (2)               | 29   |
| 4.4 ขั้นตอนการติดตั้ง AppServ (3)               | 30   |
| 4.5 ขั้นตอนการติดตั้ง AppServ (4)               | 30   |
| 4.6 ขั้นตอนการติดตั้ง AppServ (5)               | 31   |
| 4.7 ขั้นตอนการติดตั้ง App <mark>Serv</mark> (6) | 31   |
| 4.8 ขั้นตอนการติดตั้ง App <mark>Serv</mark> (7) | 32   |
| 4.9 ขั้นตอนการติดตั้ง App <mark>Serv</mark> (8) | 32   |
| 4.10 ติดตั้ง AppServ สมบู <mark>รณ์</mark>      | 33   |
| 4.11 ขั้นตอนการสร้างฐานข้อมูล (1)               | 33   |
| 4.12 ขั้นตอนการสร้างฐานข้อมูล (2)               | 34   |
| 4.13 ขั้นตอนการสร้างฐานข้อมูล (3)               | 34   |
| VSTITLITE OF                                    |      |

# สารบัญภาพประกอบ (ต่อ)

|   | ภาพที่                                                                                    | หน้า |
|---|-------------------------------------------------------------------------------------------|------|
|   | 4.14 ขั้นตอนการสร้างฐานข้อมูล (4)                                                         | 34   |
|   | 4.15 ขั้นตอนการสร้างฐานข้อมูล (5)                                                         | 35   |
|   | 4.16 ขั้นตอนการสร้างฐานข้อมูล (6)                                                         | 35   |
|   | 4.17 ขั้นตอนการสร้างฐานข้อมูล (7)                                                         | 36   |
|   | 4.18 ขั้นตอนการสร้างฐานข้อมูล (8)                                                         | 37   |
|   | 4.19 ขั้นตอนการสร้างฐานข้อมูล (9)                                                         | 37   |
|   | 4.20 อัพโหลคไฟล์ข้อมูล                                                                    | 38   |
|   | 4.21 UI (User Interface) หน้า Home                                                        | 38   |
|   | 4.22 UI (User Interface) หน้า Seat                                                        | 39   |
|   | 4.23 UI (User Interface) หน้า Equirpment                                                  | 39   |
|   | 4.24 UI (User Interface) หน้า Area (Detail)                                               | 40   |
|   | 4.25 วิเคราะท์ Google Chart                                                               | 46   |
|   | 4.26 วิเคราะท์ Zing Chart                                                                 | 46   |
|   | 4.27 หน้าเว็บไซต์หน้า Home                                                                | 47   |
|   | 4.28 หน้าเว็บไซต์หน้า Option จากหน้า Home                                                 | 48   |
|   | 4.29 หน้าต่าง Login                                                                       | 48   |
|   | 4.30 Dialog Box ยืนยันเมื่ <mark>อ Login ถูก</mark> ต้อง                                  | 49   |
|   | 4.31 Dialog Box ยืนยันเมื่ <mark>อ Lo</mark> gin ผิดพลา <mark>ด</mark>                    | 49   |
|   | 4.32 หน้าเว็บไซต์หน้า Re <mark>port</mark> ส่วน Annu <mark>al</mark> Rep <mark>ort</mark> | 49   |
| 7 | 4.33 หน้าเว็บไซต์หน้า Re <mark>port</mark> ส่วน Seat <mark>Re</mark> port                 | 50   |
|   | 4.34 หน้าเว็บไซต์หน้า Re <mark>port</mark> ส่วน Devic <mark>e</mark> s Report             | 50   |
|   | 4.35 หน้าเว็บไซต์หน้า Ploor Plan                                                          | 51   |
|   | 4.36 ตัวอย่าง Ploor Plan                                                                  | 51   |
|   | 4.37 หน้าเว็บไซต์หน้า Add Ploor Plan                                                      | 52   |
|   | VSTITUTE OF                                                                               |      |

# สารบัญภาพประกอบ (ต่อ)

| ภาพที่                           |                     |      | หน้า |
|----------------------------------|---------------------|------|------|
| 4.38 หน้าเว็บไซต์หน้า Create Ren | tal Building Master |      | 52   |
| 4.39 หน้าเว็บไซต์หน้า Rental Bui | lding Masster       |      | 53   |
| 4.40 หน้าเว็บไซต์หน้า Show Info  | mation In DB        |      | 53   |
| 4.41 หน้าเว็บไซต์เดิม Inventory  |                     |      | 54   |
| 4.42 หน้าเว็บไซต์หน้า Contact Us |                     |      | 54   |
|                                  | ula                 | ET 7 |      |

Ŋ

Ş

## สารบัญตาราง

ตารางที่

3.1 แสดงตารางแผนการดำเนินงาน

หน้า

22

Q

# nn í u í a æ 7 n s

CAN INSTITUTE OF TECH

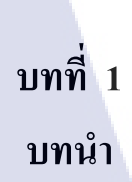

1.1 ชื่อและที่ตั้งของสถานประกอบการ

10

# **LLUE**

ภาพที่ 1.1 สัญลักษณ์ของสถานที่ประกอบการ

ชื่อภาษาไทย :บริษัท ทรู คอร์ปอเรชั่น จำกัด (มหาชน)ชื่อภาษาอังกฤษ:True Corporation Public Company Limitedที่ตั้ง:เลขที่ 1 อาคาร Fortune Tower IT Mall ชั้น 21ถนนรัชดาภิเษก แขวงดินแดง เขตดินแดง กรุงเทพมหานคร 10400

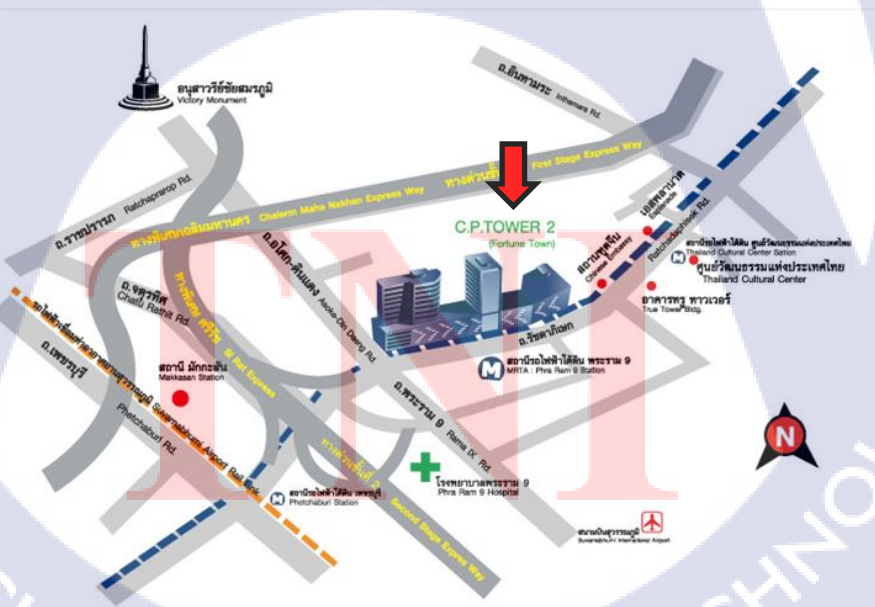

ภาพที่ 1.2 ที่ตั้งสถานประกอบการ

#### 1.2 ลักษณะธุรกิจของสถานประกอบการ หรือการให้บริการหลักขององค์กร

กลุ่มทรูเป็นผู้ให้บริการสื่อสารโทรคมนาคมครบวงจรรายเดียวในประเทศไทย และเป็น ผู้นำด้านธุรกิจ คอนเวอร์เจนซ์ ทั้งเครือข่ายมือถือและสัญญาณอินเทอร์เน็ตในหลายรูปแบบ

#### 1.3 รูปแบบการจัดองค์กรและการบริหารองค์กร

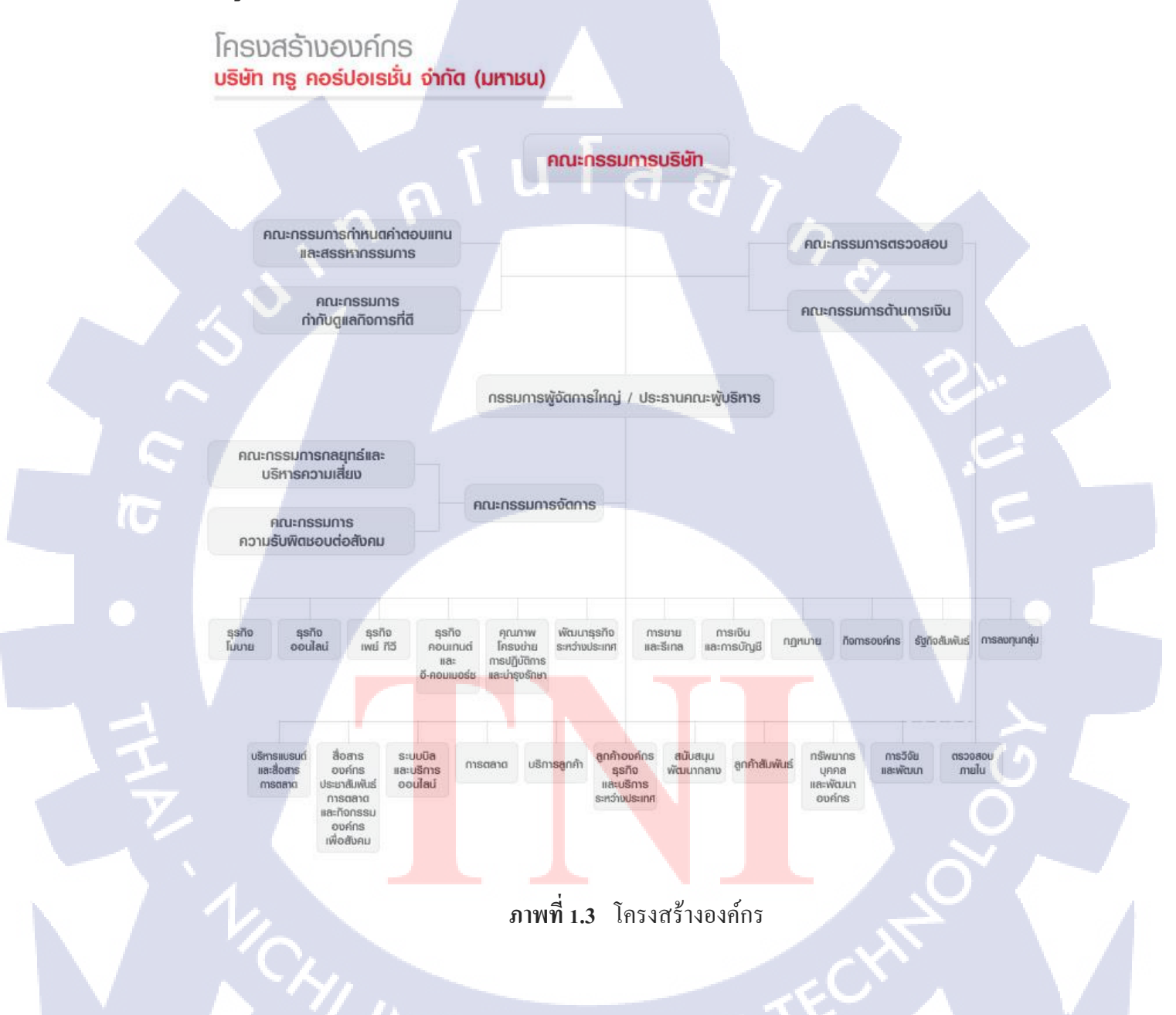

# 1.4 ตำแหน่งและหน้าที่งานที่นักศึกษาได้รับมอบหมาย

ตำแหน่ง:

Web Developer & Assistant

# 1.5 พนักงานที่ปรึกษา และ ตำแหน่งของพนักงานที่ปรึกษา

พนักงานที่ปรึกษา: นายสนชัย สันติปาตี ตำแหน่ง: Manager (Dep. People Operation & Engagement / Facility Management) E-mail: Sonchai San@truecorp.co.th

#### 1.6 ระยะเวลาที่ปฏิบัติงาน

ระยะเวลาทั้งหมด 4 เดือน

เริ่มต้นการปฏิบัติงานสหกิจศึกษาตั้งแต่วันที่ 29 พฤษภาคม 2560 และสิ้นสุดการปฏิบัติ สหกิจศึกษาวันที่ 6 กันยายน 2560

#### 1.7 ที่มาและความสำคัญของปัญหา

เนื่องจากภายในแผนการบริหารจัดการสิ่งอำนวยความสะดวก (Facility Management) มี การทำงานในหลายสถานที่ จึงทำให้มีการทำงานที่แตกต่างกันออกไปในแต่ละที่ตามลักษณะของ ผู้รับผิดชอบดูแล มีการจัดเก็บข้อมูลเป็นรูปแบบของเอกสาร บ่อยครั้งที่เกิดปัญหาการทำงาน ผิดพลาด ความซ้ำซ้อนของข้อมูล และปัญหาการสูญหายของเอกสาร

จึงเล็งเห็นว่า หากมีเว็บไซต์ที่ไว้ใช้ทำงานร่วมกันจะส่งผลให้มีการจัดเก็บข้อมูลที่เป็น มาตรฐานเดียวกัน ช่วยลดปัญหาการทำงานซ้ำซ้อน และการสูญหายขอข้อมูล ด้วยมีการเก็บข้อมูล ไว้บนเซิร์ฟเวอร์ และสามารถ back up ข้อมูลเมื่อเกิดวิกฤตต่าง ๆ ได้ จึงให้มีการจัดทำเว็บไซต์ อินทราเน็ตของแผนกการบริหารจัดการสิ่งอำนวยกวามสะดวก (Facility Management) เพื่อให้ ตอบสนองตามวัตถุประสงค์ และแก้ไขปัญหาต่าง ๆ

#### 1.8 วัตถุประสงค์หรือจุดมุ่งหมายของโครงงาน

 Seat Management เพื่อให้บุคลากรภายในแผนกทราบถึงข้อมูลจำนวนต่าง ๆ ของที่นั่ง และสามารถบริหารจัดการได้อย่างเหมาะสม

 Control Inventory เพื่อให้สามารถควบคุมสินค้าคงคลังได้อย่างถูกต้อง แม่นย่า และมี ประสิทธิภาพมากยิ่งขึ้น

3. Forecast Equipment & Seat เพื่อให้สามารถคาดการณ์การบริหารจัดการอุปกรณ์และ ที่นั่ง ในอนาคตได้

4. Backup Site สามารถคาดการณ์การบริหารจัดการภายในแผนกและสามารถสำรอง ข้อมูลเมื่อเกิดวิกฤติหรือปัญหาต่าง ๆ ได้

#### 1.9 ผลที่คาดว่าจะได้รับจากการปฏิบัติงานหรือโครงงานที่ได้รับมอบหมาย

- 1. การทำงานมีมาตรฐานเดียวกัน
- 2. ลดปัญหาความซ้ำซ้อนข้อผิดพลาดการสูญหายของข้อมูลและเอกสาร
- 3. จัดการทรัพยากร สินค้าคงคลังที่มีให้เหมาะสม และเกิดประโยชน์สูงสุด
- 4. พยากรณ์แนวทาง และความเสี่ยงที่จะเกิดขึ้นภายในอนาคต เช่น การสั่งซื้อ เป็นต้น

#### 1.10 นิยามศัพท์เฉพาะ

Google Chart เป็นเครื่องมือที่ในการสร้างแผนภูมิรูปภาพ หรือที่เราเรียกว่ากราฟ (Graphs) หรือชาร์ต (Charts) ที่เราเอาไว้นำเสนอรายงานต่าง ๆ โดยบริการของ Google Charts นี้สามารถ เรียกใช้ในรูปแบบของ Visualization API หรือส่วนต่อประสานโปรแกรมของ Google ที่จะแปลง ข้อมูลจากฐานข้อมูลสถิติต่าง ๆ จากเว็บไซต์ของคุณให้แสดงผลออกมาเป็นรูปแบบแผนภูมิที่เรียบ ง่าย ไปจนถึงรูปแบบที่มีลำคับขั้นของข้อมูลที่ซับซ้อน หรือมีขนาคใหญ่ โดยอาศัยหลักการเชื่อมต่อ สื่อสาร ส่ง-รับ ข้อมูลบนสถาปัตยกรรมอินเทอร์เน็ตแบบ Client-Server ภายใต้ชุดพัฒนาของส่วน ต่อประสานโปรแกรมอย่าง Visualization API ของ Google ทำให้สามารถนำชุดข้อมูลสถิติที่อยู่ใน รูปของตาราง (Spread Sheets) มาทดสอบผ่านหน้าจอทดสอบก่อนนำไปใช้งานร่วมกับบริการ Google Docs หรือประยุกต์ให้ซับซ้อนขึ้นมาหน่อยโดยการพัฒนาร่วมกับการเขียนโปรแกรมเพื่อดึง ข้อมูลจากฐานข้อมูลขึ้นมาเป็นก่าตัวแปร เพื่อให้แสดงผลเป็นกราฟ หรือแผนภูมิที่สวยงามผ่าน โปรแกรมท่องเว็บไซต์อย่างเว็บบราวเซอร์ได้ทุกประเภทที่เป็นเว็บบราวเซอร์มาตรฐาน Google Drive เป็นบริการ Online Service ประเภท Cloud Technology ที่ให้ผู้ใช้สามารถ จัดเก็บข้อมูล ไฟล์เอกสารไฟล์รูปภาพ หรือไฟล์ประเภทต่าง ๆ ลงไปได้ โดยไม่เสียค่าใช้จ่าย (จะต้องสมัคร Gmail ก่อน) ผู้ใช้จะสามารถเปิดดูไฟล์ต่าง ๆ นั้นที่ใดก็ได้บนอุปกรณ์ต่าง ๆ และยัง สามารถเชิญผู้ใช้อื่น ๆ เข้ามาดูไฟล์ของคุณได้ทาง Gmail โดยการใช้ฟรีนั้น จะมีเนื้อที่ให้จัดเก็บถึง 15GB ซึ้งถือว่ามีเนื้อที่มากพอสมควรสำหรับผู้ใช้ทั่วไป แต่ถ้าหากต้องการเนื้อที่เพิ่มเติมมากกว่านั้น สามารถทำได้โดยการเสียค่าบริการรายเดือน หรือรายปี

Google Slide เป็นโปรแกรมที่สามารถนำเสนอชิ้นงานให้มีความหลากหลาย รูปแบบที่ ทันสมัย พร้อมเทกนิกที่ทำให้ชิ้นงานเป็นที่โคคเค่น สำหรับสร้างสไลด์ ที่สามารถสร้าง และแก้ไข ทั้งในรูปแบบออนไลน์และออฟไลน์ จุคเค่นของ Google Slides ได้แก่

1. สร้างงานนำเสนอใหม่หรือแก้ไขงานนำเสนอที่สร้างไว้บนเว็บไซต์หรืออุปกรณ์อื่น ๆ

- 2. แชร์งานนำเสนอและทำงานร่วมกับบุคคลอื่นในงานนาเสนอเดียวกันไปพร้อม ๆ กัน
- 3. เพิ่มและจัดเรียงสไลด์ใหม่ จัดรูปแบบข้อความและรูปร่าง และอื่น ๆ

 นำเสนอจากอุปกรณ์ที่เชื่อมต่ออินเทอร์เน็ต เช่น เครื่องคอมพิวเตอร์ PC แท็บเล็ต โน๊ตบุ๊ค ได้
ระบบจะบันทึกทุกอย่าง ที่กำลังพิมพ์โดยอัตโนมัติ ทำให้ผู้ใช้งานไม่ต้องกังวลเรื่องงานหาย
Google Slides ทำให้ไอเดียของคุณโดดเด่นด้วยธีมงานนำเสนอหลากหลายแบบ สามารถแทรก อักษร แทรกวิดีโอ ภาพเคลื่อนไหว

AppServ คือ ชุดโปรแกรมในลักษณะของ WAMP ในการสร้างเว็บเซิร์ฟเวอร์สำเร็จรูปบน ระบบปฏิบัติการไมโครซอฟท์วินโดวส์สร้างโดย ภาณุพงศ์ ปัญญาดี ชาวไทย เป็นการรวมโปรแกรม จำนวน 4 ตัวในการสร้างเว็บเซิร์ฟเวอร์ ได้แก่ Apache HTTP Server, PHP, MySQL และ phpMyAdmin เวอร์ชันปัจจุบันได้แก่ 2.4.9 (สำหรับ PHP 4) และ 2.5.10 (สำหรับ PHP 5) เนื่องจาก ต้องตอบกำถามวิธีการติดตั้ง Apache, PHP, และ MySQL ให้ใช้งานด้วยกันได้บ่อยครั้ง จึงริเริ่ม พัฒนาชุดติดตั้ง AppServ ที่ติดตั้งและใช้งานได้ทันที่ในประมาณปี พ.ศ. 2543 ได้พักการพัฒนาเมื่อ ประมาณปี 2008 และกลับมาทำต่อเมื่อปี 2016 (รุ่นล่าสุด AppServ 8.4.0 [2016-06-08])

Notepad++ คือ โปรแกรม Text Editor ที่ดีที่สุด ด้วยความสามารถที่เทียบเท่าและดีกว่า โปรแกรม Edit Plus ที่ทุกคนเคยใช้มาในอดีต ไม่ว่าจะเป็นการแก้ไข Source Code ซึ่งรองรับ Syntax ในรูปแบบโปรแกรมได้หลากหลาย หรือแม้แต่กระทั่งจะนำมาใช้แทนโปรแกรม Notepad แบบ ธรรมดาในโปรแกรม Windows ก็สามารถทำได้เลย

# บทที่ 2 ทฤษฎีและเทคโนโลยีที่ใช้ในการปฏิบัติงาน

ในการปฏิบัติงานสหกิจศึกษาครั้งนี้ เป็นการนำความรู้ทางด้านทฤษฎีและเทคโนโลยีมาใช้ ในการปฏิบัติงานทุกส่วนตลอดการปฏิบัติงานสหกิจศึกษา ซึ่งเป็นการนำความรู้ทั้งที่เคยเรียนมา ประยุกต์ใช้และเป็นการศึกษาเรียนรู้สิ่งใหม่ ๆ ที่ได้จากการปฏิบัติงาน

ิล ยั

# 2.1 ทฤษฎีที่ใช้ในการปฏิบัติงาน

#### 2.1.1 ภาษา SQL (เอสคิวแอล)

ภาษาเป็นภาษามาตรฐานสำหรับระบบฐานข้อมูลคือ ภาษา Standard relational database Query Language (สแตนคาร์ค รีเรชั่นนอล คาค้าเบส คิวรี่ แลงเกวจ) หรือ SQL (เอสกิวแอล) หรือ SE-QUEL (ซีควอล) หรือภาษาในการสอบถามข้อมูล เป็นภาษาทางค้านฐานข้อมูล ซึ่งเป็นภาษาที่ พัฒนาขึ้นมาโคยบริษัท ไอบีเอิ่ม ภาษา SQL (เอสกิวแอล) เป็นส่วนหนึ่งของระบบฐานข้อมูลแบบ Relational Database (รีเลชั่นเนล คาต้าเบส) ที่ได้รับความนิยมมากเพราะง่ายต่อความเข้าใจ

#### ประเภทของคำสั่งภาษา SQL (เอสคิวแอล)

10

 Data Definition Language : DDL (ดาต้า เดฟินิชั่น แลงเกวจ : ดีดีแอล) เป็นกลุ่มคำสั่งที่ใช้ในการสร้างฐานข้อมูล การกำหนดโครงสร้างข้อมูลว่ามี คอลัมน์ หรือ แอททริ บิวใด ชนิดข้อมูลเป็นประเภทใด รวมทั้งการจัดการด้านการเพิ่ม แก้ไข ลบ แอททริบิว ใน Relation และการสร้างดัชนี Index (อินเดกซ์)

- CREATE (ครีเอท) คือ คำสั่งการสร้าง
- ALTER (อัลเทอร์) คือ คำสั่งเปลี่ยนโครงสร้างตาราง
- DROP (ดรอป) คือ คำสั่งยกเลิก

#### 2. Data Manipulation Language : DML (ดาต้า มานิพูลเรชั่น แลงเกวจ)

เป็นกลุ่มกำสั่งที่ถือเป็นแกนสำคัญของภาษา SQL โดยกลุ่มกำสั่งเหล่านี้จะใช้ในการ อัพเดต เพิ่ม ปรับปรุง และ การ Query (คิวรี่) ข้อมูลในฐานข้อมูล ซึ่งอาจเป็นชุดกำสั่งในลักษณะ Interactive SQL (อินเทอร์แรกท์ทีฟ เอสกิวแอล) หรือ Embedded SQL (เอ็มเบ็ดเด็ด เอสกิวแอล) ก็ได้

- SELECT (ซีเล็ค) คือ คำสั่งการเรียกค้นระเบียนข้อมูล
- INSERT (อินเสิร์ท) คือ คำสั่งการเพิ่มระเบียนข้อมูล
- UPDATE (อัพเดต) คือ คำสั่งการเปลี่ยนแปลงระเบียนข้อมูล
- DELETE (ดีลีท) คือ คำสั่งลบระเบียนข้อมูล

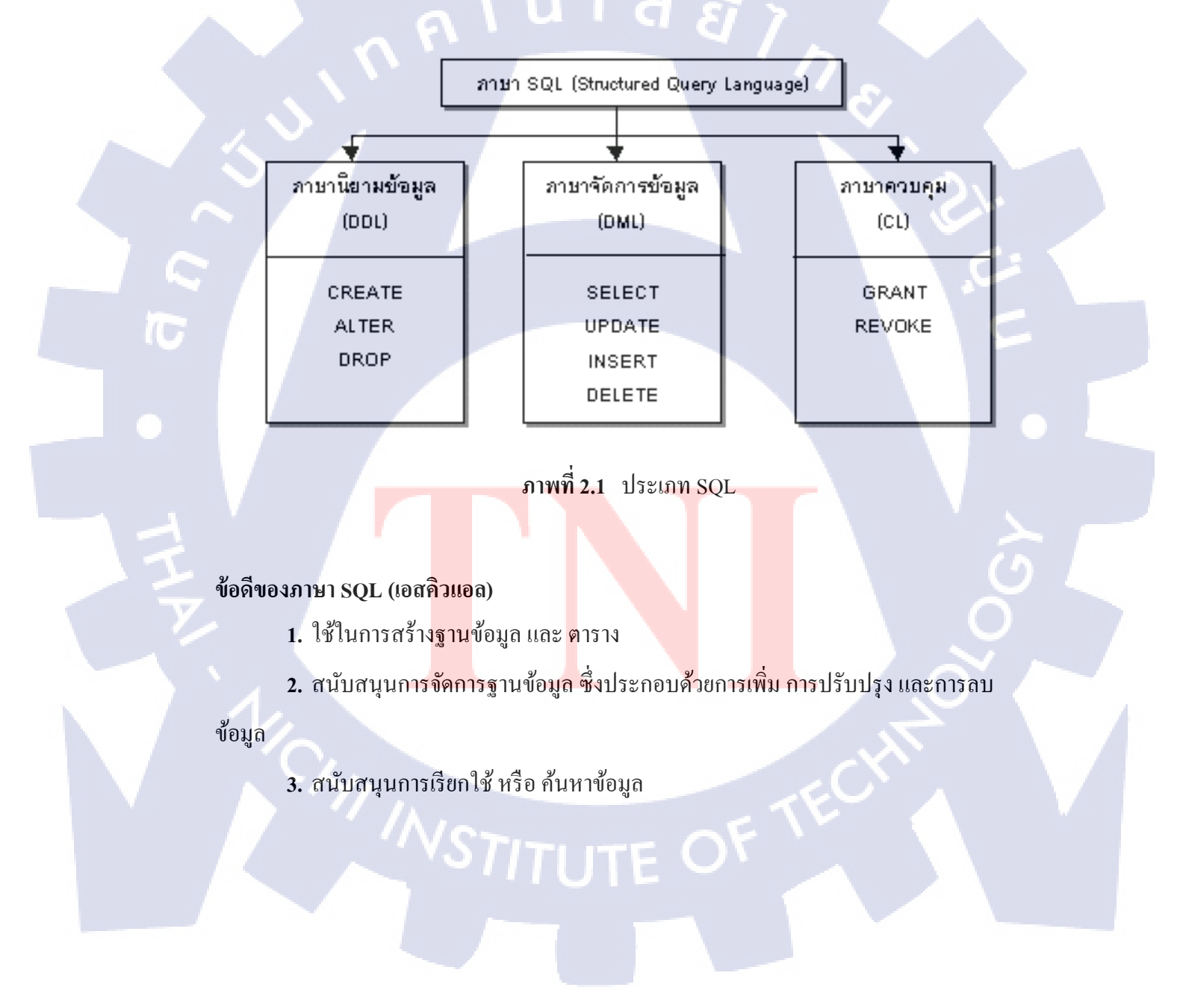

 เป็นเทคโนโลยีที่มีการพัฒนาต่อเนื่องมานาน ทำให้มีความสามารถรอบค้านโคยถูก ออกแบบมาให้เป็น General Purpose (เจนเนอร์รัล เพอร์โพส) รองรับการทำงานได้หลากหลาย

5. สามารถทำงานร่วมกับ ฮาร์คแวร์ แบบเดิม ได้ รวมถึงสามารถทำงานร่วมกับ แอพพลิเคชั่น และ Programming Language (โปรแกรมมิ่ง แลงเกวจ) ได้หลากหลาย

 มีเครื่องมือสนับสนุนการใช้งานให้พร้อม ทั้งสำหรับการเสริมความทนทาน, การเพิ่ม ความปลอดภัย, การบริหารจัดการ และการดูแลรักษา

7. ในระดับองค์กรก็มีผลิตภัณฑ์หลากหลายพร้อมบริการสนับสนุนให้อย่างครบครัน

#### ข้อเสียของภาษา SQL (เอสคิวแอล)

10

- 1. ไม่สามารถทำงานเป็น General Purpose ได้ถึงระดับเดียวกับ SQL
- 2. การใช้ In-memory ยังมีข้อจำกัดเรื่องพื้นที่และความจุอยู่ รวมถึง Data
- 3. Consistency (ดาด้า คอนซิสเท็นซึ่) ในกรณีที่เกิดปัญหาทางด้านไฟฟ้ากับ Data Center
- 4. ยังไม่มีเครื่องมือช่วยจัดการเท่ากับ SQL (เอสคิวแอล)
- 5. โซลูชั่นโดยรวมยังมีรากาสูง แต่ก็คุ้มก่าเมื่อเทียบกับประสิทธิภาพที่ได้รับ

#### 2.1.2 ภาษา Java programming language (จาวา โปรแกรมมิ่ง แลงเกวจ)

คือภาษาโปรแกรมเชิงวัตถุ พัฒนาโดย เจมส์ กอสถิง และวิศวกรคนอื่นๆ ที่บริษัท ซัน ไม โครซิสเต็มส์ ภาษานี้มีจุดประสงค์เพื่อใช้แทนภาษาซีพถัสพถัส C++ โดยรูปแบบที่เพิ่มเติมขึ้นคล้าย กับภาษา Objective-C (อีอบเจกต์ทีฟ-ซี) แต่เดิมภาษานี้เรียกว่า ภาษา Oak (โอ๊ก) ซึ่งตั้งชื่อตามต้น โอ๊กใกล้ที่ทำงานของ เจมส์ กอสถิง แล้วภายหลังจึงเปลี่ยนไปใช้ชื่อ "จาวา" ซึ่งเป็นชื่อกาแฟแทน จุดเด่นของภาษา Java อยู่ที่ผู้เขียนโปรแกรมสามารถใช้หลักการของ Object-Oriented Programming (อีอบเจกต์-โอเร็นเต็ด-โปรแกรมมิ่ง) มาพัฒนาโปรแกรมของตนด้วย Java ได้

ภาษา Java เป็นภ<mark>าษาสำ</mark>หรับเขียนโปรแกรมที่สนับสนุนการเขียนโปรแกรมเชิงวัตถุ ( OOP : Object-Oriented Programming) โปรแกรมที่เขียนขึ้นถูกสร้างภายในคลาส ดังนั้นคลาส คือ ที่เก็บ เมทอด (Method) หรือพฤติกรรม (Behavior) ซึ่งมีสถานะ (State) และรูปพรรณ (Identity) ประจำ พฤติกรรม (Behavior)

#### ข้อดีของภาษา Java

 ภาษา Java เป็นภาษาที่สนับสนุนการเขียนโปรแกรมเชิงวัตถุแบบสมบูรณ์ ซึ่งเหมาะ สำหรับพัฒนาระบบที่มีความซับซ้อน การพัฒนาโปรแกรมแบบวัตถุจะช่วยให้สามารถใช้คำหรือ ชื่อ ต่าง ๆ ที่มีอยู่ในระบบงานนั้นมาใช้ในการออกแบบโปรแกรมได้ทำให้เข้าใจได้ง่ายขึ้น

 โปรแกรมที่เขียนขึ้นโดยใช้ภาษา Java จะมีความสามารถทำงานได้ในระบบปฏิบัติการ ที่jแตกต่างกัน ไม่จำเป็นต้องคัดแปลงแก้ไขโปรแกรม เช่น หากเขียนโปรแกรมบนเครื่อง Run โปรแกรมนั้นก็สามารถถูก Compile และ Run บนเครื่องพีซีธรรมคาได้

3. ภาษาจาวามีการตรวจสอบข้อผิดพลาดทั้งตอน Compile Time และ Runtime ทำให้ลด ข้อผิดพลาดที่อาจเกิดขึ้นในโปรแกรม และช่วยให้ debug โปรแกรมได้ง่าย

 ภาษาจาวามีความซับซ้อนน้อยกว่าภาษา C++ เมื่อเปรียบเทียบ Code ของโปรแกรมที่ เขียนขึ้น โดยภาษา Java กับ C++ พบว่า โปรแกรมที่เขียน โดยภาษา Java จะมีจำนวน Code น้อยกว่า โปรแกรมที่เขียน โดยภาษา C++ ทำให้ใช้งานได้ง่ายกว่าและลดความผิดพลาดได้มากขึ้น

5. ภาษาจาวาถูกออกแบบมาให้มีความปลอดภัยสูงตั้งแต่แรก ทำให้โปรแกรมที่เขียนขึ้น ด้วยจาวามีความปลอดภัยมากกว่าโปรแกรมที่เขียนขึ้นด้วย ภาษาอื่น เพราะ Java มี Security ทั้ง Low Level และ High Level ได้แก่ Electronic Signature, Public and Private Key Management, Access Control และ Certificates

6. ไม่ต้องเสียค่าใช้จ่าย โดยมี IDE, Application Server, และ Library ต่าง ๆ มากมายสำหรับ จาวาที่สามารถใช้งานได้ ทำให้สามารถช่วยลดค่าใช้จ่ายที่ต้องเสียไปกับการซื้อ Tool และ Software ต่าง ๆ

7. ความง่ายของตัวภาษา หลักไวยากรณ์ของ Java มีความคล้ายกับภาษา C และ C++ เป็น อย่างมาก ดังนั้นจึงไม่เหมือนกับภาษาใหม่อื่น ๆ ที่ต้องมาเริ่มศึกษาไวยากรณ์กันทั้งหมดอีกทั้งยังตัด ความยากหรือความซับซ้อนต่าง ๆ ของภาษา C และ C++ ออกไป โดยใช้หลักการของ Object-Oriented Programming มาแทนที่มากขึ้น จึงทำให้การพัฒนาในเรื่องของหน้าจอ (Interface) ไม่ใช่ เรื่องที่ยาก  ความปลอดภัย (Security) นั่นคือ เมื่อต้องมีการถูก Download ไปใช้อยู่ในที่ต่าง ๆ ภาษา Java จึงมีการกำหนดข้อจำกัดบางอย่างขึ้น เพื่อไม่ให้การรันโปรแกรมนั้นก่อให้เกิดความเสียหาย บนเครื่องของผู้ใช้ได้ ดังนั้นจึงสามารถ ลืมบรรดา Hacker ทั้งหลายที่รักการเขียนโปรแกรมก่อกวน ไปได้ในระดับหนึ่ง

#### ข้อเสียของภาษา Java

 ทำงานได้ช้ากว่า native code (โปรแกรมที่ Compile ให้อยู่ในรูปของภาษาเครื่อง) หรือ โปรแกรมที่เขียนขึ้นด้วยภาษาอื่น อย่างเช่น C หรือ C++ ทั้งนี้ก็เพราะว่าโปรแกรมที่เขียนขึ้นด้วย ภาษาจาวาจะถูกแปลงเป็นภาษากลาง ก่อน แล้วเมื่อโปรแกรมทำงานคำสั่งของภาษากลางนี้จะถูก เปลี่ยนเป็นภาษาเครื่องอีก ทีหนึ่ง ทีล่ะคำสั่ง (หรือกลุ่มของกำสั่ง) ณ Runtime ทำให้ทำงานช้ากว่า Native Code ซึ่งอยู่ในรูปของภาษาเครื่องแล้วตั้งแต่ Compile โปรแกรมที่ต้องการความเร็วในการ ทำงานจึงไม่นิยมเขียนด้วยจาวา

2. Tool ที่มีในการใช้พัฒนาโปรแกรมจาวามักไม่ค่อยเก่ง ทำให้หลายอย่างโปรแกรมเมอร์ จะต้องเป็นคนทำเอง ทำให้ต้องเสียเวลาทำงานในส่วนที่ Tool ทำไม่ได้ ถ้าเราดู Tool ของ MS จะใช้ งานได้ง่ายกว่า และพัฒนาได้เร็วกว่า (แต่เราต้องซื้อ Tool ของ MS และก็ต้องรันบน Platform ของ MS)

#### 2.1.3 ภาษา JavaScript

คือ ภาษาคอมพิวเตอร์สำหรับการเขียนโปรแกรมบนระบบอินเทอร์เน็ต ที่กำลังได้รับความ นิยมอย่างสูง Java JavaScript เป็น ภาษาสคริปต์เชิงวัตถุ ที่เรียกกันว่า "สคริปต์" (Script) ซึ่งในการ สร้างและพัฒนาเว็บไซต์ (ใช่ร่วมกับ HTML) เพื่อให้เว็บไซต์ของเราดูมีการเคลื่อนไหว สามารถ ตอบสนองผู้ใช้งานได้มากขึ้น ซึ่งมีวิธีการทำงานในลักษณะ "แปลความและคำเนินงานไปทีละ กำสั่ง" (interpret) หรือเรียกว่า อีอบเจ็กโอเรียลเต็ค (Object Oriented Programming) ที่มีเป้าหมายใน การ ออกแบบและพัฒนาโปรแกรมในระบบอินเทอร์เน็ต สำหรับผู้เขียนด้วยภาษา HTML สามารถ ทำงานข้ามแพลตฟอร์มได้ โดยทำงานร่วมกับ ภาษา HTML และภาษา Java\_ได้ทั้งทางฝั่งไคลเอนด์ (Client) และ ทางฝั่งเซิร์ฟเวอร์ (Server)

#### คุณสมบัติ JavaScript

 JavaScript ทำให้สามารถใช้เขียนโปรแกรมแบบง่ายๆได้ โดยไม่ต้องพึ่งภาษาอื่น ซึ่งจะ เป็นด้านการแสดงผลมากกว่า การประมวลผลในหน้าเว็บ

 JavaScript มีคำสั่งที่ตอบสนองกับผู้ใช้งาน เช่นเมื่อผู้ใช้คลิกที่ปุ่ม หรือ Checkbox ก็ สามารถสั่งให้เปิดหน้าใหม่ได้ ทำให้เว็บไซต์ของเรามีปฏิสัมพันธ์กับผู้ใช้งานมากขึ้น

 JavaScript สามารถใช้ตรวจสอบข้อมูลได้ สังเกตว่าเมื่อเรากรอกข้อมูลบางเว็บไซต์ เช่น Email เมื่อเรากรอกข้อมูลผิดจะมีหน้าต่างฟ้องขึ้นมาว่าเรากรอกผิด หรือลืมกรอกอะไรบางอย่าง ส่วนใหญ่เกือบทั้งหมดใช้ JavaScript ตรวจสอบ

4. JavaScript สามารถใช้ในการตรวจสอบผู้ใช้ได้

- 5. JavaScript สร้าง Cookies เก็บข้อมูลของผู้ใช้ในคอมพิวเตอร์ของผู้ใช้
- 6. JavaScript ทำให้การ โหลดหน้าเว็บหรือเปลี่ยนหน้าเว็บดูสวยและ ไม่สะดุดเลย
- 7. สามารถแทรกข้อความลงไปในเว็บเพจได้
- 8. สามารถตอบโต้กับเหตุการณ์ต่าง ๆ ได้ เช่น เมื่อมีการขยับเมาส์
- 9. สามารถเปลี่ยนแปลงส่วนต่าง ๆ ของเว็บเพจได้
- 10. ใช้เพื่อตรวจสอบความถูกต้องของการกรอกข้อมูลในแบบฟอร์มได้
- 11. ใช้ตรวจสอบชนิดของเว็บเบราว์เซอร์ได้

#### ข้อดีของ JavaScript

- 1. สามารถแทรกข้อความลงไปในเว็บเพจได้
- 2. สามารถตอบ โต้กับเหตุการณ์ต่าง ๆ ได้ เช่น เมื่อมีการขยับเมาส์
- 3. สามารถ<mark>เปลี่ยนแปล</mark>งส่วนต่าง ๆ ของเว็บเพจได้
- 4. ใช้เพื่อตรวจสอ<mark>บคว</mark>ามถูกต้องของการกรอกข้อมูลใน<mark>แบบ</mark>ฟอร์มได้
- 5. ใช้ตรวจสอบช<mark>นิคข</mark>องเว็บเบรา<mark>ว์เ</mark>ซอร์ได้

#### ข้อเสียของ JavaScript

 ชื่อที่นำหน้าด้วย Java ทำให้ผู้เริ่มต้นสึกษามักจะสับสนระหว่าง Java กับJavaScript ทั้ง ที่ทั้งสองแตกต่างกันอย่างสิ้นเชิง

2. JavaScript ยังแฝง Bug อยู่เล็ก ๆ น้อย จึงทำให้ไม่สามารถใช้งานได้อย่างเต็มที่

 3. ในภาษา JavaScript ไม่ได้เป็น Object Oriented Programming (OOP) เต็มรูปแบบ ถึงแม้ว่าจะใช้ Pattern Object หรือการสร้าง Module เข้ามาช่วยก็ตาม นี่ก็เป็นอีกหนึ่งข้อด้อยของ JavaScript ที่ Dev ทั่วโลกไม่ยอมรับ

4. ถึงแม้ว่าจะมีข้อตกลง Standard ECMA ว่าเป็นมาตรฐานของ JavaScript แต่ละ Browser ก็มี Engine เป็นของตัวเองทำให้ JavaScript run แต่ละ Browser หรือแม้แต่ Browser เดียวกันแต่คน ละ Version ยังทำงานได้ไม่เหมือนกัน ยกตัวอย่างเช่น getYear(); ให้ผลไม่เหมือนกันในแต่ ละ Browser (ซึ่งปัจจุบันกำลังจะถูกยกเลิกแล้ว)

5. JavaScript เป็น Interpreted computer programming language (ภาษาที่แปลเป็นภาษา โปรแกรมที่รันทีละคำสั่งโดยตรง โดยไม่ต้องคอมไพล์โปรแกรมไว้ก่อน และจะทำงานได้ช้า กว่า native code (โปรแกรมที่ compile ให้อยู่ในรูปของภาษาเครื่อง)) และเนื่องมาจากไม่มี การ compiling บวกกับเป็นภาษาฝั่ง Client จึงสามารถเห็น Code ได้อย่างมีประสิทธิภาพ (ถึงแม้จะ ทำ การ Compressแล้ว ไม่ว่าจะด้วยเหตุผลเพื่อเพิ่มความเร็วของการโหลด หรือป้องกันการลอก Code แต่กี่ยังสามารถ Decompress ได้ดี)

6. โดยความที่เป็นภาษาในฝั่ง Client Side เลยขาดความสามารถในฝั่ง Server เลยยังต้องพึ่ง ภาษาอื่นในการทำงานที่ Server

 Interpreted computer programming language (ภาษาที่แปลเป็นภาษาโปรแกรมที่รันทีละ คำสั่งโดยตรง โดยไม่ต้องคอมไพล์โปรแกรมไว้ก่อน และจะทำงานได้ช้ากว่า native code (โปรแกรมที่ compile ให้อยู่ในรูปของภาษาเครื่อง))

8. JavaScript Objects ไม่สนับสนุนจากทำลาย Object หรือ destructors หลายคนอาจเลียง ว่า JavaScript มีการบริหา<mark>รจัด</mark>การหน่วยความจำได้เป็นอย่างดีเลยไม่จำต้องมีแต่ Devหลายคนบอก ว่าจำเป็นเพื่อจุดประสงค์สำหรับการทำออ<mark>ก</mark>แบบ OO ภาพที่ 2.2 สัญลักษณ์ของ JavaScript

JavaScript

#### 2.1.4 กระบวนการพัฒนาระบบ (SDLC)

การพัฒนาระบบงาน ( System Development Life Cycle: SDLC ) หมายถึงขั้นตอนหรือ กระบวนการในการพัฒนาระบบงาน ซึ่งมีจุดเริ่มต้นในการทำงานและจุดสิ้นสุดของการปฏิบัติงาน

#### ขั้นตอนการพัฒนาระบบมี 7 ขั้นตอน

- 1. การกำหนดปัญหา (Problem Definition)
- 2. การศึกษาความเป็นไปได้ (Feasibility Study)
- 3. การวิเคราะห์ (Analysis)
- การพัฒนา (Design)
- 5. การทดสอบ (Development and Testing)
- 6. การนำระบบไ<mark>ปใช้</mark> (Implementation)
- 7. การบำรุงรักษ<mark>า (Ma</mark>intenance)

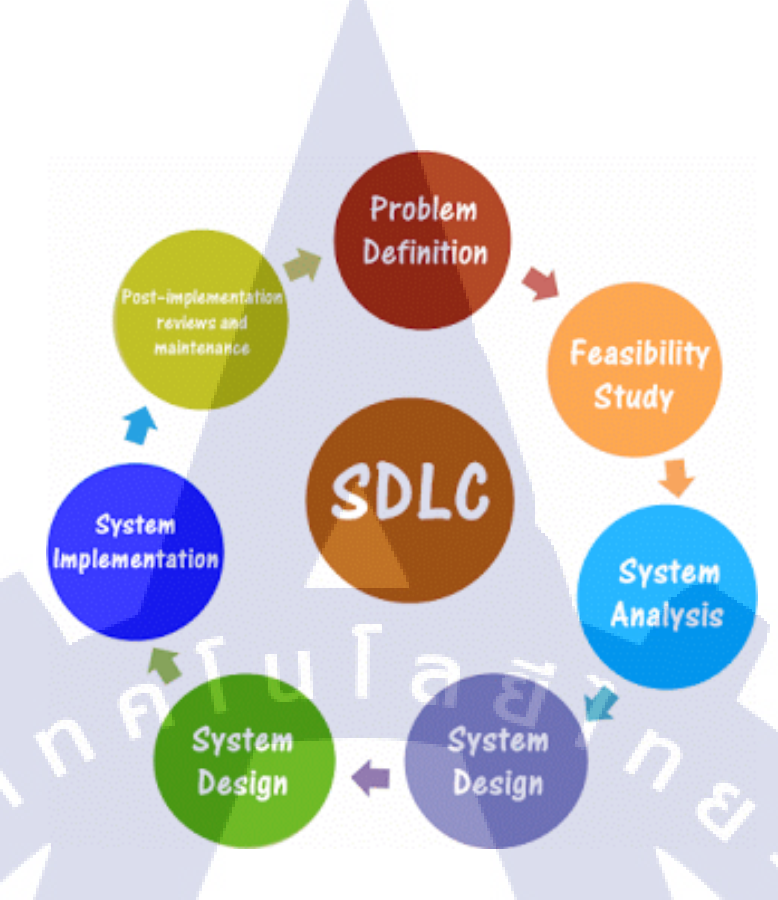

#### ภาพที่ 2.3 SDLC วงจรการพัฒนาระบบงาน

## 2.2 เทคโนโลยีที่ใช้ในการปฏิบัติงาน

**I**G

#### 2.2.1 Google Sheets (Version smartphone)

แอพพลิเคชั่น Google Sheets เป็นแอปพลิคชันในการกิดก่าสถิติต่าง ๆ บนมือถือ เนื่องจาก งานในธนาการมีกวามรัดกุมสูงจึงไม่สามารถให้พนักงานไม่สามารถเข้าแบ่งปันข้อมูลร่วมกัน ภายในทีมได้ เพราะนโยบายไม่ให้มีการนำอุปกรณ์อิเล็กทรอนิกส์นอกจากมือถือ เข้าที่ทำงานได้ Google Sheets จึงเป็นแอพพลิเกชั่นที่สามารถตอบโจทย์ของพนักงานได้ เพราะสามารถเชื่อมต่อกับ E-mail ที่เป็น @gmail.comแล้วยังสามารถแชร์ข้อมูลร่วมกันผ่าน Google Drive ได้อีกด้วย Google Sheets ในด้านการการกำนวณทางกณิตสาสตร์โดยใช้ฟังก์ชันพื้นฐาน บวก ลบ คูณ หาร ยกกำลัง รวมถึงฟังก์ชันทางกณิตสาสตร์ระดับสูง เช่น Modulo, ตรีโกณมิติ (Sin Cos Tan) ฟังก์ชันทางสถิติ เช่น ก่าเบี่ยงเบนมาตรฐาน ฟังก์ชันทางการเงิน เช่น Google Drive ได้อีกด้วย Google เป็นต้น โดยมีหลาหลายพึงก์ชันในการใช้งาน เช่น Concatenate ฟังก์ชันในการก้นหาข้อมูล เช่น Lookup, Today เป็นต้น สำหรับส่วนที่ถือว่าเป็นสิ่งที่เยี่ยมยอดของ ไมโกรซอฟท์ เอกซ์เซล ก็กือ การใช้งานในรูปแบบของฐานข้อมูล ซึ่งสามารถที่จัดการฐานข้อมูลที่มีขนาดไม่ใหญ่มาก คือมี ประมาณไม่เกิน 65,000 ตาราง ไม่ว่าจะเป็น ตัวกรอง, การเรียงลำคับข้อมูล (Sort), คำนวณยอครวม (Subtotal) ทำให้ข้อมูลให้อยู่ในรูปแบบที่ดูได้ง่าย สามารถหมุนเปลี่ยนตามต้องการ นอกจากนี้ยัง สามารถทำกราฟในแบบต่าง ๆ เช่น เส้นตรง วงกลม กราฟรูปแท่ง เพื่อสะควกแก่การประเมิน คุณภาพพนักงานในทีม

#### คุณสมบัติที่สำคัญในแอพพลิเคชั่น Google Sheets

1. ความสามารถวิเคราะห์ข้อมูลเชิงสถิติให้อยู่ในรูปแบบกราฟแนวนอนและแนวตั้งได้

 ความสามารถด้านการกำหนดค่าให้เป็นผลรวมทั้งหมด หรือการกำหนดข้อมูลเป็นวันที่ หรือแสดงข้อมูลมูลเป็นอัตราแลกเปลี่ยนของสกุลเงินต่าง ๆ ได้

3. สามารถรองรับการใช้งานผ่านระบบแอนครอยค์ (Android) หรือ ระบบไอโอเอส (IOS)

4. ความสามารถในการตกแต่งโทนสีของ้อมูลทำให้สามารถแยกประเภทได้ง่ายขึ้น

5. ความสามารถในการจัดเรียงถำดับของข้อมูลสามารถกัดเลือกหรือก้นหาข้อมูลที่ต้องการ นำมาวิเกราะห์ได้

สามารถสร้างฐานข้อมูลขึ้นมาเพื่อทำให้สามารถอัพเดทข้อมูลได้

7. สามารถแบ่งปั้นข้อมูลและรองรับการแก้ไขได้มากกว่า 1 คนในการทำงาน

# **Google** Sheets

ภาพที่ 2.4 สัญลักษณ์ของ Google Sheets

#### 2.2.2 Google Slides

Google Slides (กูเกิล สไลด์) เป็นซอร์ฟแวร์ที่พัฒนาโดย Google (กูเกิล)โดยการทำงานของ Google Slides (กูเกิล สไลด์) จะคล้ายๆกับ โปรแกรม Microsoft PowerPoint (ไมโครซอร์ฟ พาว เวอร์พอยท์) เป็นซอร์ฟแวร์ที่เหมาะกับการสร้างผลงานในการนำเสนองาน โดยซอร์ฟแวร์นี้จะ สามารถตกแต่ง หรือใส่แอฟเฟคต่าง ๆ เพื่อให้นำเสนองานได้อย่างเหมาะสม สำหรับ Google Slides (กูเกิล สไลด์) ทำงานโดยใช้ Internet (อินเตอร์เน็ต) ไม่ต้องติดตั้งโปรแกรม และเป็นโปรแกรม สำเร็จรูปสำหรับสร้างสไลด์ที่สามารถสร้าง แก้ไข และทำงานร่วมกับผู้อื่นได้ ทั้งในรูปแบบ ออนไลน์และออฟไลน์

#### จุดเด่นของ Google Slides ได้แก่

หาย

- 1. สร้างงานนำเสนอใหม่หรือแก้ใขงานนำเสนอที่สร้างไว้บนเว็บไซต์หรืออุปกรณ์อื่น ๆ
- 2. แชร์งานนำเสนอและทำงานร่วมกับบุคคลอื่นในงานนำเสนอเดียวกันไปพร้อม ๆ กัน
- 3. ทำงานให้เสร็จในทุกเวลาที่ต้องการ แม้ไม่มีการเชื่อมต่ออินเทอร์เนีต
- 4. เพิ่มและจัดเรียงสไลด์ใหม่ จัดรูปแบบข้อความและรูปร่าง และอื่น ๆ
- 5. นำเสนอจากอุปกรณ์ที่เชื่อมต่ออินเทอร์เน็ต เช่น เครื่องคอมพิวเตอร์, PC, แท็บเล็บ และ โน๊ตบุ๊ค ได้

ระบบจะบันทึกทุกอย่างที่กำลังพิมพ์โดยอัตโนมัติ ทำให้ผู้ใช้งานไม่ต้องกังวลเรื่องงาน

7. Google Slides ทำให้ไอเดียของคุณโคคเค่นด้วยธีมงาน นำเสนอหลากหลายแบบ สามารถแทรกอักษร แทรกวิดีโอ ภาพเคลื่อนไหว

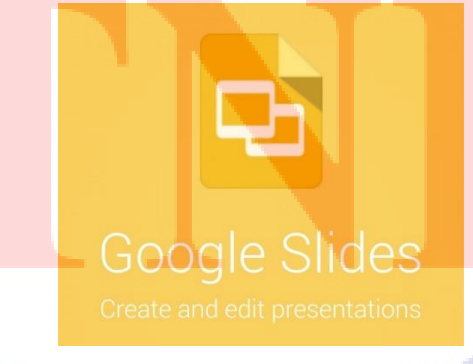

ภาพที่ 2.5 สัญลักษณ์ของ Google Slides

#### 2.2.3 Notepad++

Notepad++ โปรแกรมประเภท Text Editor เป็นซอฟแวร์ประเภท Open Source สามารถ นำไปใช้งานได้ฟรีๆ หรือจะนำ source code ไปพัฒนาต่อก็ได้ Notepad++ เป็นโปรแกรมสำหรับ การเปิด สร้าง และแก้ไข source code สำหรับนักพัฒนาโปรแกรม Notepad++ ถูกสร้างขึ้นมาให้ ใช้งานแทน Notepad รองรับการทำงานบนระบบปฏิบัติการ MS Windows โดยการใช้งานเป็นไป ตาม GPL License

Notepad++ พัฒนาบนภาษา C++ ใช้ Win32 API และ STL ซึ่งทำให้โปรแกรมมี ความสามารถสูง ทำงานได้รวดเร็ว ภายใต้การใช้งานทรัพยากรเครื่องต่ำและไฟล์ติดตั้งที่มีขนาด เล็ก

#### คุณสมบัติหลักของ Notepad++

 มี syntax highlight ซึ่งช่วยให้การเขียนพัฒนาโปรแกรมได้สะดวก รองรับ ภาษาคอมพิวเตอร์ได้หลายภาษา เช่น C, C++, Java, C#, XML, HTML, PHP, CSS และอื่น ๆ อีก มากมาย

- 2. มีระบบเขียนไป ดูไปด้วย WYSIWYG
- 3. สามารถกำหนดและปรับแต่ง Syntax Highlight ได้เอง
- 4. ระบบเติมคำอัตโนมัติ
- 5. สามารถเปิดเอกสารได้หลายหลายชนิดในเวลาเดียวกัน
- 6. เปิดเอกสารสองจุดพร้อม ๆ กันเพื่อเปรียบเทียบ
- 7. เปลี่ยนมุมมองในการใช้โปรแกรมได้หลายมุมมอง บน-ล่าง หรือ ซ้าย-ขวา
- 8. ระบบกรองคำ เพื่อการค้นหาและแทนที่คำ
- รองรับการใช้<mark>เมาส์</mark>ลากวาง
- 10. ขยายและย่อตัวอักษรได้ด้วย<mark>เ</mark>มาส์
- รองรับได้หล<mark>ายภ</mark>าษา รวมทั้งภาษาไทยด้วย
- 12. ทำ Bookmark คำแหน่งบรร<mark>ทั</mark>ดที่แก้ไขบ่อย ๆ ได้
- 13. มีเส้นแสดงตำแหน่งของวงเล็บปีกกา ช่วยให้การไล่ Code ทำได้สะดวกขึ้น
- 14. บันทึกการทำงานแบบมาโครได้ ช่วยให้การทำงานที่ซ้ำ ๆ เสร็จเร็วขึ้น
- 15. ประกอบด้วย Theme ที่หลากหลายให้เราเลือกใช้ตามความต้องการ

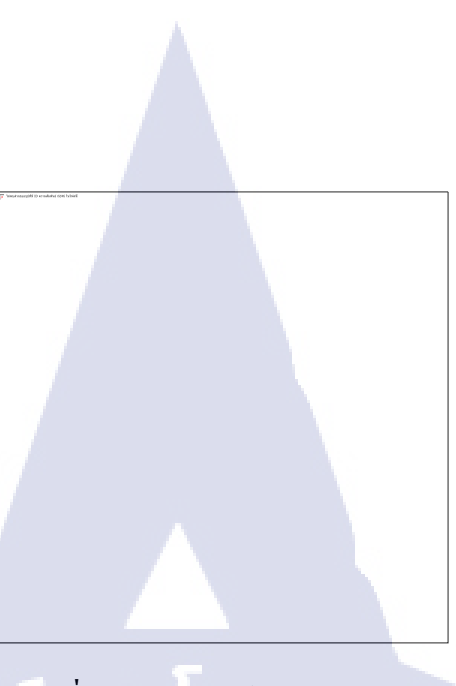

#### ภาพที่ 2.6 สัญลักษณ์ของ Notepad++

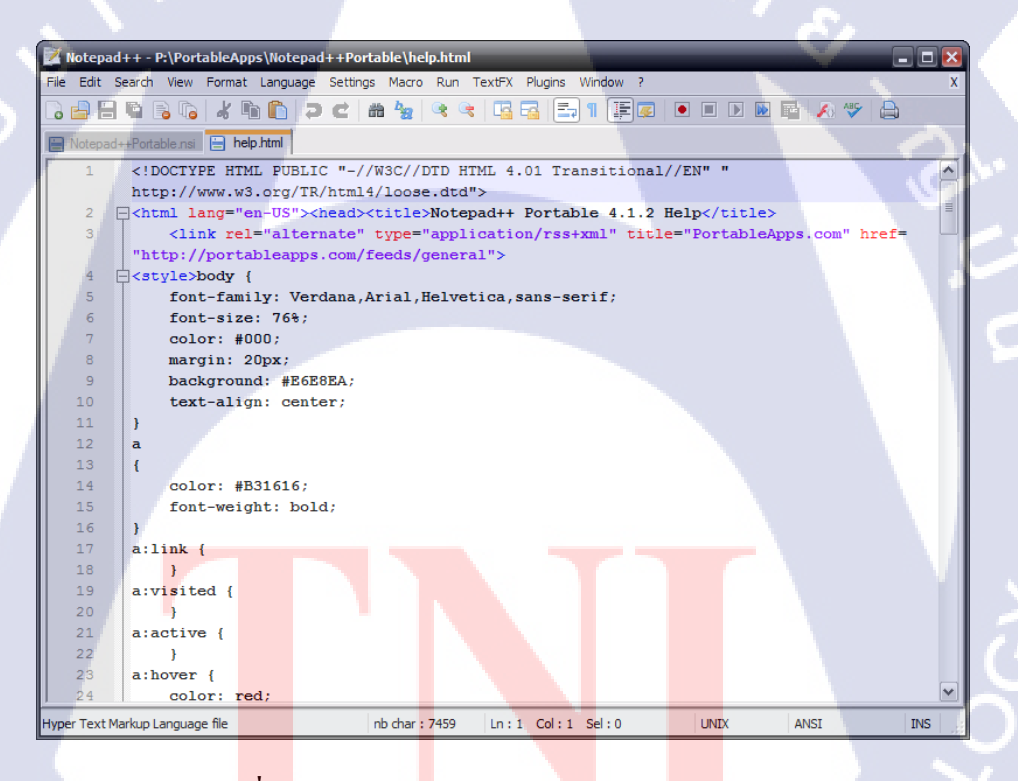

ภาพที่ 2.7 ตัวอย่างหน้าต่างการทำงานของ Notepad++

#### 2.2.4 AppServ

10

คือโปรแกรมที่รวบรวมเอา Open Source Software หลายๆ อย่างมารวมกัน โดยมี Package หลักประกอบด้วย Apach, PHP, MySQL, phpMyAdmin เป็นโปรแกรมที่นำโปรแกรมต่าง ๆ มา รวบรวมไว้ทั้งหมดนี้ ได้ทำการดาวน์โหลดจาก Official Release ทั้งสิ้น โดยตัว AppServ จึงให้ กวามสำคัญว่าทุกสิ่งทุกอย่างจะต้องให้เหมือนกับด้นฉบับ เราจึงไม่ได้ตัดทอนหรือเพิ่มเติมอะไรที่ แปลกไปกว่า Official Release แต่อย่างได้ เพียงแต่มีบางส่วนเท่านั้นที่เราได้เพิ่มประสิทธิภาพการ ดิดตั้งให้สอดคล้องกับการทำงานแต่ละคน โดยที่กประสิทธิภาพนี้ไม่ได้ไปยุ่ง ในส่วนของ Original Package เลยแม้แต่น้อยเพียงแต่เป็นการกำหนดค่า Config เท่านั้น เช่นApache ก็จะเป็นในส่วนของ httpd.conf, PHP ก็จะเป็นในส่วนของ php.ini, MySQL ก็จะเป็นในส่วนของ my.ini ดังนั้นเราจึง รับประกันได้ว่าโปรแกรม AppServ สามารถทำงานและความเสลียรของระบบ ได้เหมือนกับ Official Release ทั้งหมด

จุดประสงค์หลักของการรวมรวบ Open Source Software เหล่านี้เพื่อทำให้การติดตั้ง โปรแกรมต่าง ๆ ที่ได้กล่าวมาให้ง่ายขึ้น เพื่อลดขั้นตอนการติดตั้งที่แสนจะยุ่งยากและใช้เวลานาน โดยผู้ใช้งานเพียงดับเบิ้ลกลิก setup ภายในเวลา 1 นาที ทุกอย่างก็ติดตั้งเสร็จสมบูรณ์ระบบต่าง ๆ ก็ พร้อมที่จะทำงานได้ทันทีทั้ง Web Server, Database Server เหตุผลนี้จึงเป็นเหตุผลหลักที่หลายๆ คนทั่วโลก ได้เลือกใช้โปรแกรม AppServ แทนการที่จะต้องมาติดตั้งโปรแกรมต่าง ๆ ที่ละส่วน ไม่ว่าจะเป็นผู้ที่ความชำนาญในการติดตั้ง Apache, PHP, MySQL ก็ไม่ได้เป็นเรื่องง่ายเสมอไป เนื่องจากการติดตั้งโปรแกรมที่แยกส่วนเหล่านี้ให้มารวมเป็นชิ้นอันเดียวกัน ก็ใช้เวลาค่อนข้างมาก พอสมควร แม้แต่ตัวผู้พัฒนา AppServ เอง ก่อนที่จะ Release แต่ละเวอร์ชันให้ดาวน์โหลด ต้องใช้ ระยะเวลาในการติดตั้งไม่น้อยกว่า 2 ชั่วโมง เพื่อทดสอบความถูกต้องของระบบ ดังนั้นจึงจะเห็นว่า เราเองนั้นเป็นมือใหม่หรือมือเก่า ย่อมไม่ใช่เรื่องง่ายเลยที่จะติดต<sup>ั้</sup>ง Apache, PHP, MySQL ใน พริบตาเดียว

มีบางคำถามที่พบบ่อยว่า AppServ สามารถนำไปเป็น Web Server หรือ Database Server ได้ทันทีหรือไม่ ข้อนี้ต้องตอบว่าได้แน่นอน 100% แต่ทางผู้พัฒนาเองขอแนะนำว่า ระบบจัดการ Memory และ CPU บน Windows ที่ทำงานเกี่ยวกับ Web Server หรือ Database Server ไม่เหมาะกับ การใช้งานหนักๆ เป็นอย่างยิ่ง เพราะ Windows นั้นจะกลืนกินทรัพยากรอันมหาศาล และหากเทียบ อัตรารองรับระบบงานกับ OS ตัวอื่นเช่น Linux/Unix จะยิ่งเห็นได้ชัดว่า OS ที่เป็น Windows ที่มี ขนาด Memory และ CPU ที่เท่าๆ กัน OS ที่เป็น Linux/Unix นั้น จะรองรับงานได้น้อยกว่ามาก พอสมควร เช่น Windows รับได้ 1000 คนพร้อม ๆ กัน แต่Linux/Unix อาจรับได้ถึง 5000 พร้อม ๆ กัน หากท่านต้องทำงานหนักๆ ทางผู้พัฒนาแนะนำให้เลือกใช้Linux/Unix OS จึงจะเหมาะสมกว่า

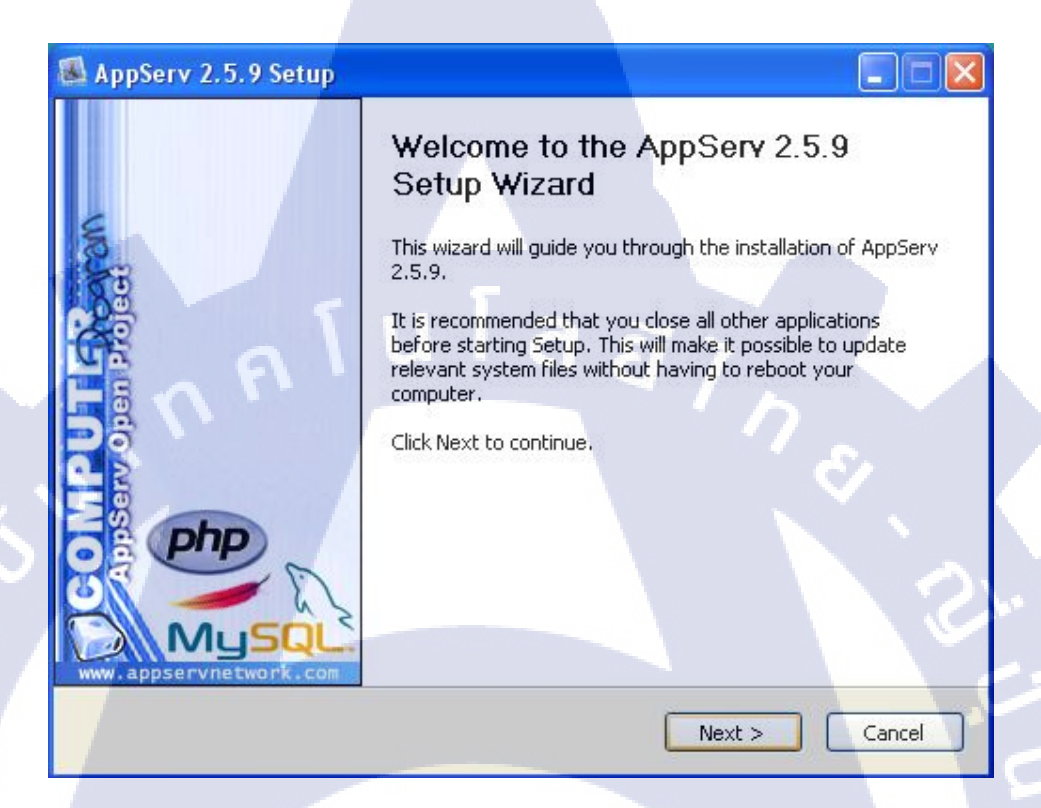

#### ภาพที่ 2.8 หน้าต่างในการติดตั้ง AppServ

#### 2.2.5 Google Charts

เป็นเครื่องมือที่ในการสร้างแผนภูมิรูปภาพ หรือที่เราเรียกว่ากราฟ (Graphs) หรือชาร์ต (Charts) ที่เราเอาไว้นำเสนอรายงานต่าง ๆ โดยบริการของ Google Charts นี้สามารถเรียกใช้ใน รูปแบบของ Visualization API หรือส่วนต่อประสานโปรแกรมของ Google ที่จะแปลงข้อมูลจาก ฐานข้อมูลสถิติต่าง ๆ จากเว็บไซต์ของคุณให้แสดงผลออกมาเป็นรูปแบบแผนภูมิที่ เรียบง่าย ไป จนถึงรูปแบบที่มีลำคับขั้นของข้อมูลที่ซับซ้อน หรือมีขนาดใหญ่ โดยอาศัยหลักการเชื่อมต่อสื่อสาร ส่ง-รับ ข้อมูลบนสถาปัตยกรรมอินเทอร์เน็ตแบบ Client-Server ภายใต้ชุดพัฒนาของส่วนต่อ ประสานโปรแกรมอย่าง Visualization API ของ Google ทำให้สามารถนำชุดข้อมูลสถิติที่อยู่ในรูป ของตาราง (Spread Sheets) มาทดสอบผ่านหน้าจอทดสอบก่อนนำไปใช้งานร่วมกับบริการ Google Docs หรือประยุกต์ให้ซับซ้อนขึ้นมาหน่อยโดยการพัฒนาร่วมกับการเขียนโปรแกรมเพื่อดึงข้อมูล จากฐานข้อมูลขึ้นมาเป็นค่าตัวแปร เพื่อให้แสดงผลเป็นกราฟ หรือแผนภูมิที่สวยงามผ่านโปรแกรม ท่องเว็บไซต์อย่างเว็บบราวเซอร์ได้ทุกประเภทที่เป็นเว็บบราวเซอร์มาตรฐาน

#### การใช้งาน Google Chart

ซึ่งถึงแม้ว่าจะมีความง่ายในการสร้าง แต่ว่าการที่เราจะต้องกำหนดทุกอย่างผ่าน URL เป็น เรื่องที่ยุ่งยากพอสมควร

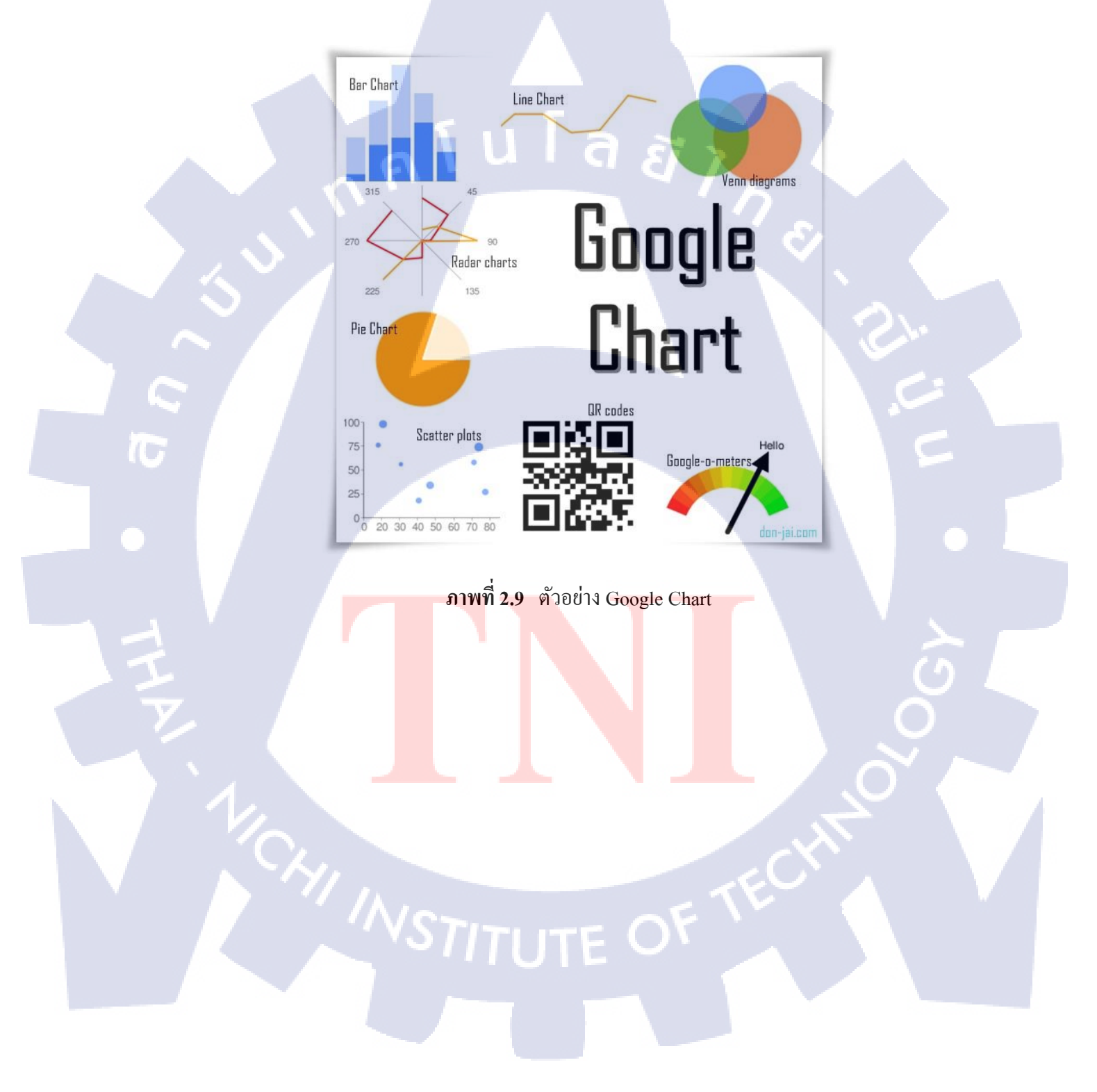

# บทที่ 3 แผนงานการปฏิบัติงานและขั้นตอนการดำเนินงาน

รูปเล่มสหกิจศึกษาเรื่องการสร้างเว็บไซต์อินทราเน็ตของแผนกการบริหารจัดการสิ่งอำนวย กวามสะดวก ผู้จัดทำได้วางแผนการปฏิบัติงานและมีขั้นตอนการทำงาน การจัดเตรียมข้อมูล ดังนี้

#### 3.1 แผนงานการฝึกงาน

ตารางที่ 3.1 แสดงตารางแผนการดำเนินงาน

| ทั่วข้องาน                                              |    | เดือนที่ 1 |   | เดือนที่ 2 |  |  | 2 | เดือนที่ 3 |   |  |  | เดือนที่ 4 |   |   |   |   |
|---------------------------------------------------------|----|------------|---|------------|--|--|---|------------|---|--|--|------------|---|---|---|---|
| ศึกษาข้อมูลเบื้องต้นของบริษัท                           | 41 |            |   |            |  |  | 2 |            |   |  |  |            |   |   |   |   |
| ได้รับหัวข้อ Project และปรึกษารายละเอียดกับพี่เลี้ยง    | 4) |            |   |            |  |  |   | K          | / |  |  |            |   |   |   |   |
| สึกษาข้อมูลที่ได้รับ และ software ที่จะนำมาใช้          |    | 4          | • |            |  |  |   |            |   |  |  |            |   |   |   |   |
| ออกแบบและสร้างฐานข้อมูล                                 |    | •          | • |            |  |  |   |            |   |  |  |            |   | ~ |   |   |
| Coding สร้างหน้า Website                                |    |            | 4 |            |  |  |   | +          |   |  |  |            |   |   |   |   |
| ปรับปรุงแก้ไขฐานข้อมูล                                  |    |            |   | 4          |  |  |   | *          | 1 |  |  |            | - |   |   |   |
| ทคลอง และแก้ใจปรับปรุงรายละเอียค                        |    |            |   |            |  |  |   |            | + |  |  | •          |   |   |   |   |
| นำไปปรับใช้งานจริง และปรับปรุงเพิ่มเติมตามผู้ใช้งานจริง |    |            |   |            |  |  |   |            |   |  |  |            | • |   |   | • |
| UAT                                                     |    |            |   |            |  |  |   |            |   |  |  |            |   |   | + |   |
| จัครูปเล่มรายงาน และช่วยเหลืองานอื่น ๆ                  |    |            |   |            |  |  |   |            |   |  |  |            |   |   |   |   |

#### 3.2 รายละเอียดที่นัก<mark>สึกษ</mark>าปฏิบัติใน<mark>ก</mark>ารส<mark>หกิจศึก</mark>ษา

ผู้จัดทำได้มีโอกา<mark>สใน</mark>การฝึกงานภายใน บริษัท ทรู คอร์<mark>ปอเร</mark>ชั่น จำกัด (มหาชน) โดยมี ระยะเวลาในการฝึกงานตั้งแต่ วันที่ 29 พฤษภาคม 2560 ถึง 6 กันยายน 2560 ในตำแหน่ง Web Developer & Assistant
#### 3.2.1 Web Developer

ตำแหน่งงานที่ได้รับมอบหมายในการสหกิจศึกษา เป็น Web Developer ทำหน้าที่จัดทำ เว็บไซต์อินทราเน็ตของแผนกการบริหารจัดการสิ่งอำนวยความสะดวก ของบริษัท ทรู คอร์ปอเรชั่น จำกัด (มหาชน)รวมถึงปรับปรุง และแก้ไข หน้าจอต่าง ๆ ให้ถูกต้องตามความต้องการของผู้ใช้งาน

## 3.2.2 งานที่ได้รับมอบหมายอื่น ๆ

#### 3.2.2.1 Assistant

เป็นหน้าที่เสริมที่คอยช่วยทำงานที่ได้รับมอบหมายเพิ่มเติม เช่นจัดทำเอกสาร แบบฟอร์ม ตรวจสอบเอกสารสัญญาต่าง ๆ ทำสไลด์นำเสนอ รวมถึงการติดต่อกับแผนก อื่น ๆ เช่น แผนกกฎหมาย เป็นต้น

#### 3.2.2.2 IT Support

(

เป็นงานที่เลือกเรียนรู้เพิ่มเติม เพื่อศึกษาหาความรู้ทางด้านเทคโนโลยี (IT) ทั้ง software และ hardware เช่น การเชื่อมต่อจากเครื่องหนึ่งไปอีกเครื่องหนึ่ง เพื่อถอนหรือ ติดตั้งโปรแกรม การลงวินโดว์ การตรวจสอบลิขสิทธิ์สินค้า การซ่อมเครื่อง การติดตั้ง เครื่องคอมพิวเตอร์ และอุปกรณ์อำนวยความสะดวกต่าง ๆ เป็นต้น

## 3.2.3 ความรู้และทักษะที่ได้รับจากการฝึกงาน

ใด้เรียนรู้จักการเข้าสังคมการทำงานร่วมกัน การสื่อสารกันในที่ทำงาน รวมถึงการได้ เรียนรู้การใช้งานซอฟต์แวร์ เช่น Google Sheets, Google Slid, Notepad++ เป็นต้น เพื่อใช้ในการ จัดทำหน้าเว็บไซต์ <mark>และเอกสาร</mark>ตางๆที่เกี่ย<mark>วข้อง</mark>และได้รับมอบหมาย

นอกจากนี้ยังได้ศึกษาความรู้ใหม่ๆ เพิ่มเติม เช่น Software ต่าง ๆ ที่ช่วยในกากจัดทำ เว็บไซต์ และภาษาต่าง ๆ รวมถึงการศึกษาเครื่องมือในการสร้างกราฟ เปรียบเทียบข้อดีข้อเสีย ของ แต่ละอย่างได้อย่างชัดเจน

#### 3.2.4 ปัญหาและอุปสรรค

ปัญหาหลักที่ประสบพบเจอตลอดระยะเวลาในการฝึกงานและจัดทำเว็บไซต์ คือ ขาด ประสบการณ์และความรู้ความสามารถทางด้านที่เกี่ยวข้องกับการทำเว็บไซต์ ทำให้เสียงเวลาใน การศึกษาความรู้ค่อนข้างมาก รวมถึงการไม่มีการเก็บเอกสาร Requirement ทำให้มีการเปลี่ยนแปลง ตลอดเวลา

#### 3.2.5 สรุปผลการดำเนินงาน

จากการฝึกงานในระยะเวลา 4 เดือนนั้น ได้พบกับปัญหาและอุปสรรคในการทำงานต่าง ๆ แต่ก็สามารถปรับตัว แก้ไขปัญหาต่าง ๆ และเพิ่มความรู้ ความสามารถ และประสบการณ์การทำงาน ในด้านต่าง ๆ ได้เรียนรู้การปฏิบัติงานจริง แล้วได้รับความรู้แนวกิดใหม่ๆ ในการทำงานมากยิ่งขึ้น

## 3.3 ขั้นตอนการดำเนินงานที่นักศึกษาปฏิบัติงาน

ในการจัดทำเว็บไซต์อินทราเน็ตของแผนกการบริหารจัดการสิ่งอำนวยความสะดวก จำเป็นต้องมีการทำงานเป็นขั้นตอนหรือเป็นกระบวนการ จึงนำทฤษฎี SDLC เข้ามาประยุกต์ใช้ใน การจัดทำเว็บไซต์ โดยมีขั้นตอนดังต่อไปนี้

#### 3.3.1 การกำหนดปัญหา (Problem Definition)

เป็นการรวบรวมปัญหาและความต้องการ (Requirement Gathering) ทำให้ทราบปัญหาและความ ต้องการที่เกิดจากการดำเนินงาน เช่น

- ระบบการทำงานเดิมมีความซ้ำซ้อน
- ระบบก<mark>าร</mark>ทำงานเดิมเกิดการสูญหายของข้อมูลและเอกสารบ่อยครั้ง
- ระบบการทำง<mark>านเดิ</mark>มสูญเสียเวลาโดยไม่จำเป็น
- ระบบเดิมมือง<mark>ก์ประ</mark>กอบของเท<mark>ก</mark>โนโลยีไม่เหมาะสมหรือล้าสมัย
- ระบบเดิมสิ้นเ<mark>ปลือง</mark>ทรัพยากร โ<mark>ด</mark>ยไม่จำเป็น

#### ขั้นตอนของระยะกำหนดปัญหา

- 1. รับหัวข้อโครงการ และรับรู้สภาพของปัญหาที่เกิดขึ้น
- 2. ก้นหาต้นเหตุของปัญหา และรวบรวมปัญหา

- 3. ศึกษาความเป็นไปได้ของโครงการสร้างเว็บไซต์อินทราเน็ตภายในแผนก
- 4. กำหนดเวลในการทำโครงการ
- 5. ลงมือดำเนินการ

#### 3.3.2 ศึกษาความเป็นไปได้ (Feasibility Study)

จุดประสงค์ของการศึกษาความเป็นไปได้ก็คือ การกำหนดว่าปัญหาคืออะไรและตัดสินใจ ว่าการพัฒนาสร้างระบบ หรือการแก้ไขระบบสารสนเทศเดิมมีคามเป็นไปได้หรือไม่ โดยเสีย ก่าใช้จ่ายและเวลาน้อยที่สุด และได้ผลที่น่าพอใจ

#### ซึ่งพิจารณาจาก

 ความเป็นไปได้ทางเทคนิค (Technical Feasibility) คือความเป็นไปได้ในการสร้าง ระบบงานใหม่

 ความเป็นไปได้ในการปฏิบัติงาน (Operational Feasibility) คือความเป็นไปได้ที่ ระบบงานใหม่จะตรงกับความต้องการของผู้ใช้ ซึ่งต้องคำนึงถึงทักษะของผู้ใช้ด้วย

 ความเป็นไปได้ในเชิงเสรษฐศาสตร์ (Economic Feasibility) คือความเป็นไปได้ในเรื่อง ของงบประมาณ เงินลงทุน ค่าใช้จ่าย และความคุ้มค่า

#### 3.3.3 การวิเคราะห์ (Analysis)

เป็นขั้นตอนการวิเคราะห์ระบบงานปัจจุบันหรือระบบงานเดิม ซึ่งระบบอาจเป็นระบบที่ใช้ กอมพิวเตอร์อยู่หรือไม่ก็ได้ เพื่อให้ทราบถึงรายละเอียดของระบบงานใหม่ที่ใช้อยู่ ข้อดี ข้อเสีย ทรัพยากร และความเหมาะสมของระบบงานใหม่ในแต่ละส่วน เพื่อเตรียมการปรับเปลี่ยนให้เป็น ระบบสารสนเทศใหม่ สิ่ง<mark>ที่จะต้</mark>องวิเคราะห์ระบบมีดังนี้

- วิเคราะห์หรือปัญหาหลักและปัญหารองในระบบ (Redefine the Problem)
- ทำความเข้าใจ<mark>ถึงระ</mark>บบงานเดิม (Understand Existing System)

 กำหนดความต้องการของผู้ใช้ระบบทั้งในระบบเก่า ระบบใหม่ และข้อจำกัดในการใช้ งานระบบใหม่ (User Requirement and Constrains)

• เสนอทางเลือกในการออกแบบระบบ โดยการสร้างแบบจำลองเชิงตรรกะ (Logical

Model)

#### 3.3.4 การออกแบบระบบ (Design)

เป็นการนำผลลัพธ์ที่ได้จากการวิเคราะห์ระบบมาพัฒนาเป็นรูปแบบทางกายภาพ (Physical Model) โดยเริ่มจากการออกแบบทางด้านฮาร์ดแวร์และซอฟต์แวร์ทั้งในส่วนนำเข้าข้อมูล (Input) ส่วนการประมาลผล (Process) ส่วนแสดงผล (Output) ส่วนจัดเก็บข้อมูล (Storage) การออกแบบ จำลองของข้อมูล การออกแบบรายงานและการออกแบบหน้าจอในการติดต่อกับผู้ใช้งานระบบ ต้อง มุ่งเน้นการวิเคราะห์ว่าช่วยแก้ปัญหาอะไร (What) และออกแบบช่วยแก้ปัญหาอย่างไร (How)

C

#### ขั้นตอนของระยะการออกแบบ

- 1. พิจารณาแนวทางในการพัฒนาระบบ
- 2. ออกแบบโครงสร้างระบบ
- 3. ออกแบบหน้าจออินพุดข้อมล
- 4. ออกแบบผังงานระบบ
- 5. ออกแบบฐานข้อมูล
- 6. การสร้างต้นแบบ
- 7. การออกแบบโปรแกรม
- 8. ออกแบบรายงาน

10

#### 3.3.5 การพัฒนาและการทดสอบ (Development and Testing)

ขั้นตอนนี้จะเป็นขั้นตอนเอาสิ่งที่ได้จากการออกแบบระบบมาทำการ พัฒนา หรือสร้างตัว ระบบงานขึ้นมาใช้งานจริง การทคสอบโปรแกรมหน่วยย่อย (Unit Test) การทคสอบระบบรวม (System Integration Test) การแก้ไขข้อผิดพลาดที่พบ (Bug) ตลอดจนการจัดทำเอกสาร (Document) ต่าง ๆ ทั้งในส่วนของเอก<mark>สาร</mark>โปรแกรม เอกสารระบบ และคู่มื<mark>อการ</mark>ฝึกอบรมสำหรับผู้ปฏิบัติงาน ข้อควรกำนึงในการพัฒนาระบบ คือ การเลือกภาษากอมพิวเตอร์ที่เหาะสมและพัฒนาต่อได้ง่าย

#### ขั้นตอนของระยะการพัฒ<mark>นา</mark>

- 1. พัฒนาโปรแก<mark>รม</mark>
- 2. เลือกภาษาโปรแกรมที่เหมาะสม
- สามารถนำเครื่องมือมาช่วยพัฒนาโปรแกรมได้
- 4. สร้างเอกสารประกอบโปรแกรม

#### 3.3.6 การนำระบบไปใช้ (System Implementation)

เป็นขั้นตอนการส่งมอบระบบงานเพื่อนำไปใช้จริง โดยจะรวมถึงกรจัดเตรียมแฟ้มข้อมูล หรือฐานข้อมูลของระบบ การอบรมที่เกี่ยวข้อง การปรับเปลี่ยนระบบงานเดิมมาใช้ระบบงานใหม่ ซึ่งจะต้องกำนึงถึงสภาพแวดล้อม อุปกรณ์ที่ใช้ และผู้เชี่ยวชาญหรือทีมงานด้านเทกนิก (Technical Support) ที่เกี่ยวข้อง จากนั้นจึงสามารถติดตั้งและนำไปใช้ได้จริง

#### ขั้นตอนของระยะการนำระบบไปใช้

- 1. ศึกษาสภาพแวคล้อม
- 2. นำระบบไปใช้ ให้เป็นไปตามที่ออกแบบโครงสร้างไว้
- 3. จัดทำคู่มือระบบ
- 4. ฝึกอบรมผู้ใช้งาน
- 5. คำเนินการติดตั้งและใช้งานระบบใหม่
- 6. ประเมินผลการใช้งานของระบบใหม่

#### 3.3.7 การบำรุงรักษา (Maintenance)

เป็นขั้นตอนสุดท้ายซึ่งเป็นขั้นตอนการดูแลแก้ไขบึญหาระบบงานใหม่ ในขั้นตอนนี้ถ้าเกิด ปัญหาจะทำการปรับปรุงแก้ไข หรือผู้ใช้มีความต้องการวิธีการทำงานเพิ่มเติม ทั้งนี้การดูแลรักษา ระบบจะเป็นขั้นตอนในส่วนที่เกิดขึ้นตามมาภายหลังจากที่ได้มีการติดตั้งและใช้งานระบบใหม่แล้ว

#### ขั้นตอนระยะการบำรุงรักษา

- 1. กรณีเกิดข้อผิดพลาดขึ้นจากระบบ ให้ดำเนินการแก้ไขให้ถูกต้อง
- อาจจะต้องทำการเขียน โปรแกรมเพิ่มเติม กรณีที่ผู้ใช้มีความต้องการเพิ่มเติม
- 3. วางแผนรองรับ<mark>เหตุ</mark>การณ์ที่อาจ<mark>เกิดขึ้นใ</mark>นอนา<mark>ก</mark>ต
- บำรุงรักษาระบบงาน อุปกรณ์ และทรัพยากรที่เกี่ยวข้อง

# F OF

## บทที่ 4

## สรุปผลการดำเนินงาน การวิเคราะห์และสรุปผลต่าง ๆ

## 4.1 ขั้นตอนและผลการดำเนินงาน

10

## 4.1.1 ติดตั้งเซิร์ฟเวอร์จำลอง (AppServ)

ทำการติดตั้งเซิร์ฟเวอร์จำลองให้ตรงกับเซิร์ฟเวอร์ของจริง เพื่อป้องกันการเกิดปัญหาขณะ ย้ายไฟล์ขึ้นบนเซิร์ฟเวอร์ของจริง เพื่อจำลอง PC เป็น WebServer ทำการติดตั้งตามขั้นตอน ดังต่อไปนี้

1. ดาวน์โหลดโปรแกรมได้ที่ http://www.appservnetwork.com/index.php

2. Double Click ที่โปรแกรมที่โหลดมา

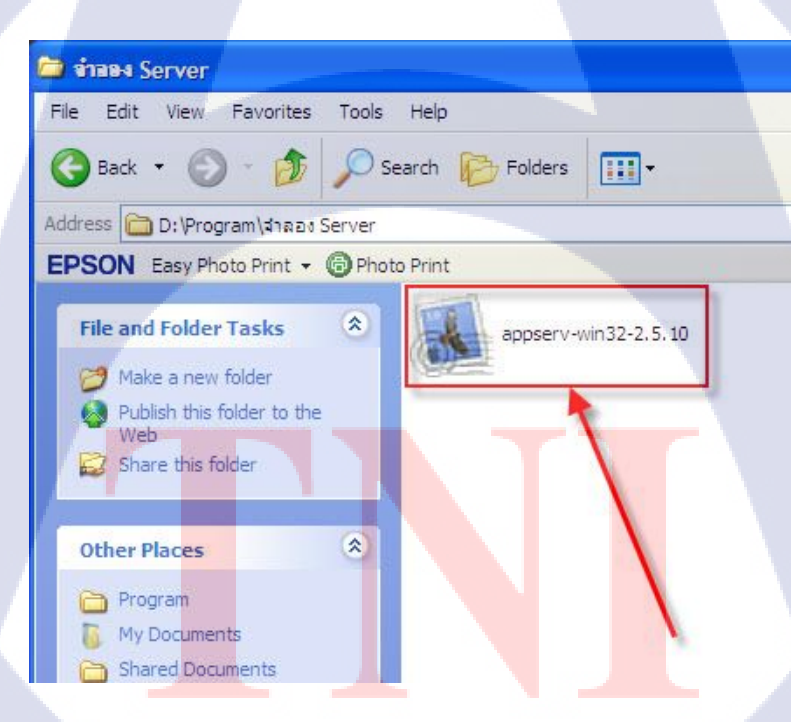

ภาพที่ 4.1 ไฟล์ AppServ ที่ดาวน์โหลดมาแล้ว

#### 3. Click Next ตามรูปภาพ

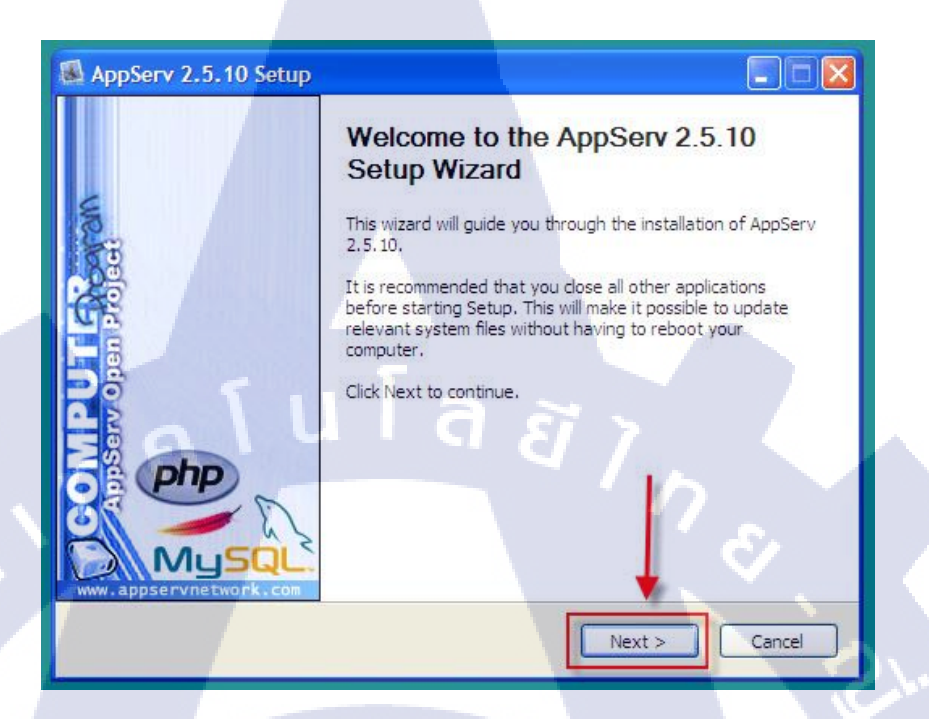

## ภาพที่ 4.2 ขั้นตอนการติดตั้ง AppServ (1)

#### 4. Click I Agree ตามรูปภาพ

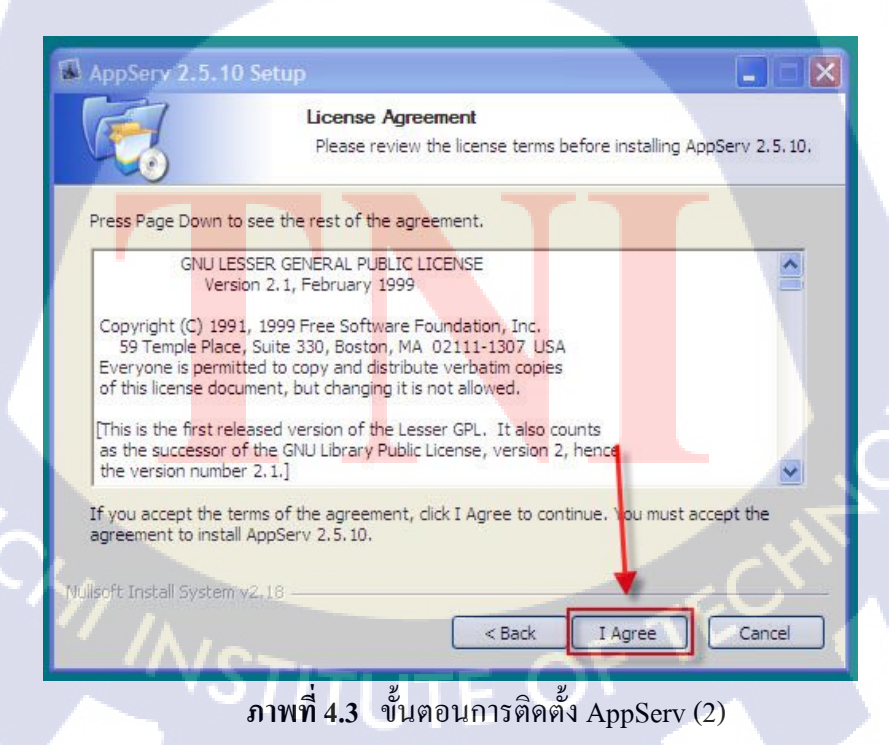

5. เลือก Drive ที่ต้องการเก็บโปรแกรมแล้ว Click Next ตามรูปภาพ

| AppServ 2.5.10 Setu                                       | p                                                               |                                         |
|-----------------------------------------------------------|-----------------------------------------------------------------|-----------------------------------------|
|                                                           | Choose Install Location<br>Choose the folder in which           | to install AppServ 2.5.10.              |
| Setup will install AppServ 2<br>Browse and select another | 5.10 in the following folder.<br>folder. Click Next to continue | To install in a different folder, click |
|                                                           |                                                                 |                                         |
| Destination Folder                                        |                                                                 |                                         |
| D: \AppServ                                               | <u>u q</u>                                                      | Browse                                  |
| Space available: 24.8GB                                   |                                                                 |                                         |
|                                                           | Ba                                                              | ck Next > Cancel                        |
| กาพ                                                       | พี่ 4.4 ขับเตอบการติ                                            | ้อดซึ่ง AnnServ (3)                     |

## 6. Click ตามรูปภาพNext

| AppServ 2.5.10 Setu           | P                                                                                                    |
|-------------------------------|----------------------------------------------------------------------------------------------------|
|                               | Select Components<br>Select the components you want to install, dear the components<br>you do not want to install. |
| AppServ Package Com           | ponents                                                                                                    |
| MySQL Database                | reprocessor                                                                                                    |
| PhpMyAdmin                    |                                                                                                    |
|                               |                                                                                                    |
| Nullsoft Install System v2,18 | < Back Next > Cancel                                                                                               |
| (//รภา                        | เที่ 4.5 ขั้นตอนการติดตั้ง AppServ (4)                                                                             |

7. ใส่ข้อมูลตามภาพแล้ว Click Next ตามรูปภาพ

| AppServ 2.5.10 Setup                                                                     |   |
|------------------------------------------------------------------------------------------|---|
| Apache HTTP Server Information<br>Please enter your server's information.                |   |
| Server Name (e.g. www.appservnetwork.com)                                                |   |
| Iocalhost<br>Administrator's Email Address (e.g. webmaster@gmail.com)                    |   |
| i@hotmail.com<br>Apache HTTP Port (Default : 80) ใส่ e-mail อะไรก็ได้                    |   |
| 80                                                                                       |   |
|                                                                                          |   |
| Nullsoft Install System v2.18                                                            |   |
| < Back Next > Cancel                                                                     |   |
|                                                                                          |   |
| มาพท 4.6 ขนตอนการตดตุด AppServ (5)                                                       |   |
|                                                                                          |   |
| 8. In Password IIn J Click Install @ DJ DJ W                                             |   |
| MySQL Server Configuration                                                               |   |
| Configure the MySQL Server instance.                                                     |   |
| Please enter Root password for MySQL Server. ต้องการให้กับ My SQL<br>Enter root password |   |
| Re-enter root password                                                                   | 0 |
| MySQL Server Setting                                                                     |   |
| Character Sets and Collations UTF-8 Unicode                                              |   |
| Old Password Support (PHP MySQL API function.) Enable InnoDB                             |   |
|                                                                                          |   |
| Nullsoft Install System v2, 18                                                           |   |
| Nullsoft Install System v2, 18<br>< Back Install Cancel                                  |   |

## กำลังติดตั้ง โปรแกรม

| Ple                           | <b>alling</b><br>ase wait while Aj | opServ 2.5.10 is | being installed. |     |
|-------------------------------|------------------------------------|------------------|------------------|-----|
| Extract: mod_authn_anon.so    | 100%                               |                  |                  |     |
| Show details                  |                                    |                  |                  |     |
|                               |                                    |                  |                  |     |
|                               |                                    |                  |                  |     |
|                               |                                    | ล ล              |                  |     |
| n                             |                                    |                  |                  |     |
| Nullsoft Install System v2.18 | ć                                  |                  |                  | £., |

## ภาพที่ 4.8 ขั้นตอนการติดตั้ง AppServ (7)

## 10. Click Finish ตามรูปภาพ

T

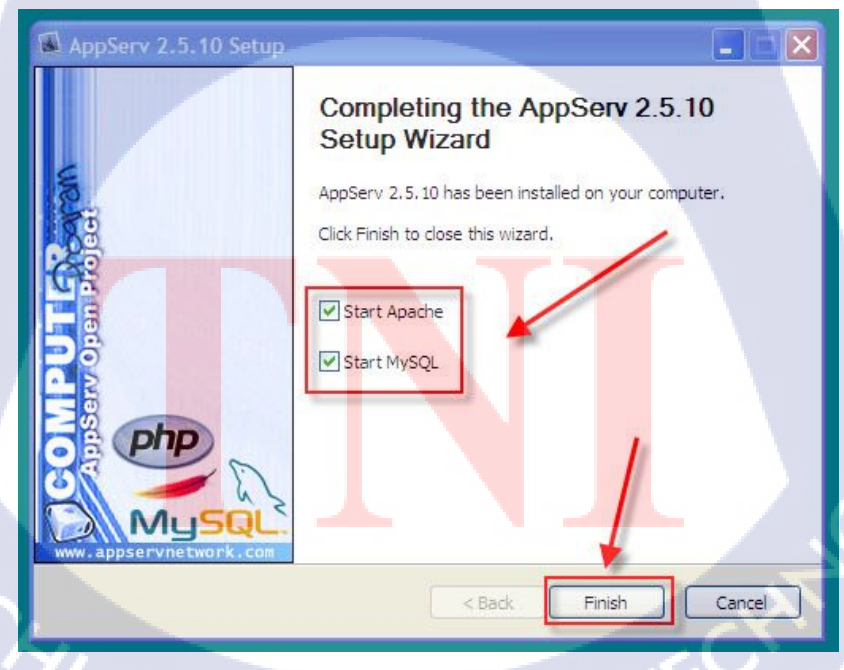

ภาพที่ 4.9 ขั้นตอนการติดตั้ง AppServ (8)

11. ทคสอบว่าติดตั้งเรียบร้อยแล้วโดยการพิมพ์ localhost ที่ Browser

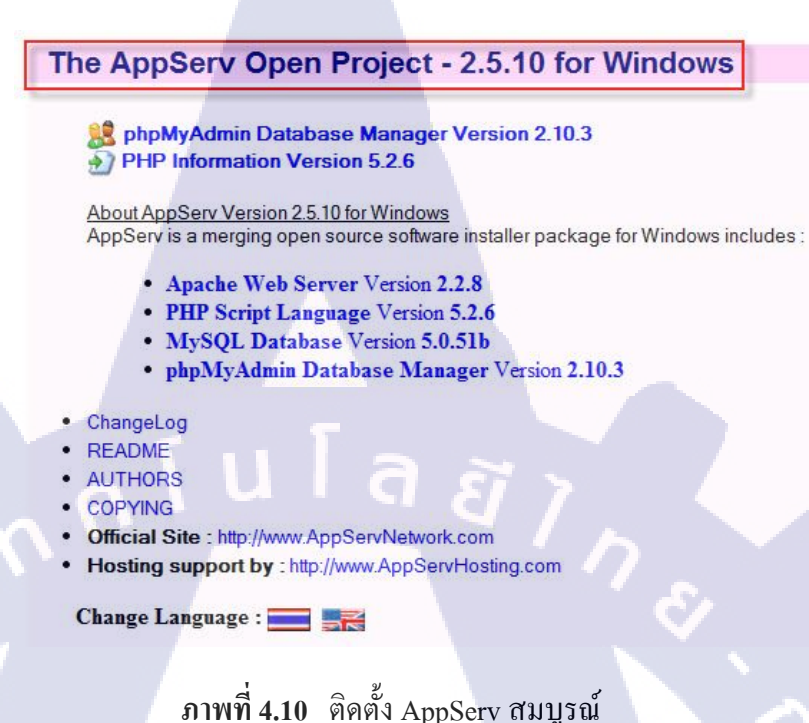

#### 4.1.2 สร้างฐานข้อมูล (database)

 ให้เปิด Browser เช่น IE, Chrome, Firefox ขึ้นมาแล้วพิมพ์ http://localhost/phpmyadmin/ ที่ช่อง URL จากนั้นให้กลิกที่ข้อความ phpMyAdmin Database Manager ตามภาพด้านล่าง

## \rm phpMyAdmin Database Manager Version :

ภาพที่ **4.11 <mark>ขั้นตอ</mark>นการส</mark>ร้างฐาน<mark>ข้อมู</mark>ล (1)** 

2. จะปรากฏหน้<mark>าต่างใ</mark>ห้ไส่ ชื่อผู้ใช้ และ ร<mark>หัสผ่าน</mark> ปรากฏขึ้นมาในช่อง ชื่อผู้ใช้ให้ใส่กำว่า root ในช่อง รหัสผ่าน ให้ใส่รหัสผ่านที่สร้างไว้เมื่อตอน<mark>ดิด</mark>ตั้ง Appserv

# STITUTE OV

| ต้องมีกา   | รตรวจสอบสิทธิ์          |
|------------|-------------------------|
| http://loo | calhost                 |
|            |                         |
| ชื่อผู้ใช้ | root                    |
| รหัสผ่าน   | *****                   |
|            | ลงซื่อเขาสู่ระบบ ยกเล็ก |
|            |                         |

**ภาพที่ 4.12** ขั้นตอนการสร้างฐานข้อมูล (2)

3. ถ้าใส่ ชื่อผู้ใช้ หรือ รหัสผ่าน ไม่ถูกต้องก็จะปรากฏหน้าต่างกล้ายภาพด้านล่าง

phpMyAdmin 2.10.3 ยินดีต้อนรับ

34

🛕 อนุญาตให้เข้าใช้ไม่ได้ ชื่อผู้ใช้หรือรหัสผ่านผิด

10

ภาพที่ **4.13** ขั้นตอนการสร้างฐานข้อมูล (3)

 หากภาพในข้อ 4 ปรากฏขึ้นมาก็ไม่ต้องตกใจ ให้คลิกปุ่ม back เพื่อข้อนกลับไปเริ่มต้น ทำข้อ 1 ใหม่ได้อีกครั้ง

🚲 localhost / localhost | ph 🗙 \

C i localhost/phpmyadmin/

ภาพที่ **4.14** ขั้นตอนการสร้างฐานข้อมูล (4)

5. หากเข้าสู่ระบบได้ก็จะมีหน้าต่างคล้ายภาพด้านล่างปรากฏขึ้นมา

| localhost / localhost   ph 🗙                       |                                                                                                    | Θ – □ ×                                                                                                    |
|----------------------------------------------------|----------------------------------------------------------------------------------------------------|----------------------------------------------------------------------------------------------------|
| $\leftrightarrow$ $\rightarrow$ C (i) localhost/ph | pmyadmin/                                                                                                    | ☆ :                                                                                                    |
| phpMyAdmin                                         | Iocalhost                                                                                                    | phpMyAdmin - 2.10.3<br>MySQL client version: 5.0.51a<br>Used PHP extensions: mysql<br>Language Cimerling - Thai<br>Source State State |
| n A                                                | Utits Unicode ci<br>a circeฐานข้อมูลใหม่ ©<br>การเรียงลำเห็น ♥<br>ม และองสถานของ MySQL ©<br>% โทรเชล ©<br>III มูลด้วอักษร และการเรียงลำเง็น<br>Wistorage Engines<br>> Reload privileges ©<br>\$ ลิกธ์<br>@ รามช่อมูล<br>@ ส่งออก<br># Import<br># ออกจากระบบ © | <ul> <li>pripring contraction and contraction of the second contraction of the second contra</li></ul>  |

ภาพที่ **4.15** ขั้นตอนการสร้างฐานข้อมูล (5)

6. ทำความรู้จักไอคอน

10

- หมายเลข 1: ไอคอน Home มีไว้สำหรับคลิกกลับมาที่หน้าแรกของ phpMyAdmin
- หมายเลข 2: ไอคอน Exit มีไว้สำหรับคลิกออกจาก phpMyAdmin

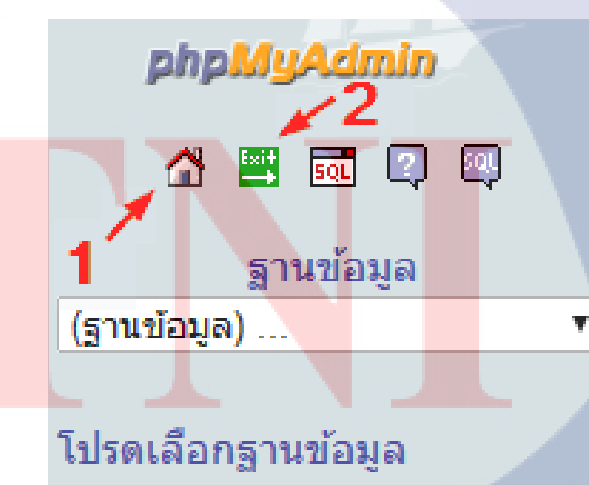

ภาพที่ **4.16** ขั้นตอนการสร้างฐานข้อมูล (6)

7. ในช่องฐานข้อมูลหากคลิกเข้าไปดูก็จะเห็นฐานข้อมูลที่ phpMyAdmin สร้างไว้ให้บ้าง แล้ว สำหรับการติดตั้ง Appserv ครั้งแรก อาจจะมีชื่อฐานข้อมูลไม่เหมือนตัวอย่างก็ไม่ต้องกังวล เพราะภาพตัวอย่างได้สร้างฐานข้อมูลไว้บางส่วนแล้ว

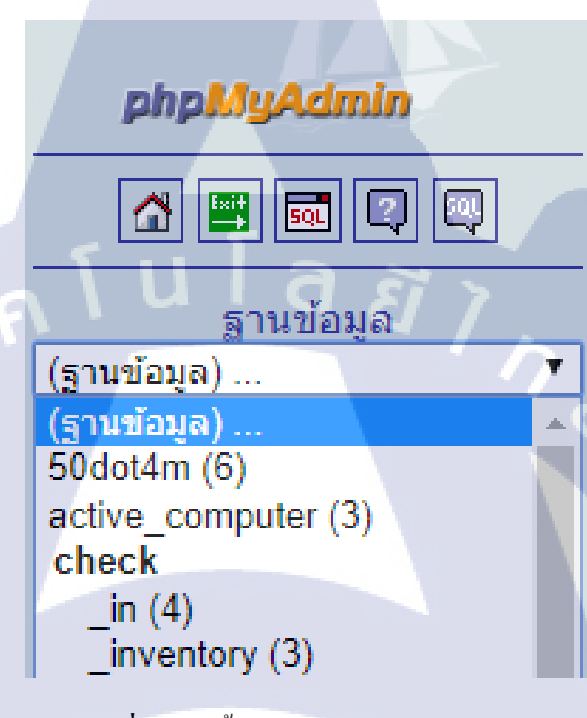

ภาพที่ 4.17 ขั้นตอนการสร้างฐานข้อมูล (7)

8. ให้ดูที่ด้านขวาของ phpMyAdmin จะเห็นคล้ายภาพตัวอย่างมีสิ่งที่ต้องทำความรู้จัก สำหรับการสร้างฐานข้อมูลใหม่ดังนี้

10

หมายเลข 1: ช่องสำหรับใส่ชื่อฐานข้อมูลที่จะสร้าง ในขั้นตอนนี้จะะสร้างฐานข้อมูลชื่อ p\_inventory พิมพ์ชื่อฐาน<mark>ข้อมู</mark>ลลงไปในช่<mark>อ</mark>งที่ 1

> หมายเลข 2: ช่องสำหรับเปลี่ยนรหัสอักขระ ให้คลิกเ<mark>ลือกเ</mark>ป็น utf8\_unicode\_ci หมายเลข 3: ปุ่ม สร้าง เมื่อทำข้อ 1, 2 เสรีจแล้วก็คลิกปุ่ม สร้าง

36

#### localhost

- 🖼 รุ่นของเซิร์ฟเวอร์: 5.0.51b-community-nt-log
  - Protocol version: 10
- 🖼 เซิร์ฟเวอร์: localhost via TCP/IP
  - ▶ ผู้ใช้: root@localhost
- 🗓 ชุดตัวอักษร (charset) ของ MySQL: UTF-8 Unicode (utf8)
- 1 MySQL connection collation: utf8\_unicode\_ci

฿ สร้างฐานข้อมูลใหม่ p\_inventory

 utf8\_unicode\_ci
 ▼

- 🛡 แสดงสถานะของ MySQL
- 📓 แสดงตัวแปรระบบของ MySQL 💿

#### ภาพที่ 4.18 ขั้นตอนการสร้างฐานข้อมูล (8)

9. ตรงบรรทัด คำค้น SQL จะเห็นว่าด้านถ่างมีคำสั่ง MySQL สำหรับใช้สร้าง ฐานข้อมูล สามารถมาเรียนรู้คำสั่ง MySQL แบบที่ เรียกว่า Command Line ได้จาก phpMyAdmin นั่นคือทำ อะไรก็ให้จำ คำสั่ง MySQL ที่เราทำลงไปให้ดี ๆ แล้วสามารถนำไปใช้ในการเขียน โปรแกรมด้วย ภาษาคอมพิวเตอร์ต่าง ๆ ที่มีการติดต่อกับฐานข้อมูล MySQL ได้อย่างสบาย ๆ และทำการเพิ่มตาราง ตามที่ได้มีการออกแบบไว้

| Ax localhost / localhost / p_ ×                 |                                                                                                    |            |       |       |       |      |      |                    |           |           |                   |                               |                |  |  |
|-------------------------------------------------|----------------------------------------------------------------------------------------------------|------------|-------|-------|-------|------|------|--------------------|-----------|-----------|-------------------|-------------------------------|----------------|--|--|
| $\leftarrow$ $\rightarrow$ C (i) localhost/phpr | nyadn                                                                                                    | nin/       |       |       |       |      |      |                    |           |           |                   |                               |                |  |  |
|                                                 | ญ เชิร์ฟเวอร์: localhost ▶ @ ฐานข้อมูล: p_inventory<br>ฏิโครงสร้าง ฏิSQL µค้นหา @ศาคันจากตัวอย่าง @สงออก ฏิติImport %ูกระบวนการ <mark>@สิทธิ ∭โยนทั้ง</mark> |            |       |       |       |      |      |                    |           |           |                   |                               |                |  |  |
| phpMyAdmin                                      |                                                                                                    | ตาราง      |       |       | กระห  | ากกร |      |                    | ระเบียน 😲 | ชนิด      | การเรียงสำคับ     | ขนาด                          | เกินความจำเป็น |  |  |
| 🚹 🔛 📼 🖾                                         |                                                                                                    | annual     |       | C)    |       | 34   | 1    | ×                  | 12        | MyISAM    | 1 utf8_general_ci | 2.6 กิโลไบต์                  | -              |  |  |
|                                                 |                                                                                                    | building   |       |       |       | 3    |      | ×                  | 0         | InnoDB    | utf8_general_ci   | 16.0 กิโลไบต์                 | •              |  |  |
| p inventory (8)                                 |                                                                                                    | contact    |       |       |       | 31   |      | ×                  | 1 120     | InnoDB    | utt8_general_ci   | 16.0 กิโลไบด์                 | •              |  |  |
|                                                 |                                                                                                    | floor      |       | 8     |       | 31   |      | $\hat{\mathbf{x}}$ | 4,139     | InnoDB    | utt8 general ci   | 3.5 เมกกะเบต<br>16.0 กิโลไมต์ |                |  |  |
| p_inventory (8)                                 |                                                                                                    | floorp     |       | ß     |       | 34   |      | ×                  | 1         | InnoDB    | utf8_general_ci   | 16.0 กิโลไบต์                 |                |  |  |
| annual puilding                                 | 6                                                                                                    | rbm        |       | đ     |       | 34   |      | ×                  | 13        | InnoDB    | utf8_general_ci   | 16.0 กิโลไบต์                 |                |  |  |
| i contact                                       |                                                                                                    | seat       |       | ß     |       | 34   | 1    | ×                  | 3,755     | InnoDB    | utf8_general_ci   | 1.5 เมกกะไบด์                 |                |  |  |
| floor                                           |                                                                                                    | 8 ตาราง    |       |       | ผล    | รวม  |      |                    | 7,943     | MyISA     | A utf8_general_ci | 5.1 ເມຄຄະໃນຜົ                 | 0 ไบต์         |  |  |
| ☐ floorp ☐ rbm ☐ seat                           | <ul> <li>1. เลือกทั้งหมด / ไม่เลือกเลย</li> <li>ทำกับที่เลือก: ▼</li> <li>3. แสดง 5 พจนานุกรมข้อมูล</li> </ul>                                               |            |       |       |       |      |      |                    |           |           |                   |                               | N              |  |  |
|                                                 |                                                                                                    |            |       |       |       |      |      |                    |           |           |                   |                               |                |  |  |
|                                                 | 1                                                                                                    | สร่างดาราง | าในฐา | านข้อ | มูลนี | p_in | vent | ory-               | Num       | her of fi | alde:             |                               |                |  |  |

ภาพที่ **4.19** ขั้นตอนการสร้างฐานข้อมูล (9)

กระบวนการข้างต้นเป็นขั้นตอนง่ายๆในการใช้ phpMyAdmin สร้างฐานข้อมูล ในบทความ ต่อไปจะนำเสนอวิธีใช้ phpMyAdmin จัดการกับฐานข้อมูลในรูปแบบอื่น ๆ เช่น การสร้าง ตารางข้อมูล การกำหนดโครงสร้างตารางข้อมูล การเพิ่มข้อมูล การลบข้อมูล การอัพเดทข้อมูล เป็นต้น

10. ทำการอัพโหลดข้อมูลไฟล์ Microsoft Excel ที่จัดเตรียมไว้แล้ว ลงฐานข้อมูลที่มีสร้าง ไว้พร้อมแล้ว จะได้ฐานข้อมูลที่มีข้อมูลตามต้องการ

|                                                                                                    |                                        |   | ตาราง    |   | กระท่ | าการ |   |   | ระเบียน 🔮 | ชนิด   | การเรียงสำดับ   | ขนาด          | เกินความจำเป็น |
|----------------------------------------------------------------------------------------------------|----------------------------------------|---|----------|---|-------|------|---|---|-----------|--------|-----------------|---------------|----------------|
|                                                                                                    |                                        |   | annual   | ß | 2     | 34   | Ĩ | X | 12        | MyISAM | utf8_general_ci | 2.6 กิโลไบต์  | -              |
|                                                                                                    | ······································ |   | building | ß |       | 3    | Ĩ | X | 0         | InnoDB | utf8_general_ci | 16.0 ກິໂລໄນຕ໌ | -              |
|                                                                                                    |                                        |   | contact  | Ē |       | 3    | T | × | 1         | InnoDB | utf8_general_ci | 16.0 กิโลไบต์ | -              |
|                                                                                                    | 1 1 1 1 1 2 2 1 21                     | G | aloyee   | ß | 1     | 3    | 1 | Х | 4,139     | InnoDB | utf8_general_ci | 3.5 เมกกะไบต์ | <u> </u>       |
|                                                                                                    |                                        |   | loor     | r | 2     | 34   | T | X | 22        | InnoDB | utf8_general_ci | 16.0 ກິໂລໃນຫໍ | · ·            |
|                                                                                                    | Inventory view                         |   | floorp   | r | 2     | 3    | Ĩ | X | 1         | InnoDB | utf8_general_ci | 16.0 กิโลไบต์ |                |
|                                                                                                    | Copened 3:57 PM                        |   | rbm      | Ē |       | 34   | Ĩ | X | 13        | InnoDB | utf8_general_ci | 16.0 กิโลไบต์ | •              |
|                                                                                                    |                                        |   | seat     | Ē |       | 3    | Ĩ | X | 3,755     | InnoDB | utf8_general_ci | 1.5 เมกกะไบด์ |                |
|                                                                                                    |                                        |   | 8 ตาราง  |   | ผล    | รวม  |   |   | 7,943     | MyISAM | utf8_general_ci | 5.1 เมกกะไบต์ | 0 ໃນດົ         |
| and the second second se |                                        |   |          |   |       |      |   |   |           |        |                 |               |                |

ภาพที่ 4.20 อัพโหลดไฟล์ข้อมูล

#### 4.1.3 ออกแบบหน้าเว็บไซต์

10

หลังจากที่ได้มีการติดตั้งซอฟต์แวร์ที่ใช้ในการดำเนินงานแล้ว ขั้นตอนต่อไปในการสร้าง เว็บไซต์เริ่มจากการออกแบบหน้าตา UI (User Interface) ซึ่งได้มีการออกแบบหน้าตาเว็บไซต์ไว้ ดังต่อไปนี้

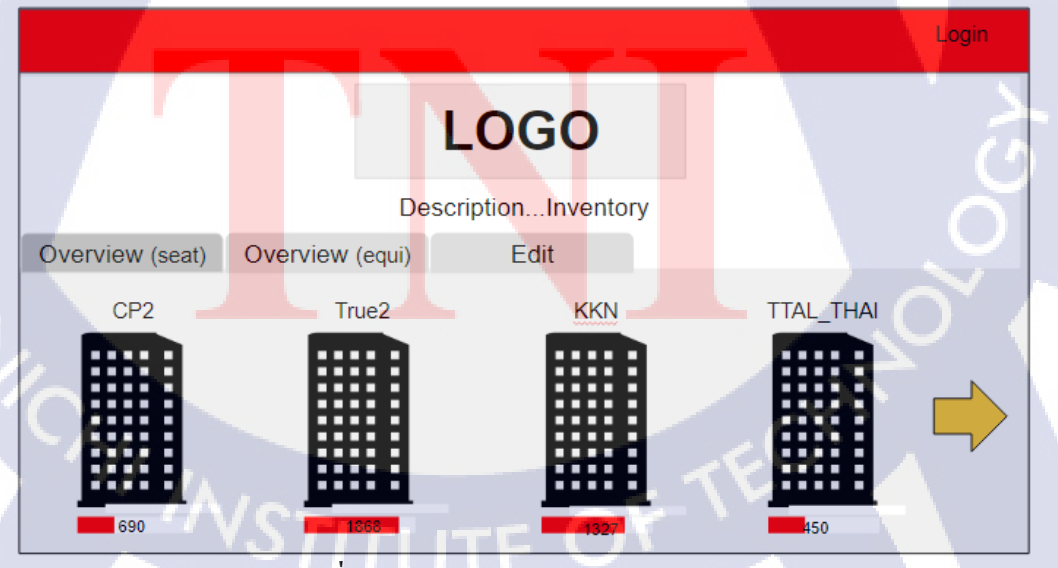

ภาพที่ 4.21 UI (User Interface) หน้า Home

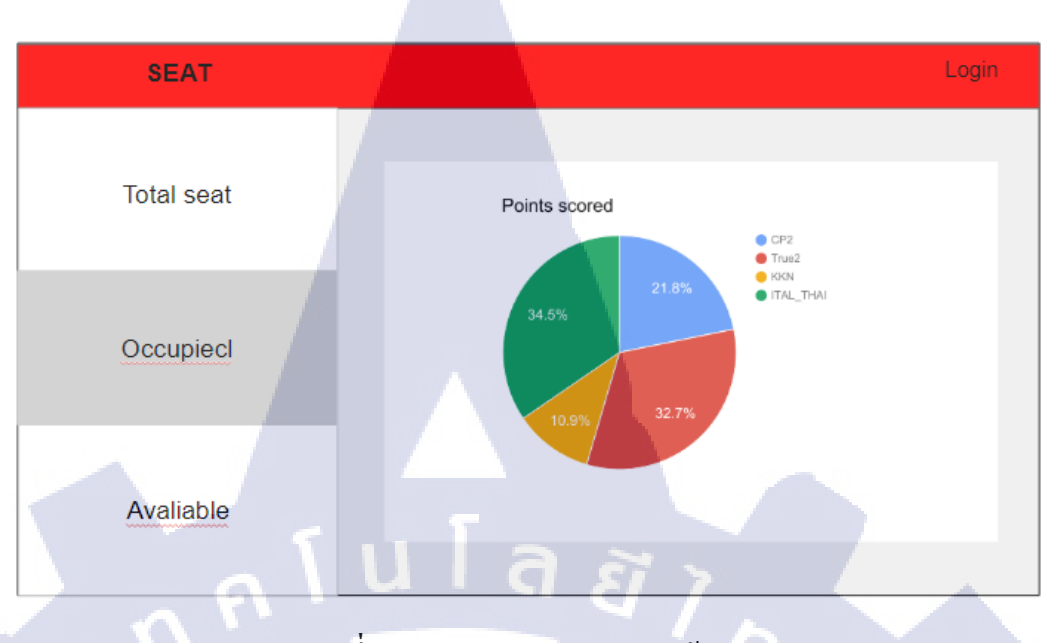

ภาพที่ 4.22 UI (User Interface) หน้า Seat

T

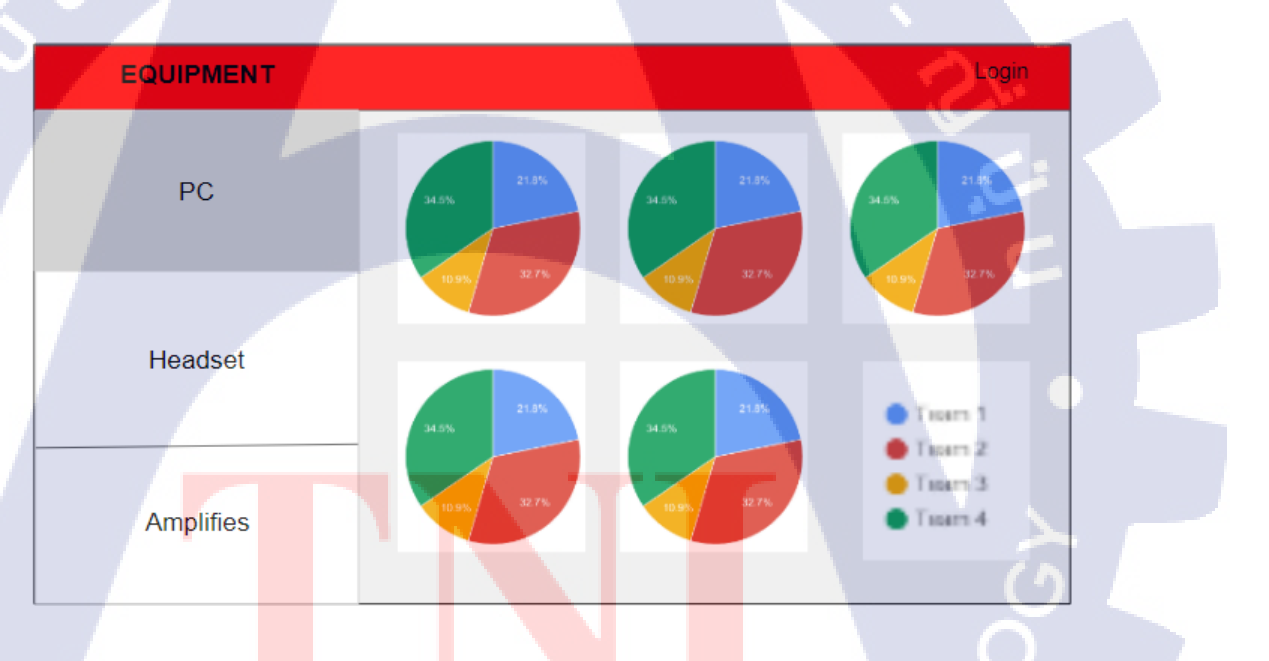

ภาพที่ 4.23 UI (User Interface) หน้า Equipment

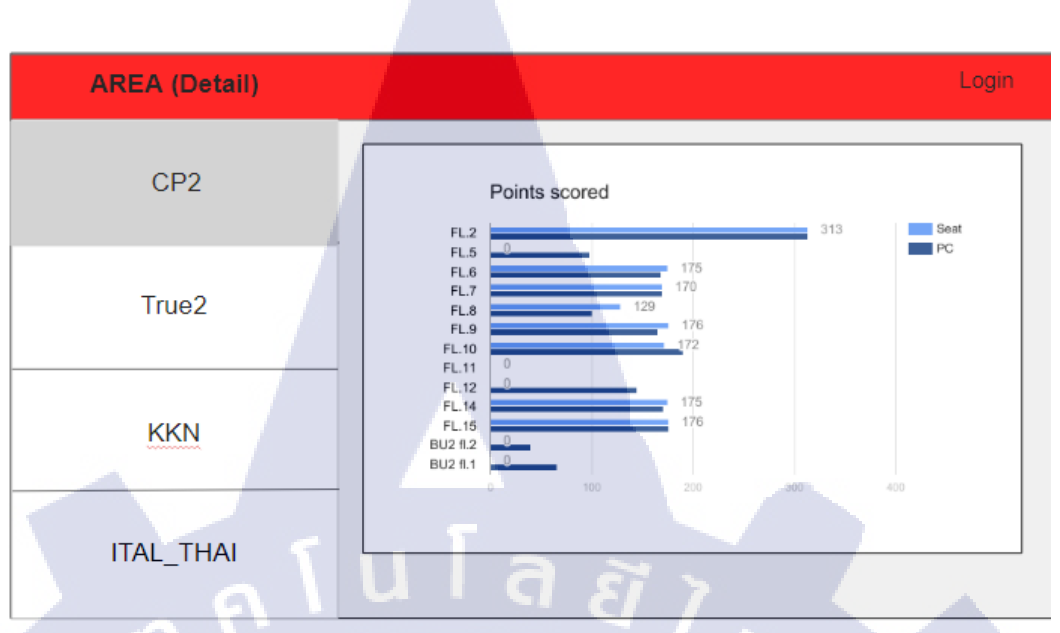

ภาพที่ 4.24 UI (User Interface) หน้า Area (Detail)

จากหน้า UI (User Interface) ข้างต้นที่ได้มีการออกแบบไว้ เป็นการออกแบบในครั้งแรก ซึ่งออกแบบตาม Requirement ของพี่เลี้ยง จะเห็นว่ามีเพียงการจัดวางองค์ประกอบหลักตามที่ ต้องการเท่านั้น เนื่องด้วยการออกแบบในครั้งแรกยังไม่มีการจัดการข้อมูลที่ชัดเจน และมีการ ออกแบบให้สามารถใช้งานได้ง่าย เพื่อเพิ่มความสะดวกแก่ผู้ใช้งาน

#### 4.1.4 สร้างหน้าเว็บไซต์

การดำเนินงานในส่วนของการสร้างหน้าเว็บไซต์ ใช้การเขียนภาษา HTML, CSS โดย Notepad++ ตัวอย่า<mark>งเ</mark>ช่น

#### หน้า Home

#### <!DOCTYPE html>

- <html>
- <title>Page Login</title>
- <meta charset="UTF-8">
- <meta name="viewport" content="width=device-width, initial-scale=1">
- k rel="stylesheet" href="https://www.w3schools.com/w3css/4/w3.css">

k rel="stylesheet" href="https://fonts.googleapis.com/css?family=Montserrat">

k rel="stylesheet" href="https://cdnjs.cloudflare.com/ajax/libs/font-

awesome/4.7.0/css/font-awesome.min.css">

k rel="stylesheet" type="text/css" href="../css/Leftmenu.css">

<style>

body,h1 {font-family: "Montserrat", sans-serif}

img {margin-bottom: -7px}

.w3-row-padding img {margin-bottom: 12px}

</style>

<body>

<!-- Sidebar -->

<nav class="w3-sidebar w3-black w3-animate-top w3-xxlarge"

style="display:none;padding-top:150px" id="mySidebar">

<a href="javascript:void(0)" onclick="w3\_close()" class="w3-button w3-black w3-

S

xxlarge w3-padding w3-display-topright" style="padding:6px 24px">

<i class="fa fa-remove"></i>

</a>

18

<div class="w3-bar-block w3-center">

<img src="../photos/ag#" style="width:10%;" ><br>

<a href="http://www3.truecorp.co.th/new/about\_true?ln=en" class="w3-bar-item w3-button w3-text-grey w3-hover-black" target=" blank">About\_Company</a>

<a href="../html/contact\_2.php#" class="w3-bar-item w3-button w3-text-grey w3-

\_ 1 1

hover-black">Contact Us</a>

</div>

</nav>

<!-- !PAGE CONTENT! -->

<div class="w3-content" style="max-width:100%;">

<!-- Header -->

<div class="">

<span class="w3-button w3-xxlarge w3-white w3-right" onclick="w3\_open()"><i</pre>

class="fa fa-bars"></i></span>

<div class="w3-clear"></div>

<header class="w3-center w3-margin-bottom">

<h1><img src="../photos/Logo-TRUE\_svg.png" style="width:20%;" ></h1>

<b>Customer Service Support.</b> [ Facility Management ]

<button

onclick="document.getElementById('id01').style.display='block'" class="w3-button w3-

black">Please Log in</button>

</header>

<div id="id01" class="w3-modal">

<div class="w3-modal-content w3-card-4 w3-animate-zoom" style="max-

width:600px">

<div class="w3-center"><br>

<span onclick="document.getElementById('id01').style.display='none'' class="w3button w3-xlarge w3-transparent w3-display-topright" title="Close Modal">×</span>

<img src="../photos/loginlogo3.png" alt="LOGIN" style="width:20%" class="w3-

margin-top">

</div>

<form action="../html/checklogin.php" method="POST" class="w3-container">

<div class="container w3-section">

<label><b>Username</b></label>

<input class="w3-input w3-border w3-margin-bottom"

type="text" placeholder="Input User Name.." id="uname" name="uname" required>

<label><b>Password</b></label>

<input class="w3-input w3-border" type="password"

placeholder="Input User Password.." id="psw" name="psw" required>

<div>

<button class="w3-button w3-block w3-green w3-section w3-

padding" type="submit" onclick="document.getElementById('id01').style.display='block'" style="width:100%;">Login</button>

<input class="w3-check " type="checkbox" checked="checked"

style="margin-bottom:20px; "> Remember me

</form>

<div class="w3-container w3-border-top w3-padding-16 w3-light-grey"> <button onclick="document.getElementById('id01').style.display='none'"

ล ย

type="button" class="w3-button w3-red">Cancel</button>

</div>

<span class="w3-right w3-padding w3-hide-small">Forgot <a

href="#">password?</a></span>

</div>

</div>

</div>

</div>

<!-- Photo Grid -->

<div class="w3-r<mark>ow"</mark> id="myGrid" >

<img src="../photos/cityy.jpg" style="width:100%"> </div>

TITUTE OF TE <!-- End Page Content -->

</div>

#### <!-- Footer -->

<footer class="w3-light-grey w3-center w3-opacity" >

#### <h2>Footer</h2>

Customer Service Support. [Facility Management] [Create date: 05 June 2017]

#### </footer>

#### <script>

// Open and close sidebar

function w3\_open() {

document.getElementById("mySidebar").style.width = "100%";

<u>่ เลยั</u>

document.getElementById("mySidebar").style.display = "block";

function w3\_close() {

document.getElementById("mySidebar").style.display = "none";

var modal = document.getElementById('id01');

</script> </body>

</html>

จากข้อมูลตัวอย่า<mark>งข้างต้น</mark> จะเห็นได้ว่ามีการเขีย<mark>น</mark> HTML/CSS แยกออกจากกัน และใช้ กำสั่ง link เพื่อดึง CSS ที่ต้องการมาใช้

#### ตัวอย่าง เช่น

k rel="stylesheet" href="https://www.w3schools.com/w3css/4/w3.css">

#### 4.1.5 จัดทำรูปเล่มสหกิจศึกษา

ขั้นตอนการจัดทำรูปเล่มสหกิจศึกษา เริ่มจัดทำขึ้นในช่วงหลังจากขั้นตอนการสร้าง เว็บไซต์ใกล้เสร็จตามแผนงานที่วางไว้ เริ่มวางแผนโครงร่างรูปเล่มสหกิจศึกษาที่จะนำจัดทำรูปเล่ม สหกิจศึกษาเพื่อเตรียมไปนำเสนอที่ปรึกษาฝึกงาน และอาจารย์ เพื่อให้อาจารย์ตรวจสอบความ ถูกต้อง โดยการเตรียมข้อมูลของรูปเล่มสหกิจศึกษาแล้วแนวทางการคำเนินรูปเล่มสหกิจศึกษาที่มา ของข้อมูลการนำเอาข้อมูลมาใช้ เครื่องมือที่จะมาใช้ในการจัดทำเว็บไซต์ รวมถึงความสามารถและ รายละเอียดการใช้งานของเว็บไซต์อินทราเน็ต นำมาจัดเตรียม เพื่อให้อาจารย์พิจารณาและอนุญาต ในการคำเนินรูปเล่มสหกิจศึกษาต่อไป

#### 4.1.6 นำเสนอโครงร่าง

10

งั้นตอนการนำเสนอ โครงร่าง เป็นการนำเอาข้อมูลการคำเนินงานและข้อมูลรายละเอียด การทำงานของระบบเว็บ ไซต์อินทราเน็ตมาอธิบายความเป็นไปได้ในการคำเนินการรูปเล่มสหกิจ ศึกษา นำเสนอรูปแบบที่จะนำมาใช้รวมถึงข้อมูลที่เกี่ยวข้องการ โครงงานในด้านอื่นที่มีความเป็นไป ได้ในการนำเอามาประยุกต์ ใช้งานร่วมด้วยกับรูปเล่มสหกิจศึกษา

#### 4.1.7 วิเคราะห์ข้อมูลการดำเนินงาน

ขั้นตอนการวิเคราะห์ข้อมูลการดำเนินงาน เป็นการนำเอาข้อมูลทั้งหมดที่รวบรวมมา ตรวจสอบหาจุดสำคัญของข้อมูล หรือ หาหัวข้อของข้อมูลเพื่อที่จะนำกำหนดเป็นหัวข้อในการใช้ ก้นหาข้อมูลได้ หรือ บันทึกข้อมูล ที่ช่วยลดระยะเวลาในการก้นหาและสามารถจัดแบ่งข้อมูลให้ เป็นหมวดหมู่และสามารถตรวจสอบหรือวิเกราะห์ได้ง่ายขึ้น โดยขั้นตอนนี้จะวิเกราะห์กวาม เป็นไปได้ในด้านต่าง ๆ

#### ตัวอย่างการวิเคราะห์ จากการปฏิบัติโครงงานสหกิจศึกษา

Chart Interesting: Advantages & Disadvantages

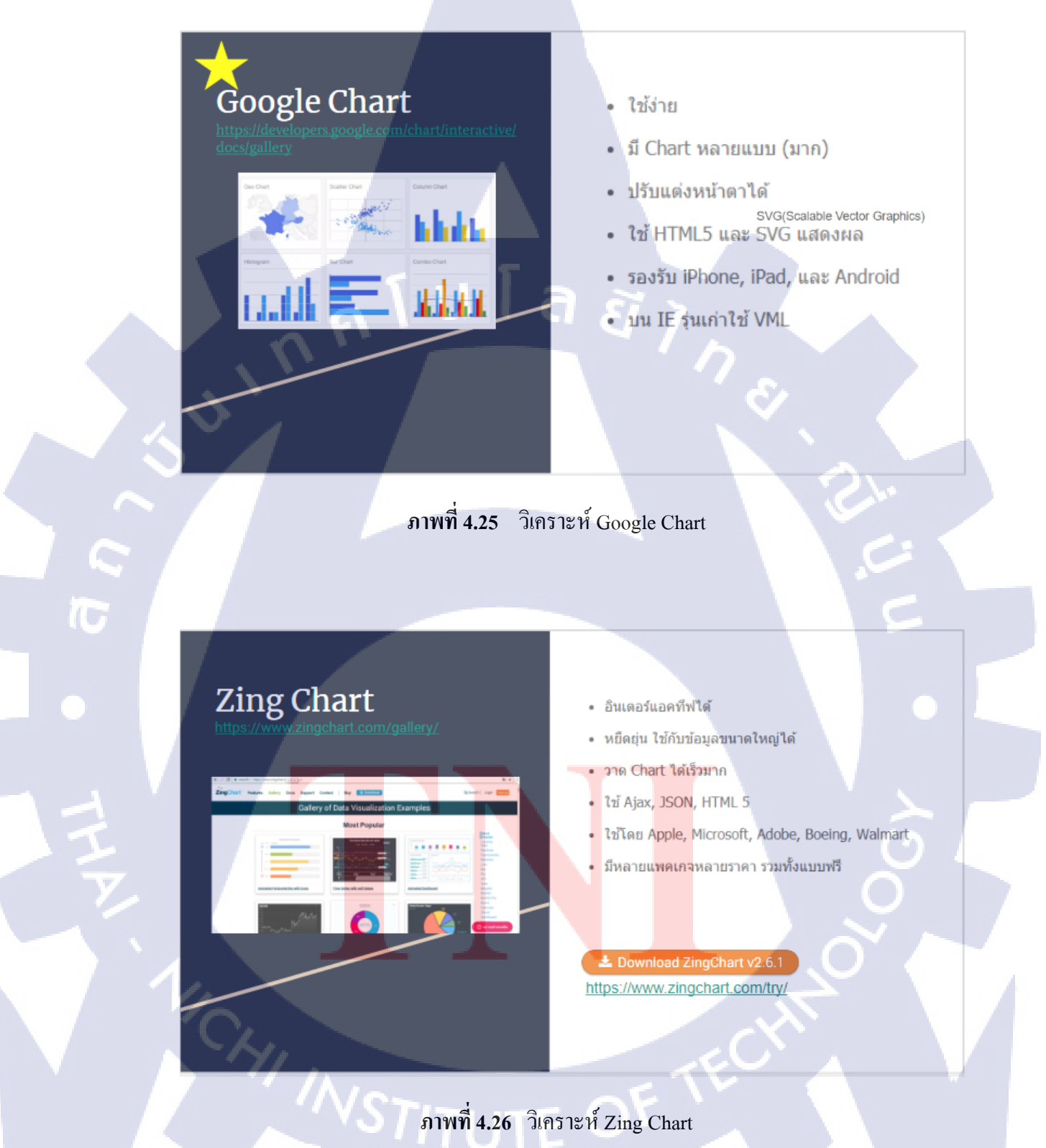

ผลที่ได้จากการวิเคราะห์ Google Chart และ Zing Chart ข้างต้น ได้ผลลัพธ์จากการวิเคราะห์ เปรียบเทียบข้อดีและข้อเสีย คือ Google Chart

#### 4.1.8 นำข้อมูลมาเรียบเรียง

ขั้นตอนการนำข้อมูลมาเรียบเรียง จะเป็นการนำเอาข้อมูลที่ค้นหา และจัดเตรียมเรียบร้อย แล้วมาเรียบเรียง โดยกำหนดหัวข้อเช่น วันมาทำงาน วันส่งงาน เป็นต้นสามารถวิเคราะห์ข้อมูลได้ อย่างเต็มประสิทธิภาพและทำให้สามารถค้นหาข้อมูลได้อย่างสะดวกรวดเร็ว

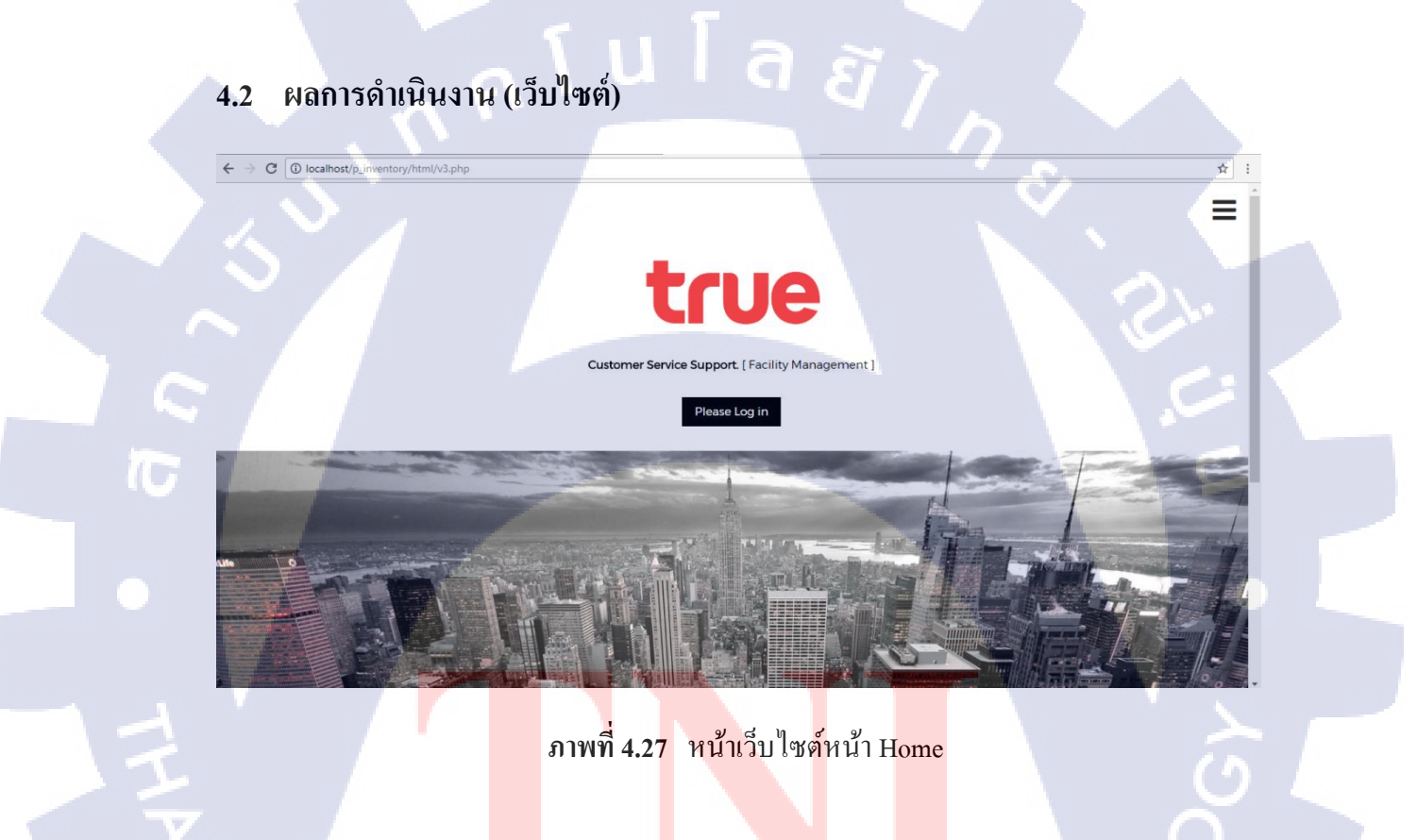

# STITUTE OF

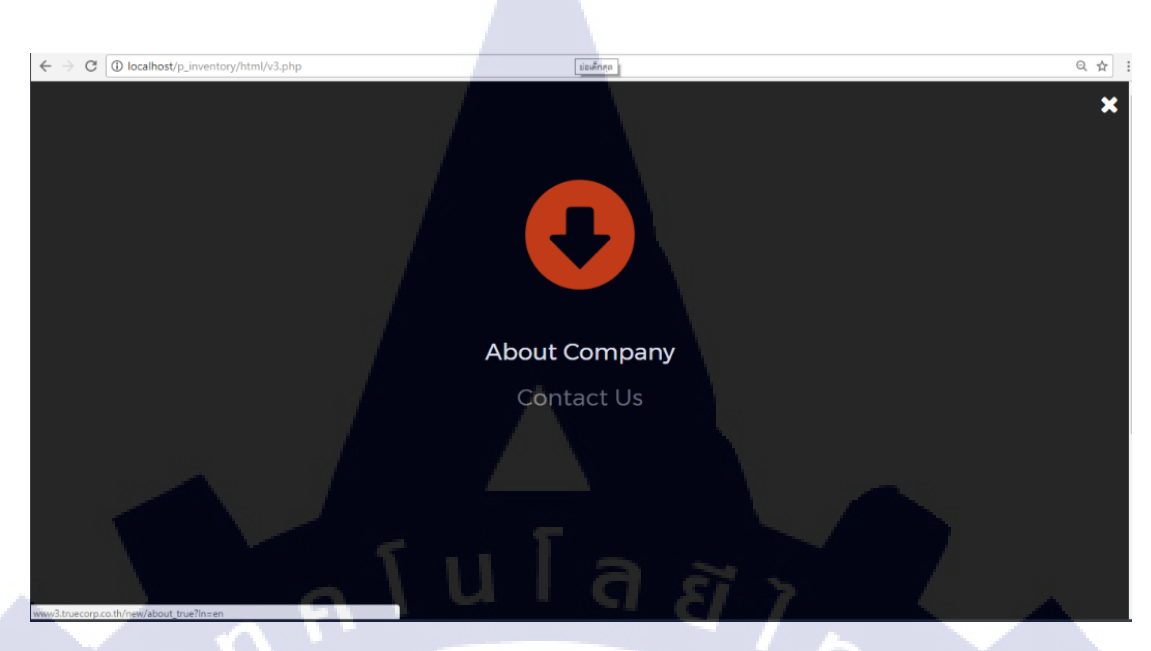

## ภาพที่ 4.28 หน้าเว็บไซต์หน้า Option จากหน้า Home

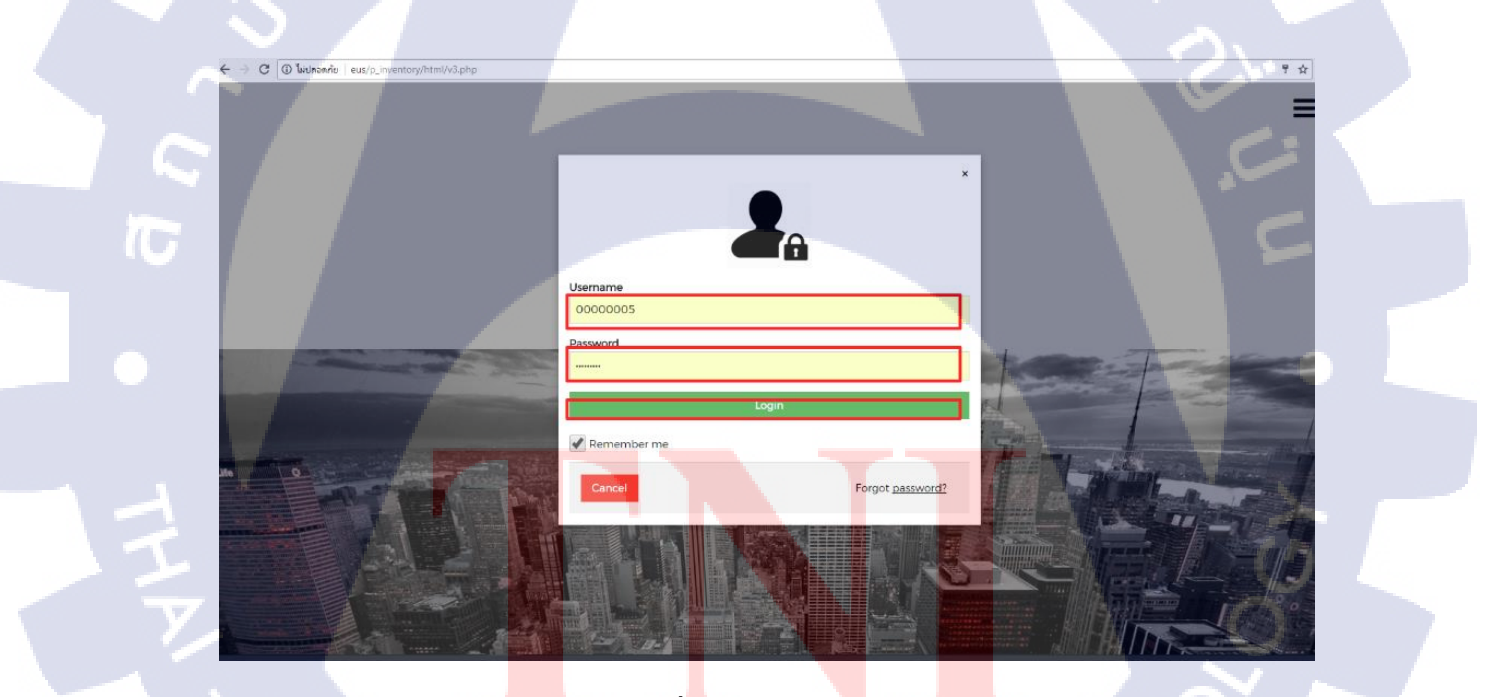

ภาพที่ 4.29 หน้าต่าง Login

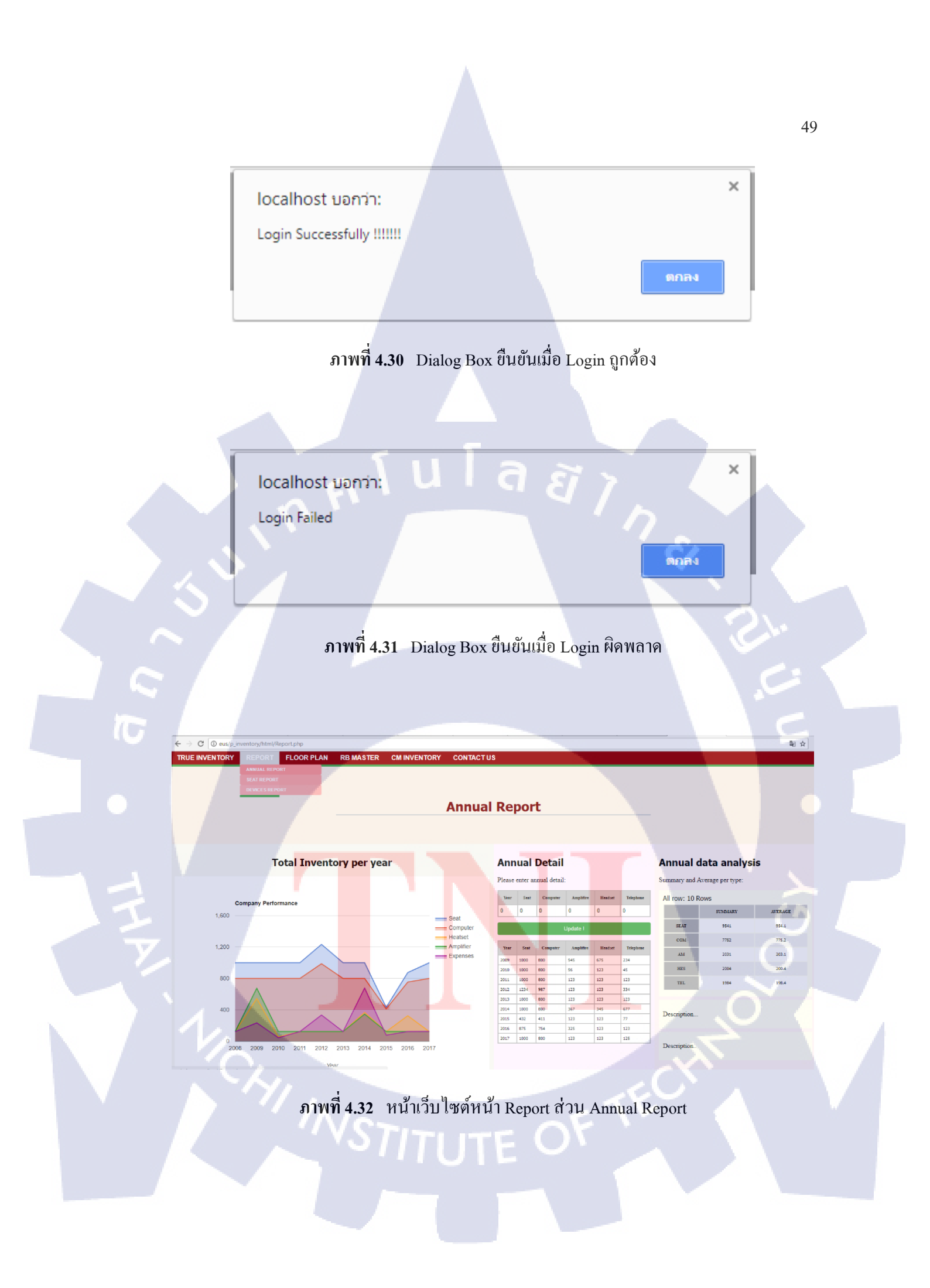

|                        | REPORT | FLOOR PLAN | RB MASTER        | CM INVENTORY  | CONTACT US   |           |     |       |        |           |
|------------------------|--------|------------|------------------|---------------|--------------|-----------|-----|-------|--------|-----------|
|                        |        |            |                  | S             | Seat Repo    | ort       |     |       |        |           |
|                        |        |            |                  |               |              |           |     |       |        |           |
| _                      |        | _          |                  |               |              |           |     |       |        |           |
| CP2<br>Input Seat      | 0      | т          | otal Numb        | er of Seats 8 | & Null Seats | Per Build | ing |       |        |           |
| Input Null:            | 0      | N          | umber of Seats & | Null Seats    |              |           |     |       |        |           |
| TRUE2                  |        |            | 100              |               |              |           |     |       | — 1.8K | Seat      |
| Input Seat<br>Number:  | 0      |            |                  |               |              |           |     |       | — 1.6K | Seat Null |
| Input Nun.             | U      |            | 00               |               |              |           |     |       | — 1.4K |           |
| ITALTHAI<br>Input Seat | 0      |            | 60               |               |              |           |     |       | — 1.2K |           |
| Input Null:            | 0      | Number     |                  |               |              |           |     |       | - 1K   |           |
| KKN<br>Input Seat      |        |            | 40 —             | _             |              |           |     |       | 600    |           |
| Number:<br>Input Null: | 0      |            |                  |               |              |           |     |       | 400    |           |
| Adjust Reset           |        |            | 20               |               | -            | -         |     |       | 200    |           |
|                        |        |            | 0                |               | Hall These   |           |     | True? | L.     |           |
|                        |        |            | UP.              |               | norma        | NNN       |     | indez |        |           |

ภาพที่ 4.33 หน้าเว็บไซต์หน้า Report ส่วน Seat Report

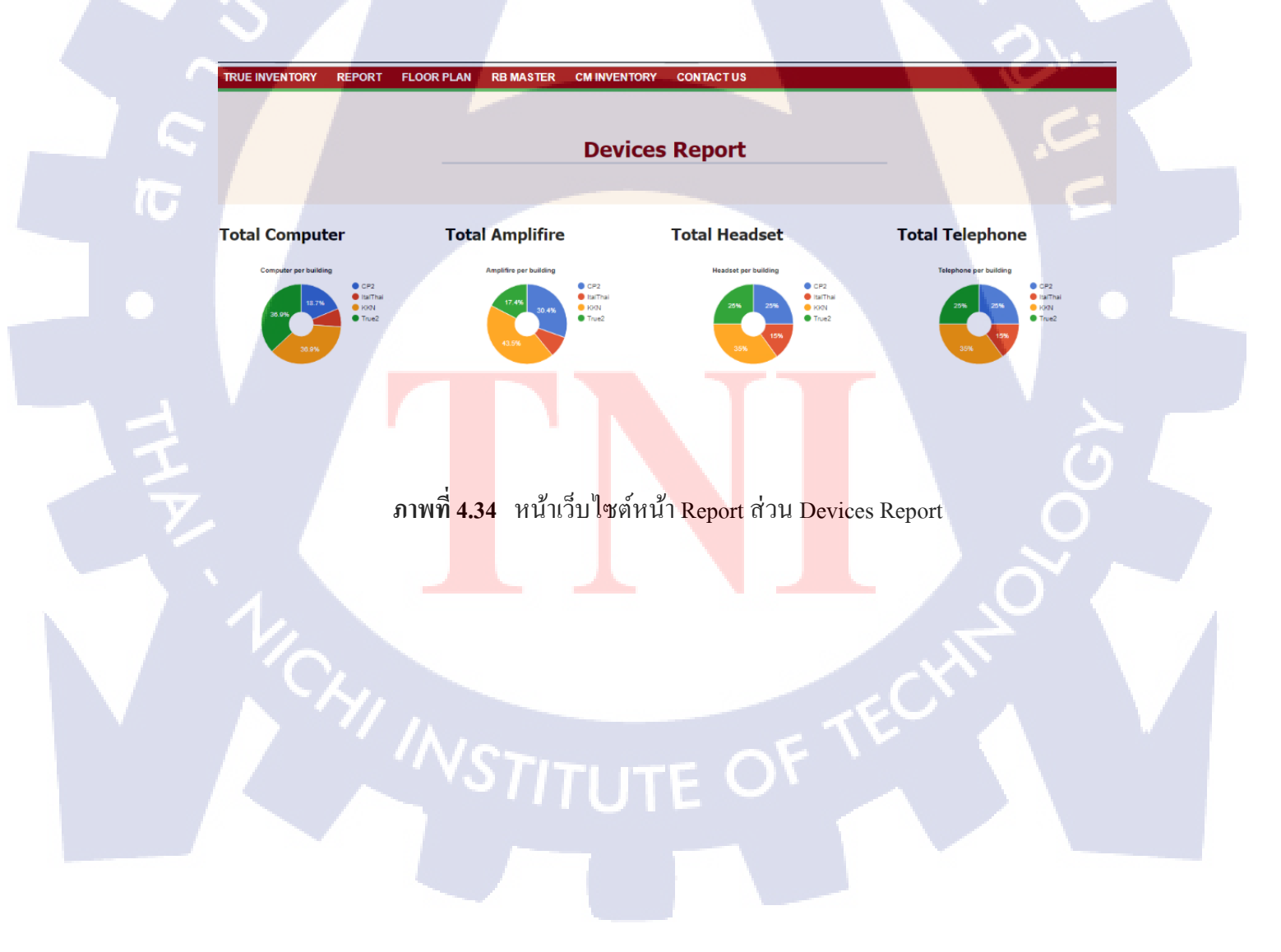

| TRUE INVENTORY REPORT FLOOR PLAN RB MASTE          | ER CMINVENTORY CONTACT US |                           |             |
|----------------------------------------------------|---------------------------|---------------------------|-------------|
|                                                    | FLOOR                     | PLAN                      |             |
| CP2                                                | TRUE2                     | KKN                       | ITALTHAI    |
| CP2_14                                             | TRUE2_2                   | KKN_G_05/08/2016          | ITALTHAI_14 |
| CP2_19                                             | TRUE2_5                   | KKN_G_01/01/2017          |             |
| CP2_20                                             | TRUE2_6                   | KKN_3<br>KKN_3_05/08/2016 |             |
| CP2_LOTUS_21                                       | TRUE2_7                   | KKN_3_20/01/2017          |             |
| CP2_HOTEL_21                                       | TRUE2_8                   | KKN-3fl-LED               |             |
| CP2-14-LED                                         | TRUE2_9                   | KKN_4                     |             |
| CP2-19-LED                                         | TRUE2_10                  | KKN_4_05/08/2016          |             |
| CP2-20-LED                                         | TRUE2_11                  | KKN-4tt-LED               |             |
| CP2-21-LED                                         | TRUE2_12                  | KKN_5<br>KKN_5_05/08/2016 |             |
|                                                    | TRUE2_14                  | KKN-SfI-LED               |             |
|                                                    | TRUE2_15                  | KKN_6                     |             |
| localhost/p_inventory/photos/FloorPlan/True2/t2_2# |                           | KKN_0_03/08/2016          |             |

ภาพที่ 4.35 หน้าเว็บไซต์หน้า Ploor Plan

TC

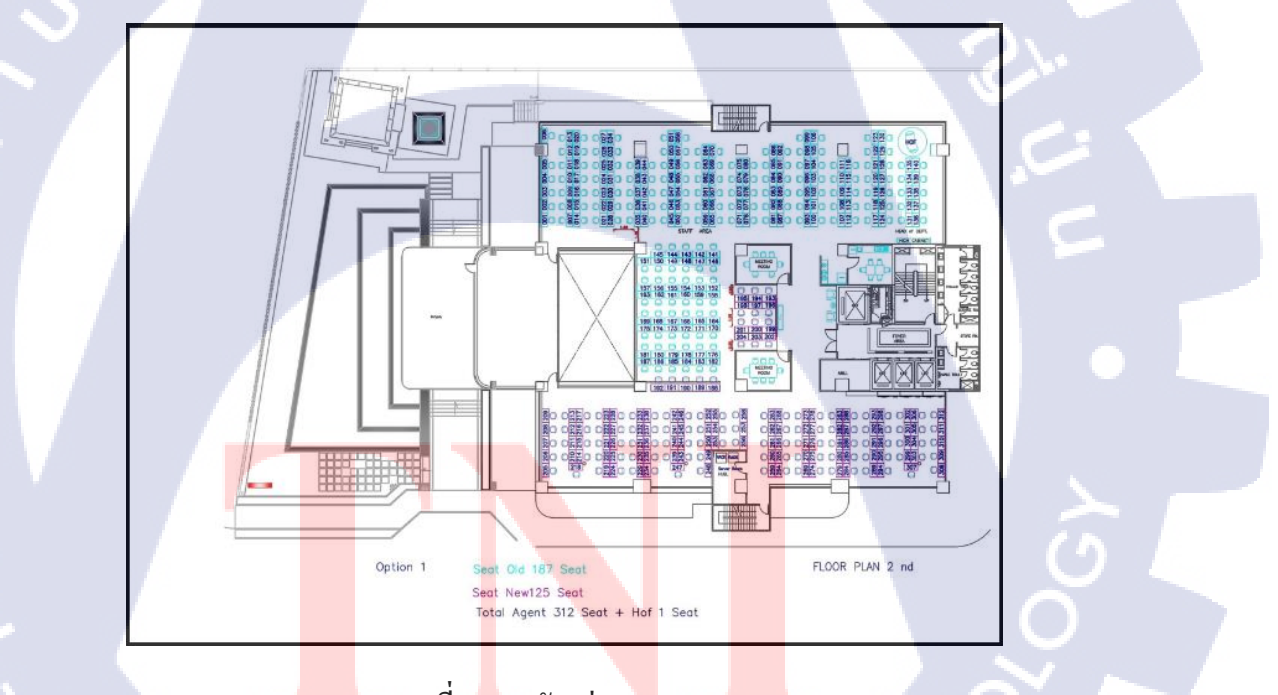

ภาพที่ 4.36 ตัวอย่าง Ploor Plan

| C U eus/p_inventory/html/add_rp.php       |                                     | Ŷ : |
|-------------------------------------------|-------------------------------------|-----|
| RUE INVENTORY REPORT FLOOR PLAN RB MASTER | R CMINVENTORY CONTACTUS             |     |
|                                           |                                     |     |
|                                           |                                     |     |
|                                           | ADD FLOOR FLAN                      |     |
|                                           | วว/ดด/ปปปป                          |     |
|                                           |                                     |     |
|                                           | Input Detail Please                 |     |
|                                           |                                     |     |
|                                           | tioor_Jd                            |     |
|                                           |                                     |     |
|                                           | floor_area                          |     |
|                                           | Choose File Please                  |     |
|                                           | <b>เลือกไฟล์</b> ไม่ได้เลือกไฟล์ได้ |     |
|                                           | Upload !                            |     |
|                                           |                                     |     |
|                                           |                                     |     |
|                                           |                                     |     |
|                                           |                                     |     |
|                                           |                                     |     |
|                                           |                                     |     |
|                                           |                                     |     |

ภาพที่ 4.37 หน้าเว็บไซต์หน้า Add Ploor Plan

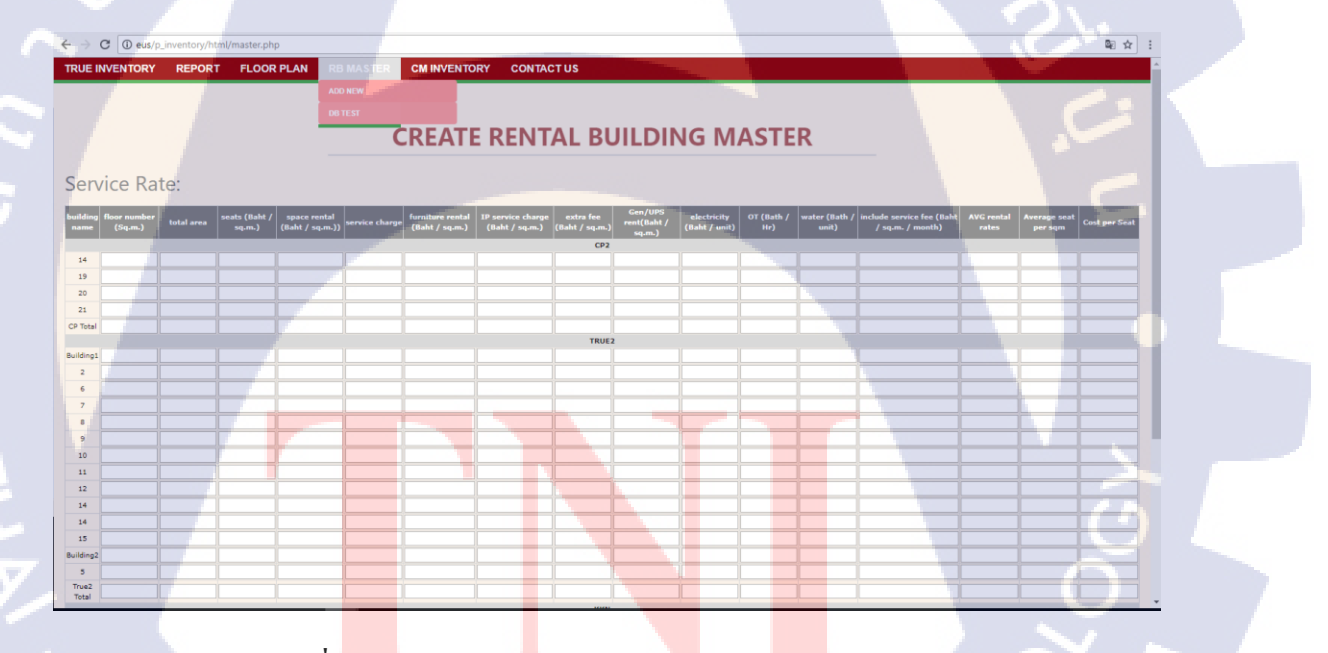

ภาพที่ 4.38 หน้าเว็บไซต์หน้า Create Rental Building Master

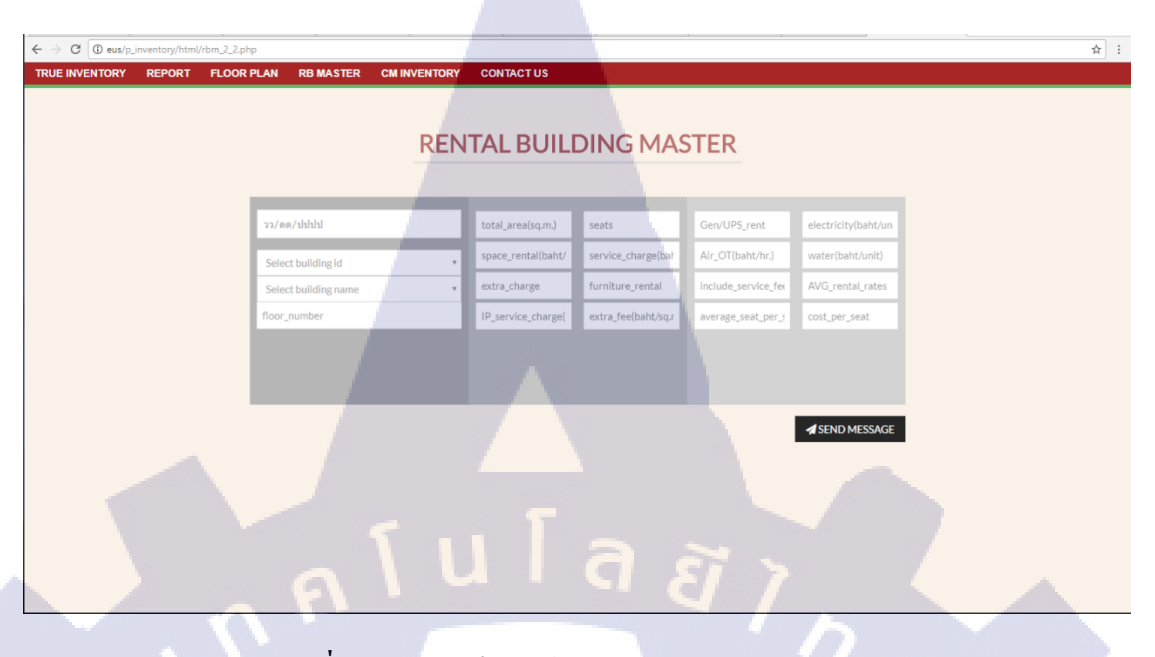

ภาพที่ 4.39 หน้าเว็บไซต์หน้า Rental Building Masster

#### SHOW INFORMATION IN DB

CO

10

| date           | bu_n | ame | floor | _number | total_area | seats | space_rental | service_charge | extra_charge | furniture<br>rental | IP service<br>charge | extra_fee    | Gen_UPS_rent | electricity | от  | water | include service<br>fee | AVG rental<br>rates | aver | age_seat<br>er_sqm | Cost per<br>Seat |
|----------------|------|-----|-------|---------|------------|-------|--------------|----------------|--------------|---------------------|----------------------|--------------|--------------|-------------|-----|-------|------------------------|---------------------|------|--------------------|------------------|
| 1000-00-<br>10 |      |     | 0     |         | 0          | 0     | 0            | 0              | 0            | 0                   | 0                    | 0            | 0            | 0           | 0   | 0     | 0                      | 0                   | 0    |                    | 0                |
| 000-00-        |      |     | 0     |         | 0          | 0     | 0            | 0              | 0            | 0                   | 0                    | 0            | 0            | 0           | 0   | 0     | 0                      | 0                   | 0    |                    | 0                |
| 000-00-        |      |     | 0     |         | 0          | 0     | 0            | 0              | 0            | 0                   | 0                    | 0            | 0            | 0           | 0   | 0     | 0                      | 0                   | 0    |                    | 0                |
| 017-09-<br>9   | KKN  |     | 13    |         | 7          | 7     | 7            | 7              | 7            | 7                   | 7                    | 7            | 7            | 7           | 7   | 7     | 7                      | 7                   | 7    |                    | 7                |
| 1000-00-<br>10 |      |     | 0     |         | 0          | 0     | 0            | 0              | 0            | 0                   | 0                    | 0            | 0            | 0           | 0   | 0     | 0                      | 0                   | 0    |                    | 0                |
| 017-09-<br>9   | CP2  |     | 13    |         | 7          | 7     | 7            | 7              | 7            | 7                   | 7                    | 7            | 7            | 7           | 7 . | 7     | 7                      | 7                   | 7    |                    | 7                |
| 017-09-<br>9   | TRUE |     | 1     |         | 8          | 8     | 8            | 8              | 8            | 8                   | 8                    | 8            | 8            | 8           | 8   | 8     | 8                      | 8                   | 8    |                    | 8                |
| 000-00-        |      |     | 0     |         | 0          | 0     | 0            | 0              | 0            | 0                   | 0                    | 0            | 0            | 0           | 0   | 0     | 0                      | 0                   | 0    |                    | 0                |
| 000-00-        |      |     | 0     |         | 0          | 0     | 0            | 0              | 0            | 0                   | 0                    | 0            | 0            | 0           | 0   | 0     | 0                      | 0                   | 0    |                    | 0                |
| 1000-00-<br>10 |      |     | 0     |         | 0          | 0     | 0            | 0              | 0            | 0                   | 0                    | 0            | 0            | 0           | 0   | 0     | 0                      | 0                   | 0    |                    | 0                |
| 1000-00-<br>10 |      |     | 0     |         | 0          | 0     | 0            | 0              | 0            | 0                   | 0                    | 0            | 0            | 0           | 0   | 0     | 0                      | 0                   | 0    |                    | 0                |
|                |      |     |       |         |            |       |              |                |              | Sav                 | re File / Pr         | r <u>int</u> |              |             |     |       |                        |                     |      |                    | <u>}</u>         |

ภาพ<mark>ที่ 4.40</mark>- หน้าเว็บไซต์หน้า Show Information In DB

■☆ :

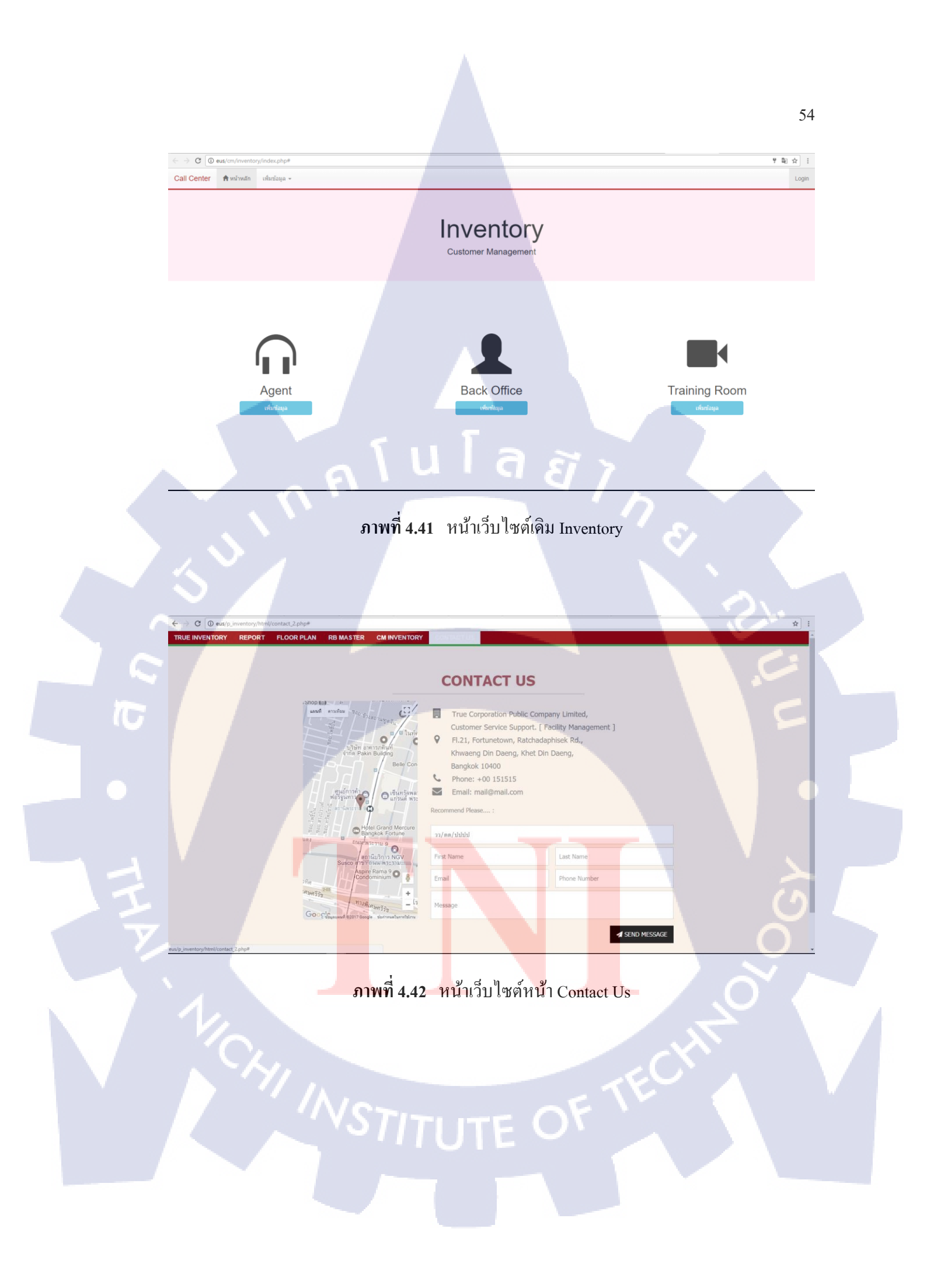

## บทสรุปและข้อเสนอแนะ

าเทที่ 5

#### 5.1 สรุปผลการดำเนินงาน

หลังจากที่ได้ปฏิบัติงานสหกิจศึกษาตลอดระยะเวลา 4 เดือนโดยสามารถสรุปผลการ ดำเนินงานได้ว่า ในการดำเนินโครงงานในหัวข้อ เว็บไซต์อินทราเน็ตของแผนกการบริหารจัดการ สิ่งอำนวยกวามสะดวก ของบริษัท ทรู คอร์ปอเรชั่น จำกัด (มหาชน) โดยมีผลลัพธ์ของการ ดำเนินงาน เป็นเว็บไซต์ที่ถูกนำไปใช้งานภายในแผนก โดยมีกระบวนการการดำเนินงานมีการสร้าง เว็บไซต์ซึ่งถูกพัฒนาจากภาษา HTML5, CSS และใช้ Google Chart ที่เป็น Framework ซึ่งเป็น เกรื่องมือที่ใช้ดำเนินการในส่วนของการช่วยเพื่อนำข้อมูลที่เป็นการนำเสนอการผลลัพธ์การ วิเคราะห์ข้อมูลขนาดใหญ่ โดยนำข้อมูลต่าง ๆ มาดำเนินการวิเคราะห์ตามองก์ประกอบและ กระบวนการที่ได้วางแผนไว้หลังจากนั้นจะมีการแสดงการวัดผล เป็นรูปแบบแผนภูมิ และกราฟ ใน รูปแบบต่าง ๆ ซึ่งผลลัพธ์ในการแสดงผลนั้นเป็นข้อมูลที่ถูกประมวลผล ส่งผลให้การวัดผลที่กล่าว

ซึ่งจากการดำเนินงานเว็บไซต์ดังกล่าวนั้นจากการประเมินผลนั้น ส่งผลให้มีการเก็บข้อมูล ที่มีมาตราฐานเดียวกัน ช่วยลดปัญหาการซ้ำซ้อน การสูญหายของข้อมูล และเอกสาร เนื่องจากการ เก็บข้อมูลไว้บนเซิร์ฟเวอร์เดียวกัน ช่วยให้จัดการทรัพยากร สินค้าคงคลังที่มีให้เหมาะสม และเกิด ประโยชน์สูงสุด สามารถพยากรณ์แนวทาง และความเสี่ยงที่จะเกิดขึ้นภายในอนาคต เช่น การสั่งซื้อ เป็นต้น รวมถึงสามารถ back up ข้อมูลได้เมื่อเกิดเหตุการณ์วิกฤต ป้องการความเสียหายที่จะเกิดขึ้น จากเหตุการณ์ที่ไม่ได้กาดการณ์ไว้ล่วงหน้า

#### 5.2 แนวทางการแก้ไข<mark>ปัญ</mark>หา

จากการคำเนินงานสหกิจศึ<mark>กษา</mark>ที่ผ่านมา ส<mark>า</mark>มารถสรุปป**ัญห**าที่เกิดขึ้นระหว่างสหกิจศึกษาได้ดังนี้ 1. ไม่มีการเก็บเอกสาร Requirement เป็นรูปแบบถายลักษณ์อักษร ทำให้มีการเปลี่ยนแปลง ตลอดเวลา

ขาดกวามรู้ กวามขำนาญทางด้านการเขียนเว็บไซต์ เนื่องจากมีกวามรู้ทางด้านการเขียน
 เว็บไซต์เพียงพื้นฐานที่ได้รับจากหลักสูตรการศึกษา จึงมีกวามรู้ไม่เพียงพอต่อการสร้างเว็บไซต์จริง

 3. ใช้เวลาในการศึกษาข้อมูล และความรู้เพิ่มเติมค่อนข้างมาก ทำให้เสียเวา และใช้เวลาใน การดำเนินงานนานกว่าที่กำหนด

 พบปัญหาใหม่ระหว่างการคำเนินงาน เช่น การหมดอายุของเครื่องมือที่เลือกใช้ ทำให้ ต้องศึกษาและหาเครื่องมือใหม่ เป็นต้น

จากปัญหาต่าง ๆ ที่ระบุมาดังข้างต้นนี้ มีแนวทางการแก้ไขปัญหาได้ คือ ศึกษาค้นคว้าหา ความรู้เพิ่มเติมด้วยตนเองจากอินเทอร์เน็ต และหนังสือ รวมถึงปรึกษาอาจารย์หรือผู้ที่มีความรู้ความ ชำนาญทางด้านการเขียนเว็บไซต์ หรือด้านที่เกี่ยวข้องต่อการดำเนินงาน และนำความรู้ กำแนะนำที่ ได้รับไปปรับปรุงแก้ไขพัฒนาต่อไป

**a a** 

#### 5.3 ข้อเสนอแนะจากการดำเนินงาน

10

จากการปฏิบัติงานสหกิจศึกษา และปัญหาที่พบเจอมีข้อเสนอแนะจากการคำเนินงาน คือ การเลือกใช้เครื่องมือต่าง ๆ ในการสร้างเว็บไซต์ ควรเลือกใช้ตามความชำนาญของผู้พัฒนาเพื่อให้ ดำเนินงานได้อย่างราบรื่น และศึกษาข้อมูลที่มีความยากมากขึ้นและพัฒนาต่อไป หากต้องการ พัฒนาเว็บไซต์อินทราเน็ตของแผนกการบริหารจัดการสิ่งอำนวยความสะดวก ควรพัฒนาโดยผู้ที่มี ความชำนาญ และพัฒนาตามลักษณะของผู้ใช้งานเพื่อให้สามารถใช้งานได้อย่างเหมาะสม

## เอกสารอ้างอิง

- 1. 22.4-2109. การจัดเตรียมข้อมูล. [online]. 2560. Available : https://sites.google.com/site/completestatiaticprogram/bth-thi---kar-caekcaeng-khwamthi/1-10
- สำนักงานสาธรณสุปร้องกวาง. Google drive. [online]. 2560.
   Available : http://sasukrongkwang.com/index.php/how-to-use-google-drive.html
- 3. nongnooch. 7 เมษายน 2559. Google Mail คืออะไร. [online]. 2560. Available : http://googleapps.gict.co.th//email-hosting/
- Google. Google Sheets. [online]. 2560.
   Available : https://www.google.com/intl/th\_th/sheets/about/
- 5. การใช้งานคำสั่งของ SQL. [online]. 2560. Available : https://kukkikdekdoy.wordpress.com/การใช้งานคำสั่งภาษา-sql/

- 6. บทที่ 9 ภาษา SQL (Standard Query Language). [online]. 2560. Available : http://61.7.241.230/pornpimol/file/m6/SQL.pdf
- 7. ประโยชน์ของ SQL. [online]. 2560. Available : http://www.comnetsite.com/mysql-tip14.php
- 8. บทที่ 1: รู้จักกับ Java. [online]. 2560. Available : http://nwannika.tripod.com/java/Chapter1.htm

## เอกสารอ้างอิง (ต่อ)

- 9. ภาษา SQL (Standard Query Language). [online]. 2560. Available : http://www.9experttraining.com/ articles/ประเภทของคำสั่งภาษา-sql
- 10. 2555. Java ภาษาจาวา คืออะไร มาเรียนรู้กัน. [online]. 2560. Available : http://www.amplysoft.com/knowledge/ Java%20ภาษาจาวา%20คืออะไร%20มาเรียนรู้กัน. html
- รู้จักกับ SQL. NoSQL และ NewSQL สามทางเลือกในเทกโนโลยีDatabaseปัจจุบัน. [online].
   2560. Available : https://www.techtalkthai.com/introduce-sql-nosql-and-newsql-as-choicesof-database-technology/
- 12. ข้อดี ข้อเสียของ Java. [online]. 2560. Available : http://javastick.web44.net/gbjava.html
- 13. สรุปข้อเสียของ Javascript. [online]. 2560. Available : http://www.javascriptthai.com/?p=1028
- 14. 2558. คุณสมบัติของ Javascript ทำอะไรได้บ้าง. [online]. 2560. Available : https://www.itgenius.co.th/ article/คุณสมบัติของ%20JavaScript%20ทำอะไรได้บ้าง.html
- 15. 2558. Javascript คืออะไร. [online]. 2560. Available : http://nokhookstudio.com/ javascript-คือ อะไร/
- 16. NEXT FLOW. 15 Javascript สำหรับทำ Chart บนเว็บแอพ/Mobile App. [online]. 2560. Available : http://nextflow.in.th/2015/15-javascript-chart-for-mobile-app-web-app-ionic/
- Google. Google Chart. [online]. 2560.
   Available : https://developers.google.com/chart/interactive/docs/gallery
## เอกสารอ้างอิง (ต่อ)

zing chart. Zing Chart. [online]. 2560.
Available : https://www.zingchart.com/

10

19. สำนักงานสาธารณสุขร้องกวาง (แพร่). Google drive (Google ไครฟ์) ฝากไฟล์บนพื้นที่บน internet ฟรีๆ. [online]. 2560.

Available : http://sasukrongkwang.com/index.php/how-to-use-google-drive.html

## 20. 1999-2017. ภาษาสำหรับการสร้างเว็บไซต์. [online]. 2560.

Available : https://www.w3schools.com/default.asp

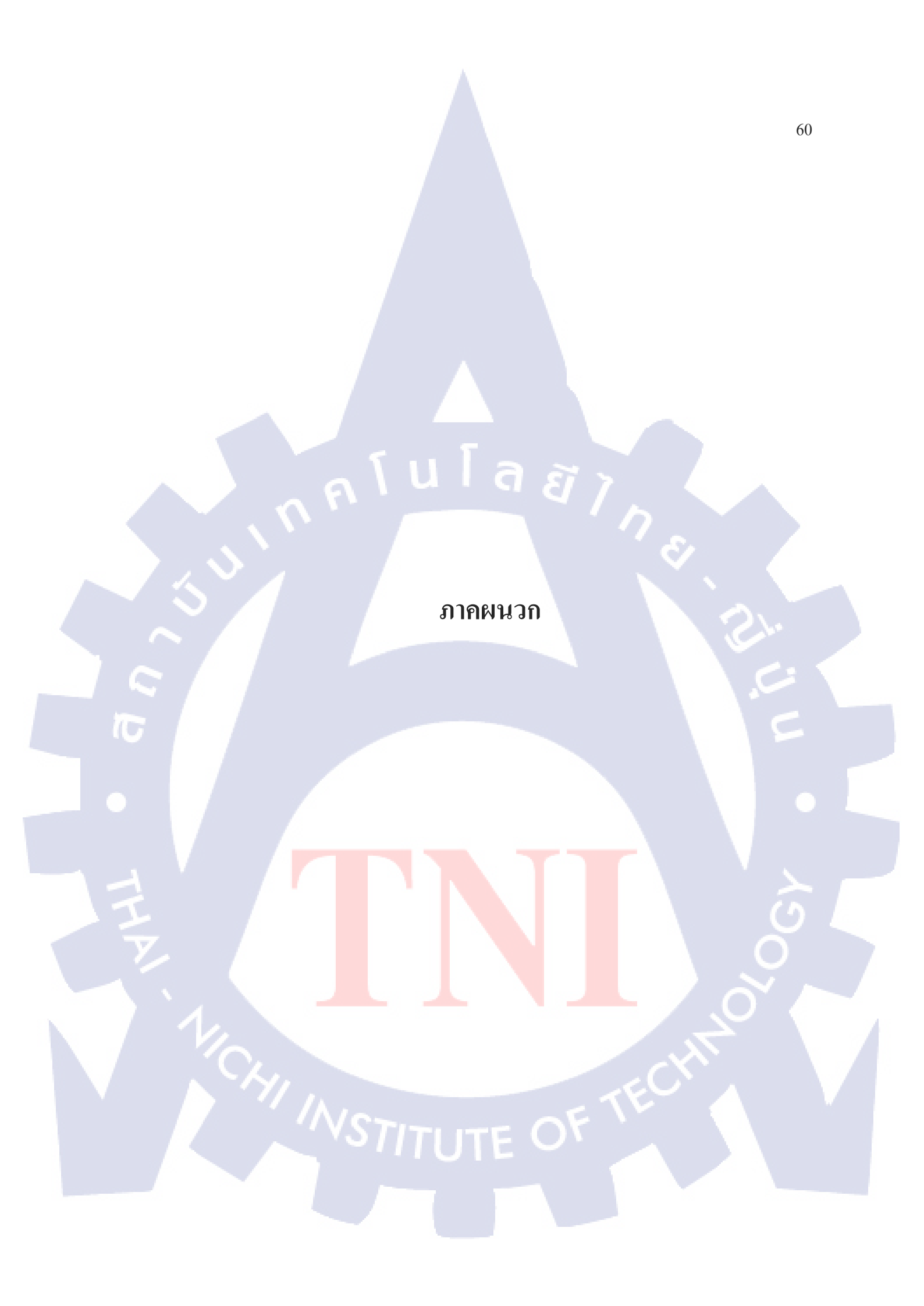

## ประวัติผู้จัดทำรูปเล่มสหกิจศึกษา

ชื่อ – สกุล วัน เดือน ปีเกิด คณะ สาขา ชื่อปริญญา สถาบันการศึกษา ประวัติการศึกษา

ระดับประถมศึกษา

ระดับมัธยมศึกษา

ระดับอุดมศึกษา

ประวัติการฝึกอบร<mark>ม</mark>

10

ผลงานที่ได้รับการตีพิมพ์

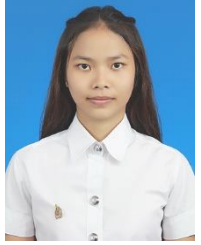

นางสาวชลธิชา วณิชลักษมี 05 มกราคม 2539 เทคโนโลยีสารสนเทศ เทคโนโลยีสารสนเทศทางธุรกิจ วิทยาศาสตรบัณฑิต (เทคโนโลยีสารสนเทศทางธุรกิจ) สถาบันเทคโนโลยีไทย – ญี่ปุ่น

โรงเรียนวัคราษฎร์ศรัทธาทำ งบปีการศึกษา 2550 ตำบลบางขวัญ อำเภอเมือง จังหวัดฉะเชิงเทรา โรงเรียนคัคครุณี จบปีการศึกษา 2556 ตำบลหน้าเมือง อำเภอเมือง จังหวัดฉะเชิงเทรา คณะ เทคโนโลยีสารสนเทศ สาขาเทคโนโลยีสารสนเทศทางธุรกิจ สถาบันเทคโนโลยีไทย – ญี่ปุ่น จบปีการศึกษา 2560 แขวงสวนหลวง เขตสวนหลวง กรุงเทพมหานคร

- Microsoft Dreamspark
- Rabbit Character Design Contest
- Microsoft Office Excel Intermediate 2016
- TNIINTERNSHIPDEVELOPMENTPROGRAM

- ไม**่**มี -